Version: 86 Document-ID: 16385181

# ISX-3 / ISX-3mini

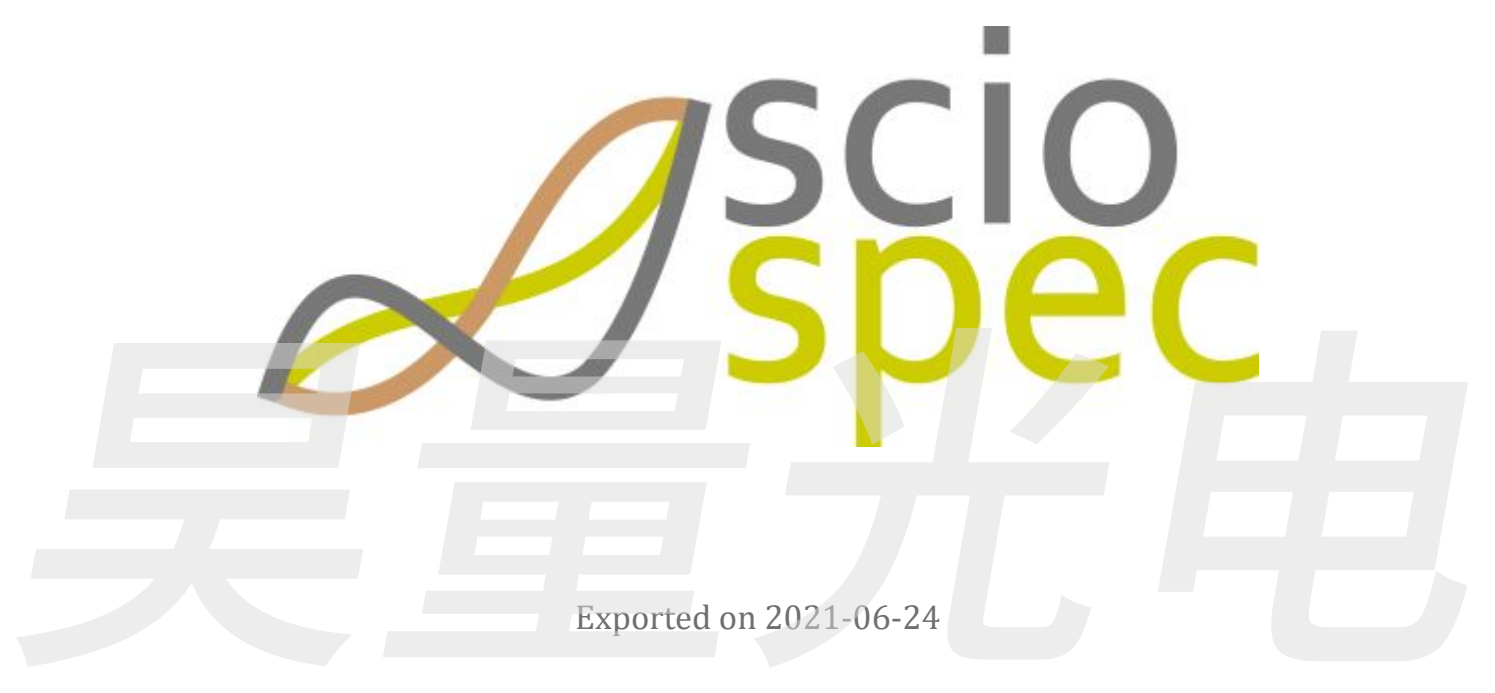

Released on 2021-06-24

# Table of Contents

| 1   | Which products are covered by this manual4                                               |
|-----|------------------------------------------------------------------------------------------|
| 2   | General5                                                                                 |
| 2.1 | Warranty                                                                                 |
| 2.2 | Intended (normal/contractual) use                                                        |
| 2.3 | Non-intended use                                                                         |
| 2.4 | Authorized personnel                                                                     |
| 2.5 | Danger and risks7                                                                        |
| 2.6 | Safety information and precautions                                                       |
| 2.7 | Replacement parts and equipment9                                                         |
| 3   | Technical Specifications                                                                 |
| 3.1 | General overview                                                                         |
| 3.2 | Measurement specifications                                                               |
| 3.3 | Master interfaces                                                                        |
| 3.4 | Sciospec ExtensionPort                                                                   |
| 3.5 | Relation between the precision setting and the measurement time and measurement accuracy |
| 3.6 | Overview of the different range and precision settings                                   |
| 3.7 | Example Measurement                                                                      |
| 3.8 | General Specifications ISX-3v2                                                           |
| 3.9 | General Specifications ISX-3mini                                                         |
| 4   | Functional Description                                                                   |
| 4.1 | Master Interfaces                                                                        |
| 4.2 | Impedance Spectroscopy                                                                   |
| 4.3 | Settings description                                                                     |
| 4.4 | Sciospec Extension Port                                                                  |
| 4.5 | Sciospec InterfacePort standard                                                          |
| 5   | Measurement Software description                                                         |
| 5.1 | Use of measurement module within ISX-5 / MSX-8                                           |
| 5.2 | Installation                                                                             |
| 5.3 | Setting up a connection to the device via USB                                            |
| 5.4 | Setting up a connection to the device via Ethernet                                       |
| 5.5 | General software window description                                                      |
| 5.6 | Simple Mode                                                                              |
| 5.7 | Advanced Mode                                                                            |

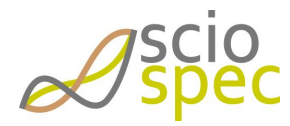

edited by:Martin Bulst approved & released by: Sophie Müller released on: 2021-06-24 ISX-3 / ISX-3mini Page2 of108

|      | Document-ID: 16385181 Revision: 86 Export Date: 2021-06-24 Release Date: 2021-06-24 State: Freigegeben |
|------|----------------------------------------------------------------------------------------------------|
| 5.8  | Kinetic Mode                                                                                           |
| 5.9  | Handling setups and spectra                                                                            |
| 5.10 | ) Visualization of the data                                                                            |
| 5.11 | Error Messages                                                                                         |
| 6    | Sciospec Communication Interface                                                                       |
| 6.1  | Syntax                                                                                                 |
| 6.2  | Acknowledge messages                                                                                   |
| 6.3  | Abbreviations                                                                                          |
| 6.4  | Command list                                                                                           |
| 6.5  | Command description                                                                                    |
| 6.6  | Code Example (ANSI C)                                                                                  |
| 7    | Options                                                                                                |
| 7.1  | IOPort                                                                                                 |
| 7.2  | SecondChannelOption                                                                                    |
| 7.3  | AcCoupling internal                                                                                    |
| 7.4  | InternalMUX32                                                                                          |
| 7.5  | Synchronization Ports                                                                                  |
| 7.6  | Battery Operation                                                                                      |
| 8    | Appendix                                                                                               |
| 8.1  | Data formats                                                                                           |
| 8.2  | Temperature Sensors - negative temperature coefficient (NTC) thermistor                                |
| 8.3  | Declaration of Conformity                                                                              |
| 9    | Changelog                                                                                              |

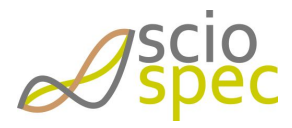

edited by:Martin Bulst approved & released by: Sophie Müller released on: 2021-06-24 ISX-3 / ISX-3mini Page3 of108

# 1 Which products are covered by this manual

This manual is valid for:

- single channel impedance analyzer ISX-3
- miniature impedance analyzer ISX-3mini
- single channel impedance measurement module for ISX-5 and MSX-8 platform (refer to ISX-5 or MSX-8 platform manuals for technical details and use of this module within these systems)

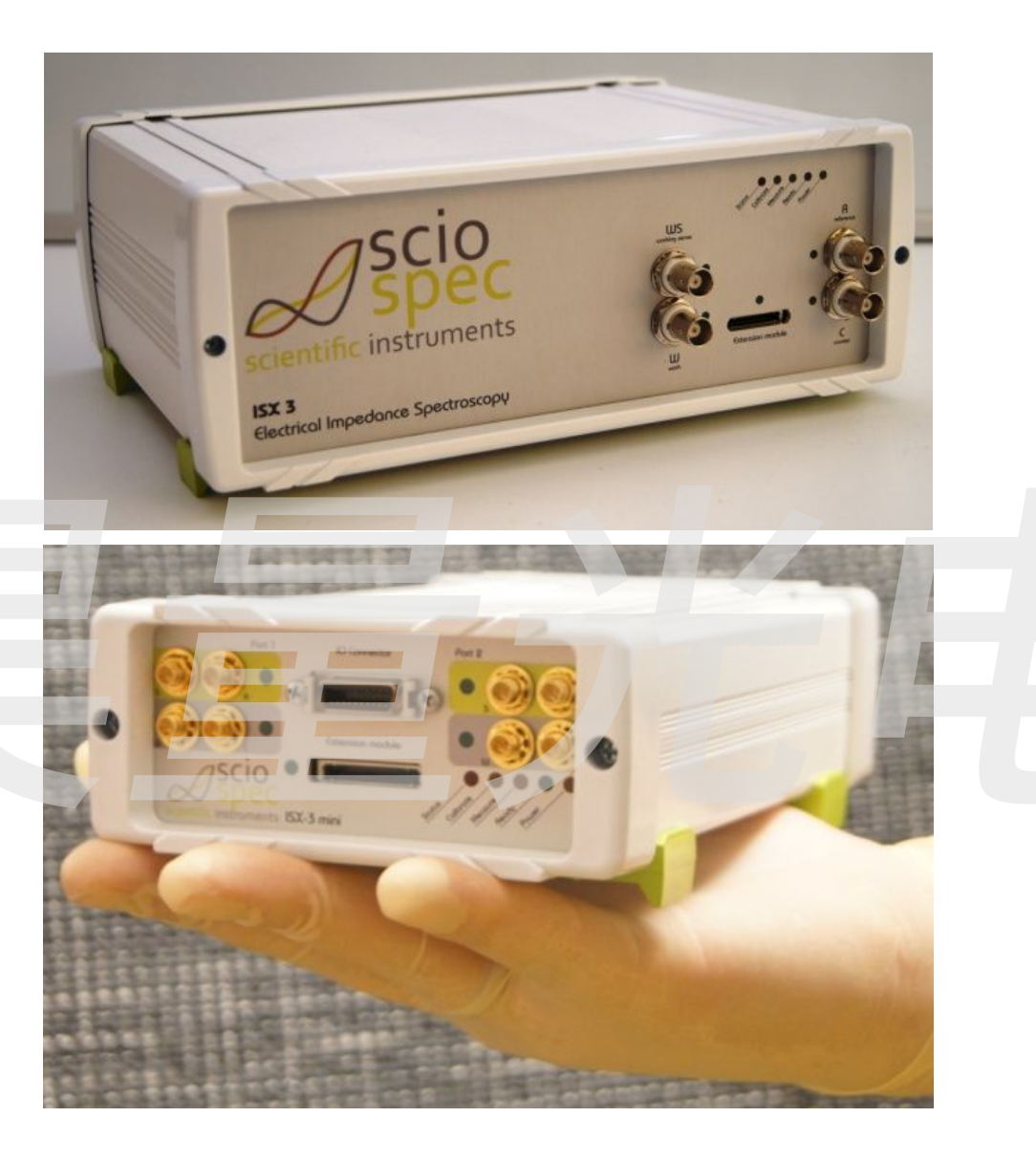

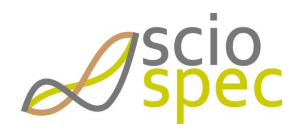

edited by:Martin Bulst approved & released by: Sophie Müller released on: 2021-06-24 ISX-3 / ISX-3mini Page4 of108

# 2 General

**(i)** 

The content and works published in this manual are governed by the copyright laws of Germany. Any duplication, processing, distribution or any form of utilization beyond the scope of copyright law shall require the prior written consent of the author or authors in question.

Please pay attention to the comment.

Please pay attention to the note/warning.

#### Please pay attention to the warning.

# 2.1 Warranty

This product is warranted against defects in material and workmanship for a period of one year. During the warranty period any parts or services that show defects with a cause that was present before the transfer of risk shall – at the option of Sciospec – be replaced, reworked or re-performed free of charge (rectification).

For warranty service or repair, this product must be returned to a service facility designated by Sciospec. The buyer shall pay all shipping charges, duties, and taxes for products returned to Sciospec from another country.

Sciospec warrants that its software and firmware designated by Sciospec for use with an instrument will execute its programming instruction when properly installed on that instrument. Sciospec does not warrant that the operation of the instrument, or software, or firmware will be uninterrupted or error free.

Further details on the warranty and transfer of risk are described in the general terms and conditions of Sciospec. No other warranty is expressed or implied. Sciospec specifically disclaims the implied warranties of merchantability and fitness for a particular purpose. Further and/or divergent regulations require contractual agreements in written form.

The foregoing warranty shall not apply to defects resulting from improper or inadequate maintenance by the buyer, operation or service through unauthorized personnel, the buyer-supplied software or interfacing, unauthorized modification or misuse, operation outside the environmental specifications for the product, or improper site preparation or maintenance.

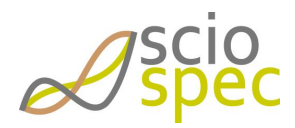

edited by:Martin Bulst approved & released by: Sophie Müller released on: 2021-06-24 ISX-3 / ISX-3mini Page5 of108

# 2.2 Intended (normal/contractual) use

The product is intended for indoor use in qualified technical environments and laboratories with all necessary safety measures for electric installations and cabling in place. In order to fulfill the requirements towards electrical safety and electromagnetic compatibility the system is to be installed in a safe environment with electrical connections (especially power supply) according to general safety regulations. In addition to general safety regulations all safety measures and precautions noted in this document are to be followed.

For outdoor use separate precautions and safety measures are required. Specifically it might be required to mount the system into a protective housing according to the ambient/environmental conditions.

# 2.3 Non-intended use

Any form of use deviating from the intended use qualifies as non-intended use/misuse/maloperation. Other applications, modes of operations, modifications or types of installations can impair safety and functionality and are thus for safety reasons not permitted for the user or third parties.

# 2.4 Authorized personnel

In general different levels of qualification of operating and maintenance personnel have to be distinguished.

#### Danger through insufficient qualification of operating/service personnel.

The instrument may only be operated, functionally tested and serviced by sufficiently qualified personnel. Work reserved for professional technical personnel may only be done by staff authorized through Sciospec.

#### 2.4.1 Users

Users are all personnel older than 18 years that have been instructed in the operation of the instrument by Sciospec or an authorized representative. They have to have read and understood this manual completely.

User may be tasked with the following:

- General operation of the system through externally accessible interfaces
- Operation of external controls on the instrument
- functional tests through externally accessible interfaces
- to some extent elimination of malfunctions or initiation of measures to eliminate malfunctions through externally accessible interfaces

### 2.4.2 Professional technical personnel

Professional technical personnel are all persons who in accordance to their professional education, professional experience and contemporary professional occupation

- posses respective knowledge of electrical impedance analyzers
- have been trained, authorized and instructed by Sciospec for maintenance, installation and service tasks on/for the instrument

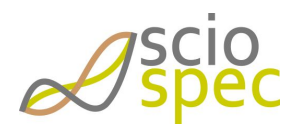

edited by:Martin Bulst approved & released by: Sophie Müller released on: 2021-06-24 ISX-3 / ISX-3mini Page6 of108 Document-ID: 16385181 Revision: 86 Export Date: 2021-06-24 Release Date: 2021-06-24 State: Freigegeben

Further the professional technical personnel have to be qualified for those tasks through their professional education, experience and technical knowledge on electrical impedance analyzers.

In addition to the authorization of users professional technical personnel may be tasked with

- Elimination of malfunctions exceeding the measures permissible for a user
- installations
- maintenance and service work as instructed by Sciospec

#### 2.4.3 Unauthorized personnel

Through operation and service procedures executed by unauthorized personnel substantial danger up to danger to life may arise.

Defects and damage caused by measures performed by unauthorized personnel are not covered by warranty and Sciospec will not be made liable for these.

### 2.5 Danger and risks

Even with proper professional installation and proper condition of the instrument not all dangers can be covered. Following some of the remaining risks are described.

#### 2.5.1 Electrical currents

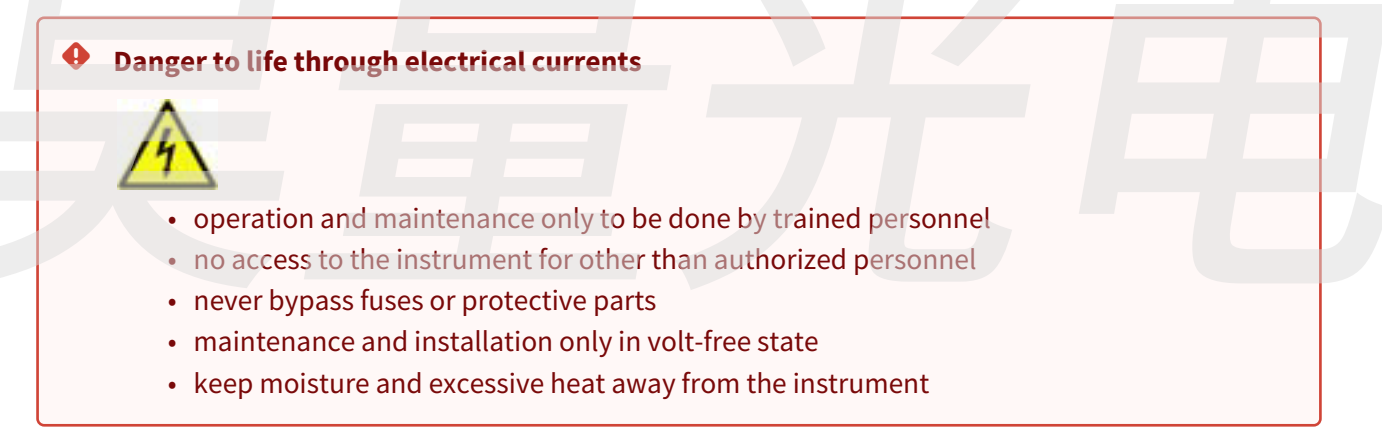

#### 2.5.2 Risk for danger to personnel

Increased risk for danger to the user exists

- when minors, elderly or disabled persons are allowed to operate the instrument
- when proper instruction, training and monitoring of the user is not possible
- when no authorized personnel exist
- when the number of users to the instrument are very high
- when modifications to the instrument or its installation are done

Modifications, extensions/additions to the instrument are not permissible without prior authorization through Sciospec. Any unauthorized technical or procedural modification voids the permission for operation and the warranty.

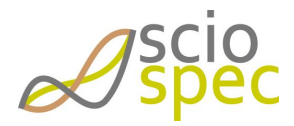

edited by:Martin Bulst approved & released by: Sophie Müller released on: 2021-06-24 ISX-3 / ISX-3mini Page7 of108

### 2.6 Safety information and precautions

When you notice any of the unusual conditions listed below, immediately terminate operation and disconnect the power cable. Contact Sciospec Scientific Instruments for repair of the instrument. If you continue to operate without repairing the instrument, there is a potential fire or shock hazard for the operator.

- Instrument operates abnormally.
- Instrument emits abnormal noise, smell, smoke or a spark-like light during the operation.
- Instrument generates high temperature or electrical shock during operation.
- Power cable, plug, or receptacle on instrument is damaged.
- Foreign substance or liquid has fallen into the instrument.

The following measures help assuring safe instrument operation and are to be followed in order to comply with intended use specifications.

Technical expertise is required. Risk of damage to the instrument exists through unintended use and wrong cabling/installation.

• Do not operate the instrument in the presence of inflammable gasses or fumes. Operation of any electrical instrument in such an environment clearly constitutes a safety hazard.

Electro static discharge warning

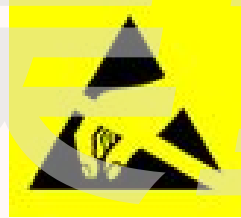

This product, like all electronic products, uses semiconductors that can be damaged by electrostatic discharge (ESD). Use care when handling the devices to prevent damage. Damage due to inappropriate handling is not covered by the warranty.

ESD damage is most likely to occur as the test fixtures are being connected or disconnected. Protect them from ESD damage by wearing a grounding strap that provides a high resistance path to ground. Alternatively, ground yourself to discharge any static charge built-up by touching the outer shell of any grounded instrument chassis before touching the test port connectors.

Do not exceed the operating input power, voltage, and current level and signal type appropriate for the instrument being used, refer to technical specifications sections in this manual.

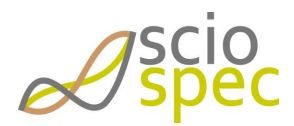

edited by:Martin Bulst approved & released by: Sophie Müller released on: 2021-06-24 ISX-3 / ISX-3mini Page8 of108

### 2.7 Replacement parts and equipment

Obtain replacement parts only through Sciospec, authorized customer support services or authorized distributors.

#### Danger of injury through use of wrong or faulty replacement parts!

The use of wrong, faulty or unauthorized/unintended replacement parts can lead to danger of injury to the operating/service personnel, malfunction or complete failure of the instrument.

**A** Use of unauthorized replacement parts voids the instruments warranty.

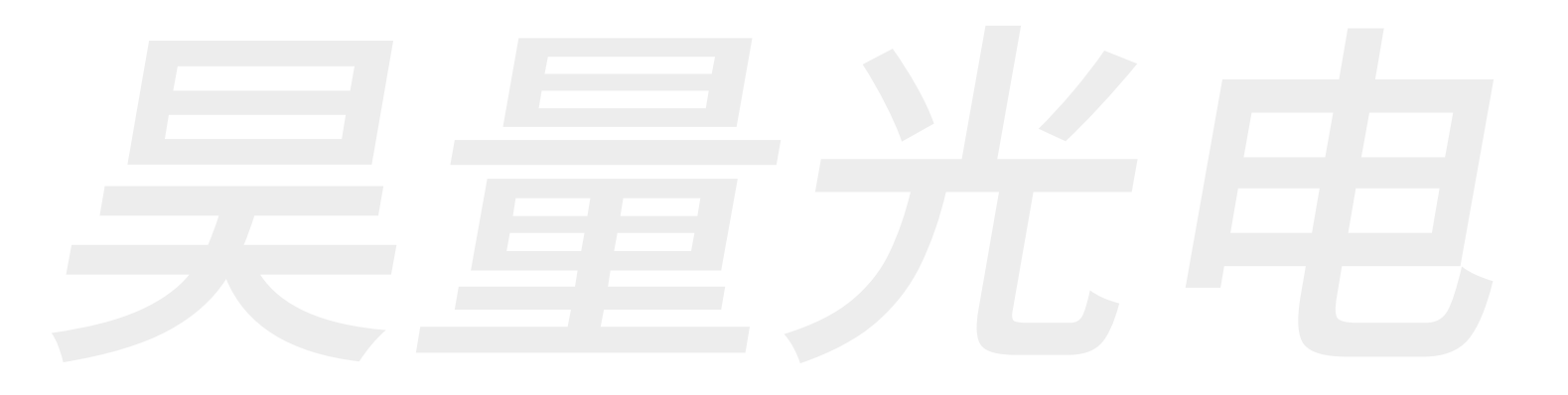

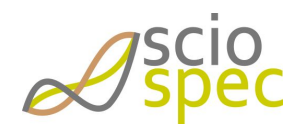

edited by:Martin Bulst approved & released by: Sophie Müller released on: 2021-06-24 ISX-3 / ISX-3mini Page9 of108

# **3** Technical Specifications

### 3.1 General overview

- single channel impedance measurement module
- multiplexed second channel (optional)
- impedance measurement capability
  - 10mHz...10MHz
  - mOhm...GOhm
  - connection for 4, 3 or 2 electrode configurations (software configurable)
  - one high resolution signal generator with selectable current or voltage excitation mode
- high resolution DC bias/offset generation (± 4.5 V, 19.5 bit)
- ExtensionPort for application specific frontends including highly flexible digital IO functions through the Sciospec *InterfacePort* standard
- high isolation, ultra-low parasitic reed relay switches for channel connect/disconnect with superior performance compared to semiconductor switches
  - >10 T $\Omega$  || 0.4 pF isolation at power off or software selected cell disconnect
  - extremely low parasitic capacitance < 0.7 pF offers close to no cell loading
  - max. series resistance 200 m  $\!\Omega$  in connected state
  - zero leakage current in on state
  - zero charge injection, no distortion, no noise contributions beyond thermal noise
- additional peripherals (optional)
  - IOport (digital IOs with highly flexible digital IO functions through the Sciospec *InterfacePort* standard) + 2 NTC temperature measurement ports
  - Ultra-fast hardware synchronization through sync in/out ports (e.g. through low level isolated interface or optional isolated sync module)
  - 3 analog voltage measurement ports 0...12V
  - 1 additional NTC temperature sensor port
  - 3 low side switches (e.g. for fan or external switch control)
- interfaces:
  - isolated USB 2.0 (FS, 12 Mbits/s) with ESD protection (±12kV IEC 61000-4-2 contact ESD, clamp voltage 13V (min), break-down voltage 5.5V (min))
  - 10/100 Base-T Ethernet

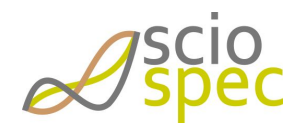

edited by:Martin Bulst approved & released by: Sophie Müller released on: 2021-06-24 ISX-3 / ISX-3mini Page10 of108  All specifications are stated for a operating at temperatures of 0°C to 40°C unless specified otherwise.

Warm-up time must be greater than or equal to 30 minutes after power on to comply with all specifications.

#### Maximum Ratings

Stresses above the listed absolute maximum or maximum ratings may cause permanent damage to the device. This is a stress rating only; functional operation of the device at these or any other conditions above those indicated in the operational section of this specification is not implied. Exposure to absolute maximum rating conditions for extended periods may affect device reliability.

### 3.2 Measurement specifications

All ports (C, R, WS, W) of channels 1 and 2 are available through BNC coaxial connectors.

#### • measurement port protection

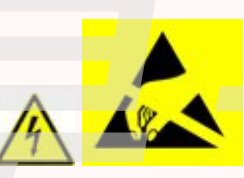

Be aware that the measurement terminals (Counter, Reference, Working Sense and Work Electrode Terminals, including the measurement terminals of the *ExtensionPort*) are very sensitive to electrostatic discharge, over-current and over-voltage. Protection of the terminals of the instrument and strict adherence to the specified maximum ratings has to be ensured by the user. For further information on how to connect specific device under test to the instrument contact Sciospec or an authorized representative directly.

#### 3.2.1 Set point & excitation signal generator (C port)

- software selectable current or voltage source for excitation signal generation
- low distortion single sine signal and superimposed high resolution DC offset
- compliance voltage ±4.9 V (@ 10kΩ load)
- compliance current
  - 200% of selected current range
  - abs. max. ±50mA (continuous)
  - short circuit current max. 65 mA
- Voltage Excitation Mode:

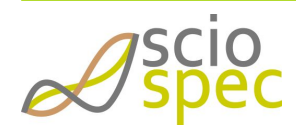

edited by:Martin Bulst approved & released by: Sophie Müller released on: 2021-06-24 ISX-3 / ISX-3mini Page11 of108 Document-ID: 16385181 Revision: 86 Export Date: 2021-06-24 Release Date: 2021-06-24 State: Freigegeben

- Abs. max. applied potential range ± 5 V
- DC potential set-point resolution 0.0001% of applied voltage range (~19.5bit @2ms settling time)
- DC potential set-point accuracy  $\leq 0.1\% || \pm 100 \mu V$
- maximum uncalibrated DC offset error: ±40 mV
- Current excitation mode
  - Abs max. applied current range ± 50 mA
  - DC current set-point resolution 0.0001% of applied voltage range (~19.5bit @2ms settling time)
  - DC current set-point accuracy  $\leq 0.1\% || \pm 1 \mu A$
  - \* maximum uncalibrated DC offset error:  $\pm 40 \ \mu A$
- AC Excitation Signal Range
  - 1 mV ... 1 V (peak amplitude), resolution 0.1 mV in voltage excitation mode
  - 10 μA ... 10 mA (peak amplitude) in current excitation mode
  - EIS Excitation Amplitude Error (uncalibrated): ±1% typ. (±8% max.)
  - Excitation Signal Resolution 0.1% of range
  - Frequency Range 10mHz to 10MHz
  - Frequency Resolution
    - <10mHz @ f<10kHz</li>
    - <25 mHz @ 10kHz  $\le$  f < 100kHz
    - <150mHz @ f ≥ 100kHz</li>
  - Frequency Precision
    - ±100ppm (@25°C)
    - additional ±10ppm over temperature range
    - additional ±5ppm during first year
- Number of Frequency Points per Sweep: 1 to 2048

#### 3.2.2 potential measurement (R & WS ports)

- potential measurement ranges
  - ±1V
  - AC voltage measurement range equals selected potential measurement range
  - measured potential resolution < 0.008% of potential range
  - measured potential accuracy:
    - max uncalibrated gain error 1%
    - max uncalibrated offset error 2% of potential measurement range
  - electrometer amplifier input
    - input impedance  $\approx 1 \text{ T}\Omega$ , 2.3 pF
    - ±1.5 pA input bias current typ. (50 pA max.)

#### 3.2.3 Current measurement (W port)

- 4 current measurement ranges
  - ± 10 mA (100 Ohm range)
  - ± 100 μA (10 kOhm range)
  - $\pm 1 \,\mu A$  (1 MOhm range)
  - ± 10 nA (100 MOhm range)
- AC current measurement range equals selected current range

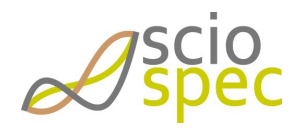

edited by:Martin Bulst approved & released by: Sophie Müller released on: 2021-06-24 ISX-3 / ISX-3mini Page12 of108

- measured current resolution < 0.008% of current range
- max uncalibrated gain error
  - \* 0.1% for ±10 mA range
  - \* 0.1% for ±100  $\mu A$  range
  - \* 1% for ±1  $\mu$ A range
  - 5% for ± 10 nA range
- max uncalibrated offset error 2% of current measurement range ± input bias current
- current amplifier input bias current ±10 pA typ. (max. ±1nA)

#### 3.2.4 timing

- max. acquisition rate < 10000 points/s (> 100 µs per frequency)
- DC set point interval > 150 μs ("ramp time resolution")

#### 3.2.5 impedance spectroscopy

- Impedance Measurement Range:  $m\Omega...G\Omega$
- Impedance Accuracy (for details refer to respective section)
  - |Z|/Z: 0.1%
  - |Phi|: 0.1°

### 3.3 Master interfaces

# 3.3.1 isolated Full Speed USB Interface

| standard conformity | USB 2.0, FS (12 Mbits/s)                                                                                                    |
|---------------------|----------------------------------------------------------------------------------------------------|
| connector           | Mini USB Type B                                                                                                    |
| Protocol            | High Speed USB 2.0                                                                                                    |
| ESD Protection      | Class 3A contact ESD performance per ANSI/ESD STM5.1-2007                                                                                  |
| isolation           | 2500 V rms for 1 minute per UL 1577<br>IEC 60950-1: 600 V rms (basic)<br>DIN V VDE V 0884-10 (VDE V 0884-10):2006-12<br>VIORM = 560 V peak |

#### 3.3.2 Ethernet

| standard conformity | 10/100 Base-T, RJ45 |
|---------------------|---------------------|
| protocol            | TCP/IP              |

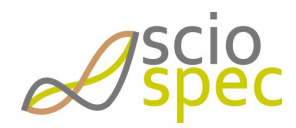

edited by:Martin Bulst approved & released by: Sophie Müller released on: 2021-06-24 ISX-3 / ISX-3mini Page13 of108

# 3.4 Sciospec ExtensionPort

| connector type        |                     |                                     |                                                                                                    | Samtec FCS8 20 Pin                                                                                                    |     |     |     |     |     |     |
|-----------------------|---------------------|-------------------------------------|----------------------------------------------------------------------------------------------------|----------------------------------------------------------------------------------------------------|-----|-----|-----|-----|-----|-----|
| signal level standard |                     |                                     |                                                                                                    | LVCMOS 3V                                                                                                    |     |     |     |     |     |     |
| maximum in            | je <mark>[1]</mark> | 3.6V                                | 3.6V                                                                                                    |                                                                                                    |     |     |     |     |     |     |
| minimum inp           | put voltag          | e                                   | -0.3V                                                                                                    | -0.3V                                                                                                    |     |     |     |     |     |     |
| high level inp        | out voltage         | e                                   | ≥1.7\                                                                                                    | J                                                                                                    |     |     |     |     |     |     |
| low level inp         | ut voltage          |                                     | 0.8V                                                                                                    |                                                                                                    |     |     |     |     |     |     |
| high level ou         | tput volta          | ge                                  | ≥2.8\                                                                                                    | J                                                                                                    |     |     |     |     |     |     |
| maximum ou            | itput curr          | ent                                 | 12m/                                                                                                    | A                                                                                                    |     |     |     |     |     |     |
| ESD protection of IOs |                     |                                     | ±12k<br>±15k<br>clam<br>breal                                                                                                    | ±12kV IEC 61000-4-2 contact ESD<br>±15kV IEC 61000-4-2 air-gap ESD<br>clamp voltage 10.5V (min)<br>break-down voltage 7V (min)                                                                                   |     |     |     |     |     |     |
| Digital IOs           |                     | 8 sof<br>throu<br>I <sup>2</sup> C) | 8 software defined function digital input/output pins (IO18) with flexible configuration options through the Sciospec <b>InterfacePort</b> Standard (e.g. digital Inputs, digital Outputs, SPI Master, UART, I <sup>2</sup> C) |                                                                                                    |     |     |     |     |     |     |
| measuremen            | it termina          | ls                                  | four                                                                                                    | four (counter <i>C</i> , reference <i>R</i> , work <i>W</i> , working sense <i>WS</i> )                                                                                                    |     |     |     |     |     |     |
| power terminals       |                     |                                     | +5V 1<br>+5V 1                                                                                                    | +5V maximum current 500mA<br>+5V maximum current 500mA                                                                                                    |     |     |     |     |     |     |
| connector Layout      |                     |                                     |                                                                                                    | 20                                                                                                    |     |     |     |     |     |     |
| pin assignment        |                     |                                     | C, R, <sup>7</sup><br>+5V, -<br>IO1<br>shiele                                                                                                    | C, R, WS, W: measurement terminals of the impedance analyzer module<br>+5V, -5V: supply voltage terminals for use at external module<br>IO1IO8: digital input/output pins<br>shielding is connected to board GND |     |     |     |     |     |     |
| PIN                   | 1                   | 2                                   | 3                                                                                                    | 4                                                                                                    | 5   | 6   | 7   | 8   | 9   | 10  |
| function              | w                   | +5V                                 | +5V                                                                                                    | +5V                                                                                                    | +5V | WS  | I01 | I02 | I03 | 104 |
| PIN                   | 11                  | 12                                  | 13                                                                                                    | 14                                                                                                    | 15  | 16  | 17  | 18  | 19  | 20  |
| function              | 105                 | 106                                 | 107                                                                                                    | 108                                                                                                    | R   | -5V | -5V | -5V | -5V | С   |

*A*scio

edited by:Martin Bulst

approved & released by: Sophie Müller released on: 2021-06-24 ISX-3 / ISX-3mini Page14 of108

#### [1] Inputs are internally biased to 3V by a 1MOhm pull up resistor

# 3.5 Relation between the precision setting and the measurement time and measurement accuracy

The precision settings enables the user to adjust the trade off between measurement stability and measurement speed. For more information see chapter Functional Description.

The figure "*Accuracy over Precision Parameter*" shows the influence of the precision settings on the accuracy and time for the measurement of an impedance value at the specified frequency.

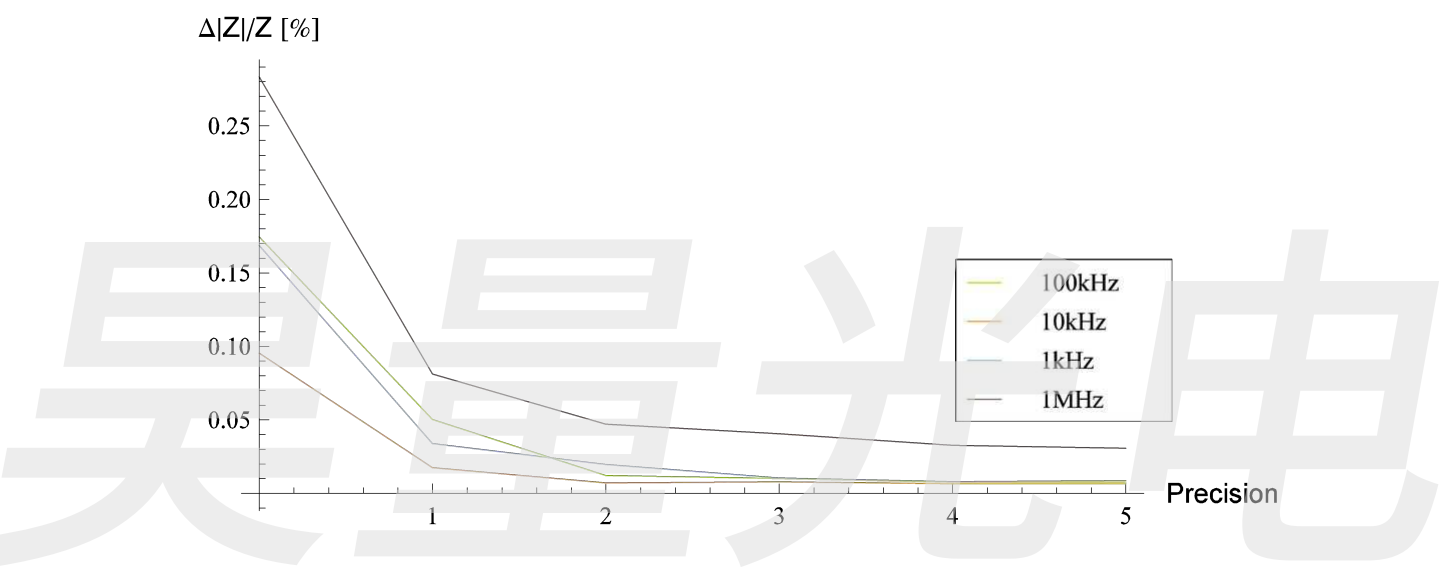

Fig: Accuracy over Precision Parameter

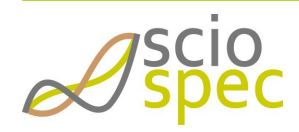

edited by:Martin Bulst approved & released by: Sophie Müller released on: 2021-06-24 ISX-3 / ISX-3mini Page15 of108

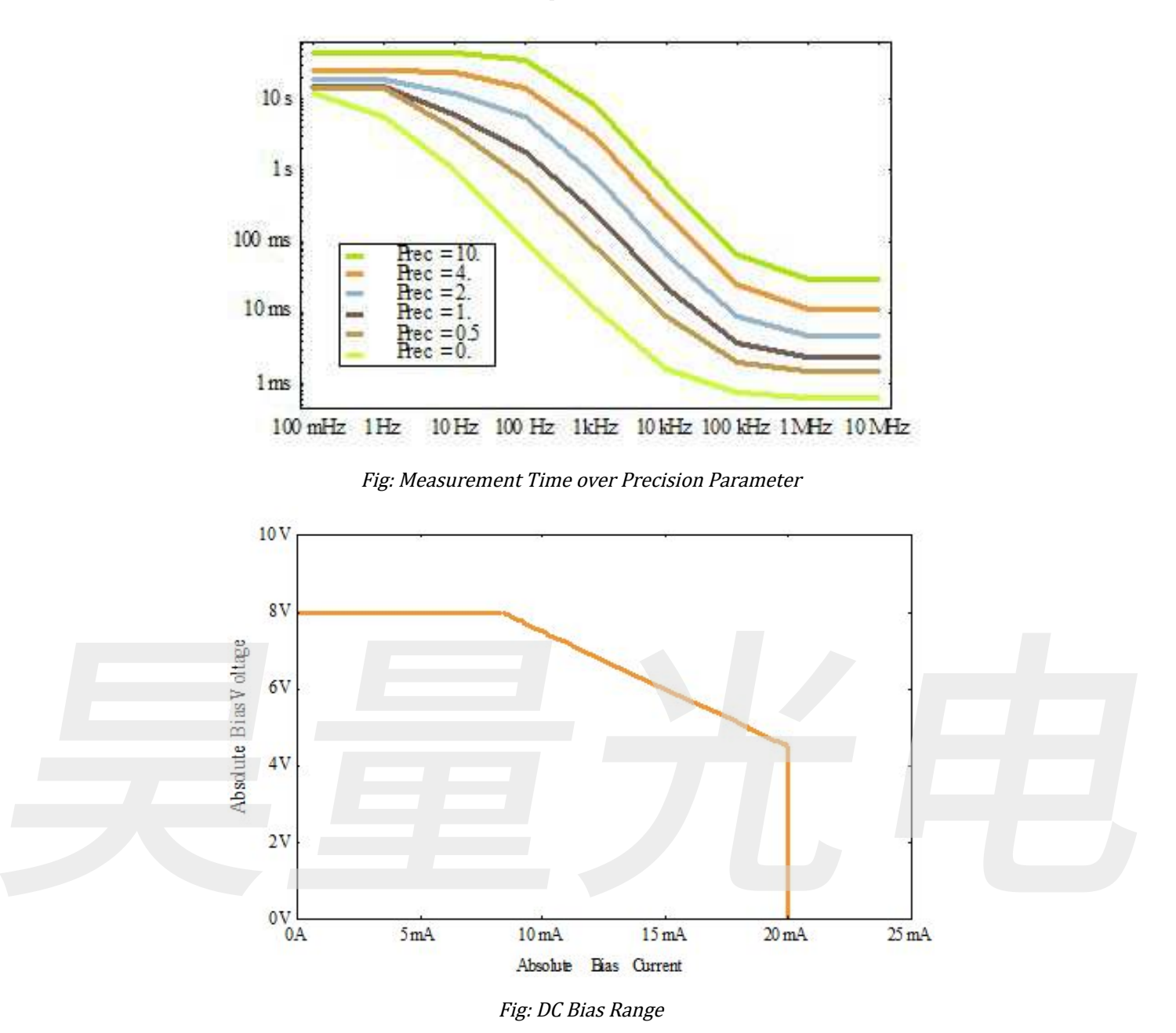

3.6 Overview of the different range and precision settings

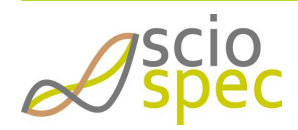

edited by:Martin Bulst approved & released by: Sophie Müller released on: 2021-06-24 ISX-3 / ISX-3mini Page16 of108

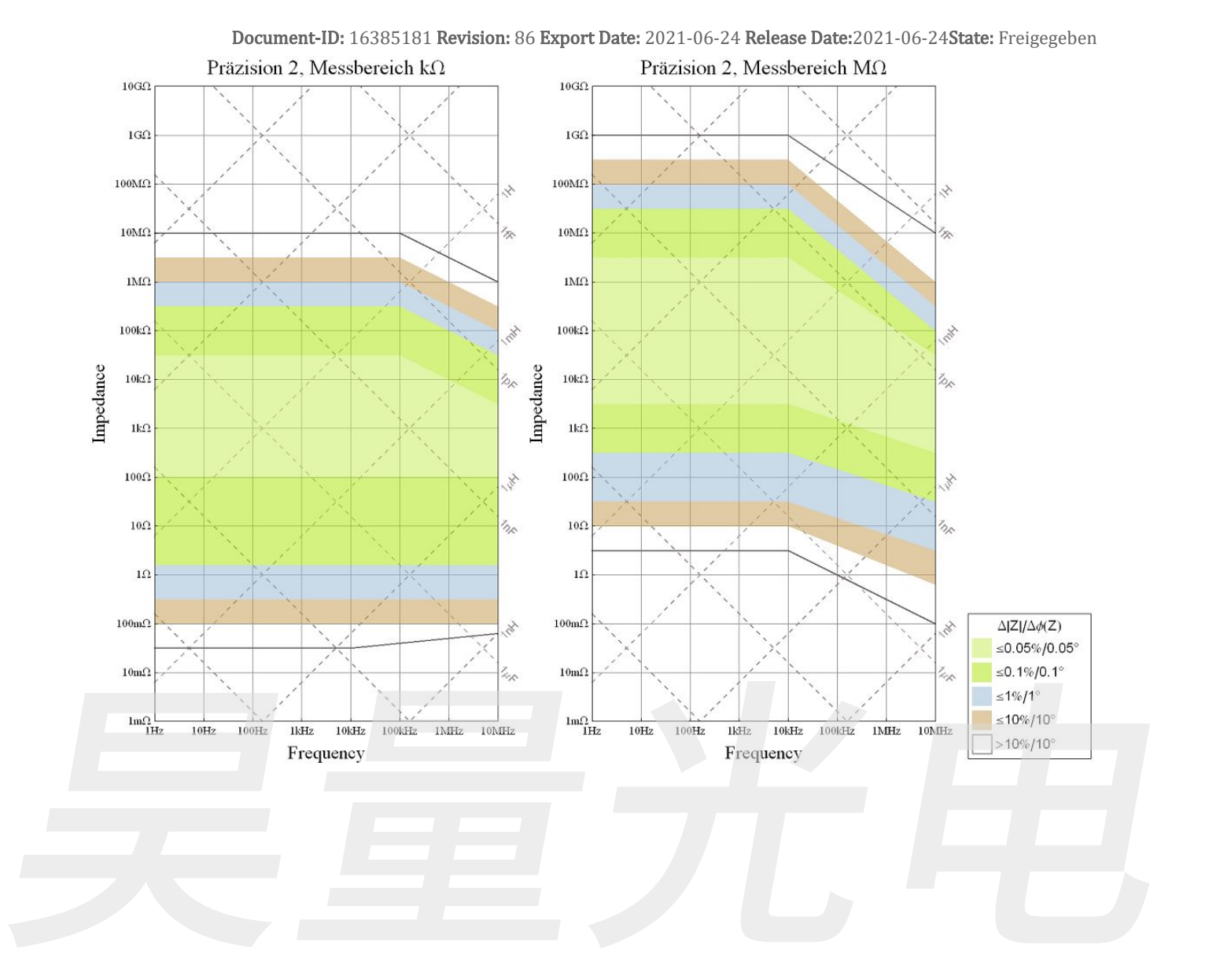

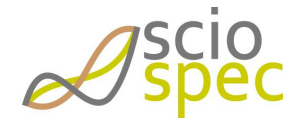

edited by:Martin Bulst approved & released by: Sophie Müller released on: 2021-06-24 ISX-3 / ISX-3mini Page17 of108

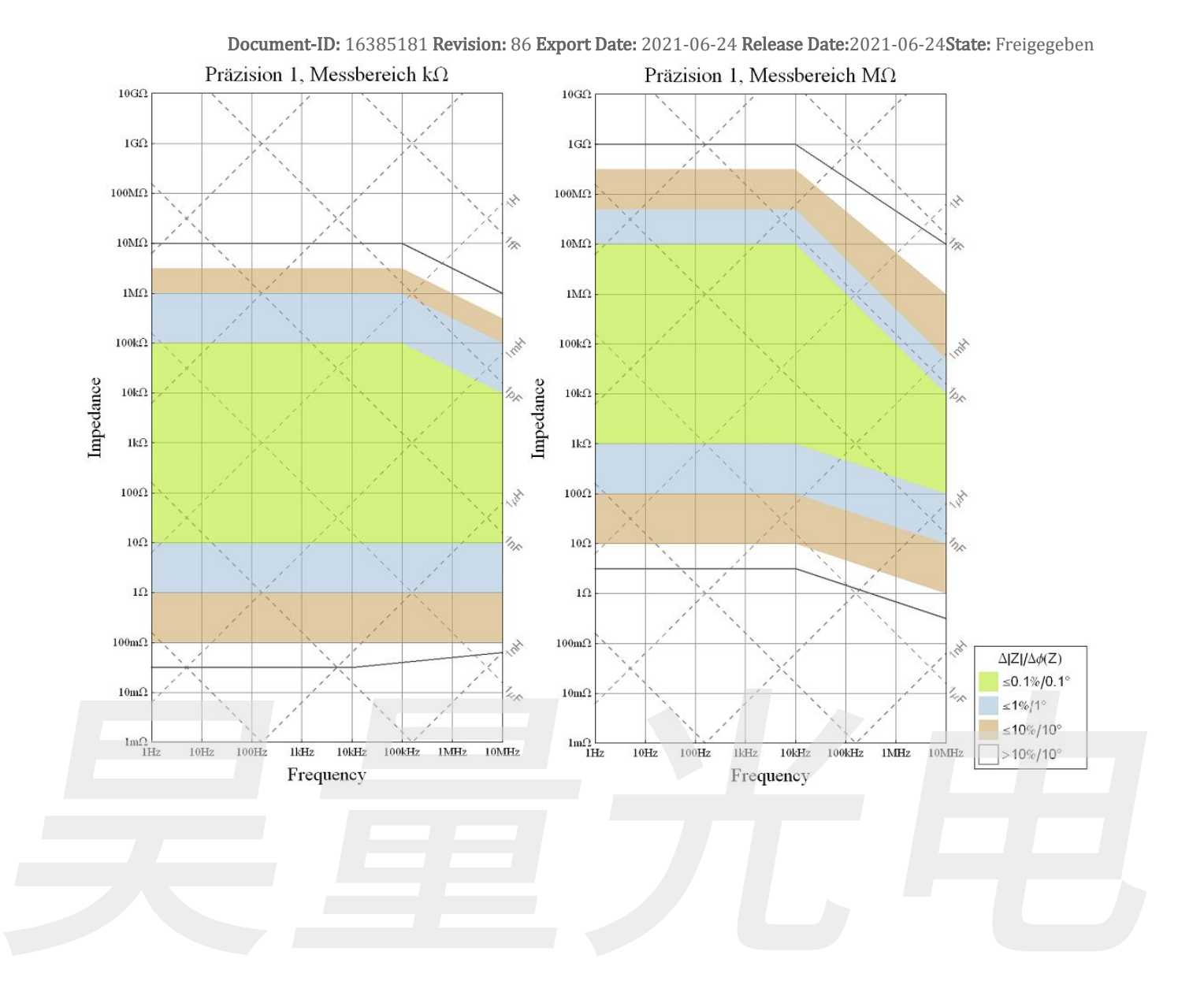

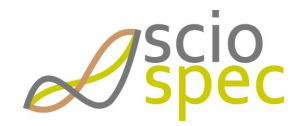

edited by:Martin Bulst approved & released by: Sophie Müller released on: 2021-06-24 ISX-3 / ISX-3mini Page18 of108

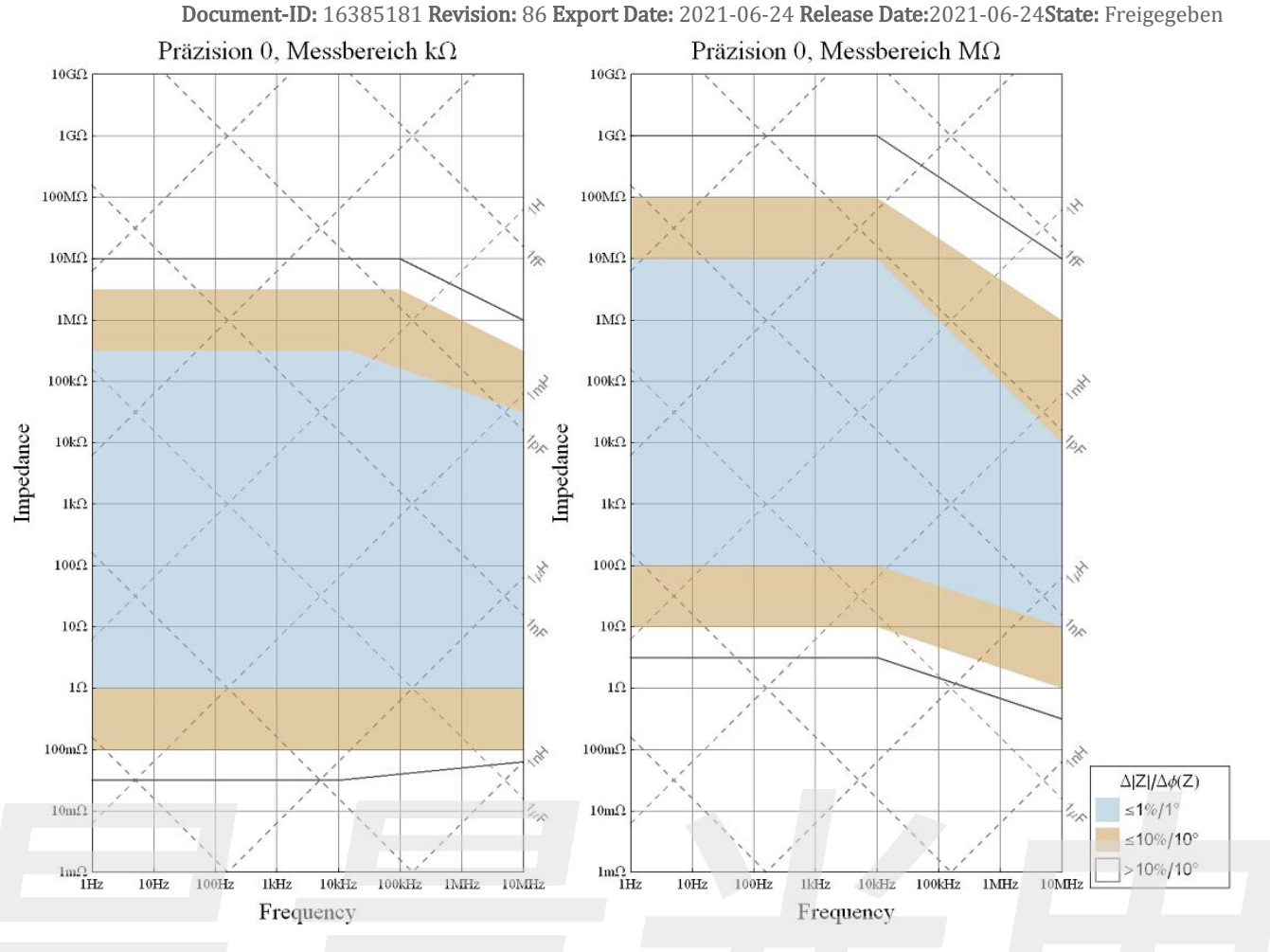

Fig: Precision-Range Plot

Note: The accuracy contour plot was determined under lab conditions and should be used for reference purposes. Please note that the true limits of an impedance measurement are influenced by all components in the system, like cables, cell, and the instrument.

### 3.7 Example Measurement

Frequency sweep: 100Hz - 1MHz, 80 logarithmic Frequency steps, precision 1, amplitude 100mV, measurement range  $M\Omega$ 

Measurement instrument: Sciospec ISX-3v2 with connected Sciospec MEArack DUT: multi electrode array, 40 $\mu$ m electrodes, 200 $\mu$ m apart, platinum PBS buffer solution

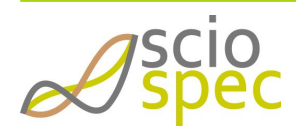

edited by:Martin Bulst approved & released by: Sophie Müller released on: 2021-06-24 ISX-3 / ISX-3mini Page19 of108

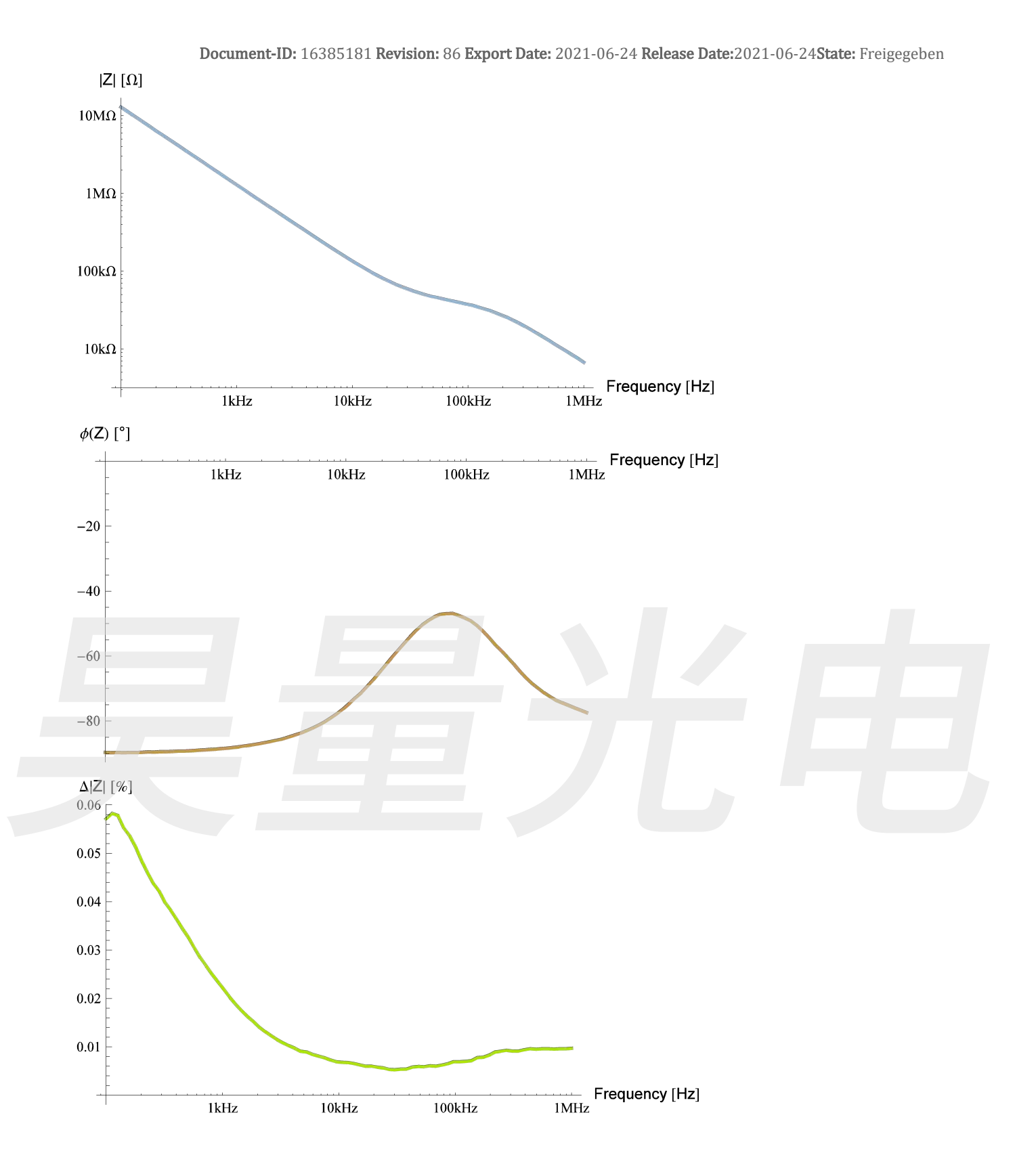

& scio

edited by:Martin Bulst approved & released by: Sophie Müller released on: 2021-06-24 ISX-3 / ISX-3mini Page20 of108

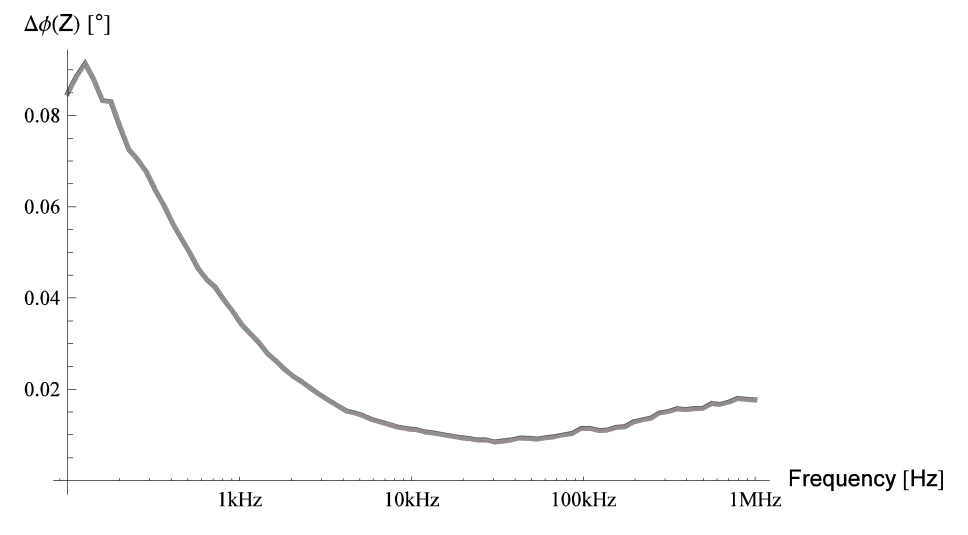

# 3.8 General Specifications ISX-3v2

| power requirements       | 100-240V AC (typ.), 50/60Hz, 60W (max)                                                         |
|--------------------------|------------------------------------------------------------------------------------------------|
| Input fuse               | Miniature Fuse, 5 x 20 mm, 1A, 250V, Fast Blow                                                 |
| Timing accuracy          | 1% accuracy over the full temperature range                                                    |
| dimensions               | 248.67mm x 97.1mmx 193.2mm (width x height x depth)<br>see <i>Fig: ISX-3v2 front/side view</i> |
| weight                   | 2.5kg (typical)                                                                                |
| operating conditions     | 0°C to 40°C, <80% relative humidity non condensing, 03000m altitude                            |
| non-operating conditions | -25°C to 80°C, <80% relative humidity non condensing                                           |
|                          | The temperature gradient should not exceed 1K/min to reach operating conditions.               |

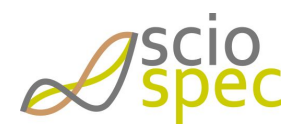

edited by:Martin Bulst approved & released by: Sophie Müller released on: 2021-06-24 ISX-3 / ISX-3mini Page21 of108

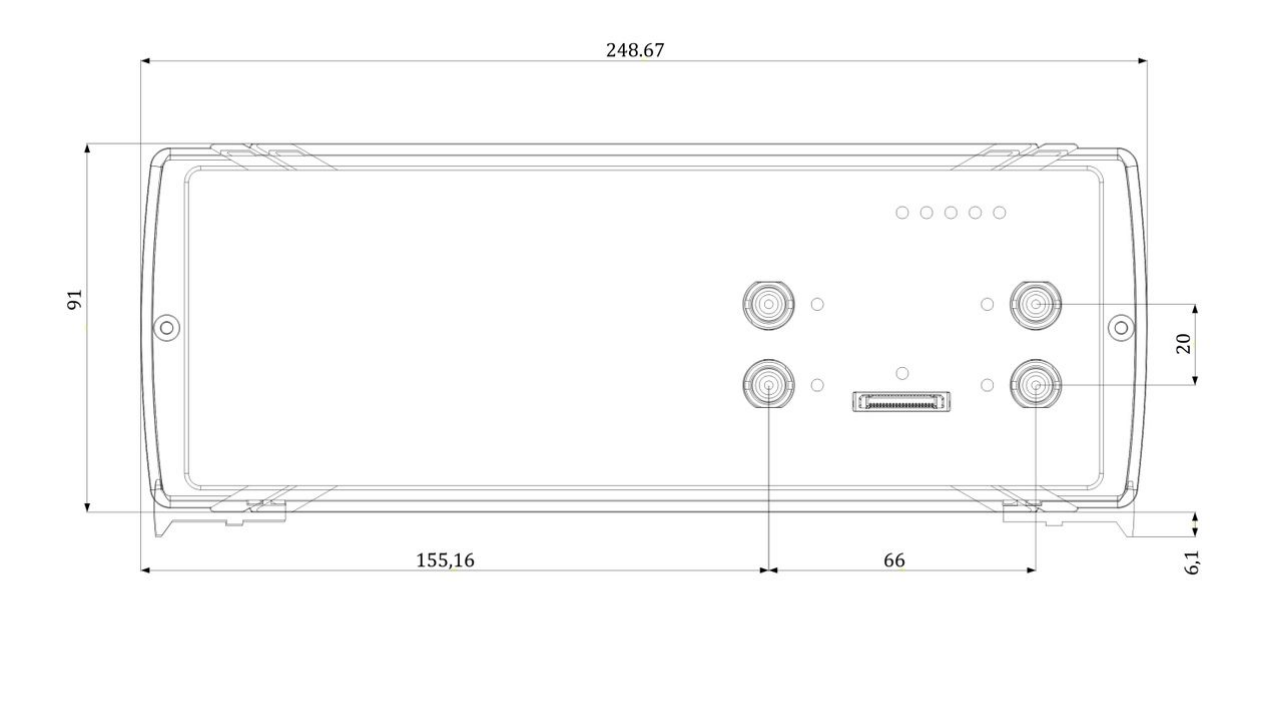

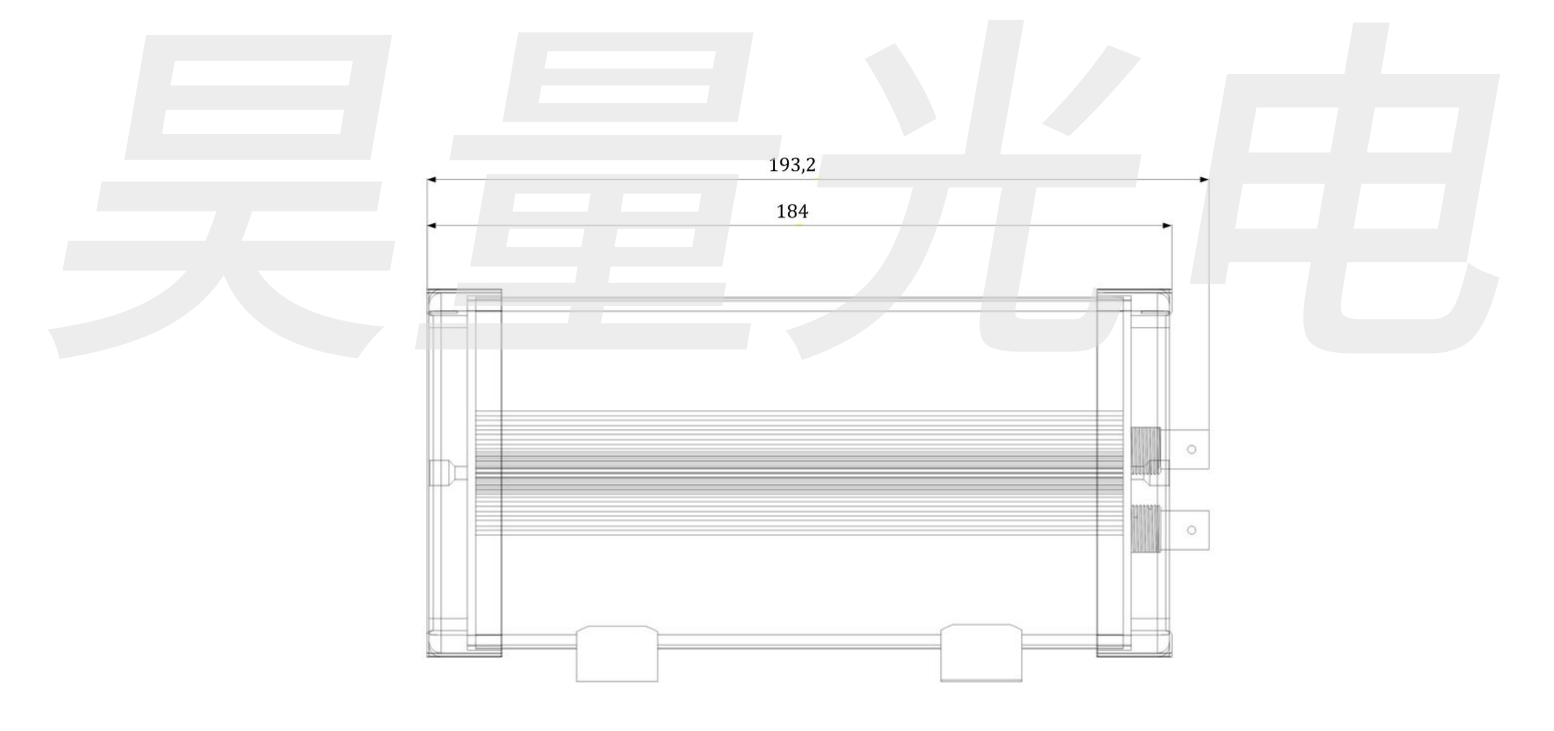

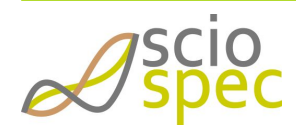

edited by:Martin Bulst approved & released by: Sophie Müller released on: 2021-06-24 ISX-3 / ISX-3mini Page22 of108

# 3.9 General Specifications ISX-3mini

| power requirements       | 12VDC (typ.), 15W (max), Connector DC Jack<br>(Type: Switchcraft PN: 712A)                                                                  |
|--------------------------|----------------------------------------------------------------------------------------------------|
| Timing accuracy          | 1% accuracy over the full temperature range                                                                                                 |
| dimensions               | 184.0mm x 54.8mmx 113.1mm (width x height x depth) see <i>Fig: ISX-3mini front/side view</i>                                                |
| weight                   | 1.0kg (typical)                                                                                                    |
| operating conditions     | 0°C to 40°C, <80% relative humidity non condensing, 03000m altitude                                                                         |
| non-operating conditions | -25°C to 80°C, <80% relative humidity non condensing<br>The temperature gradient should not exceed 1K/min to reach operating<br>conditions. |

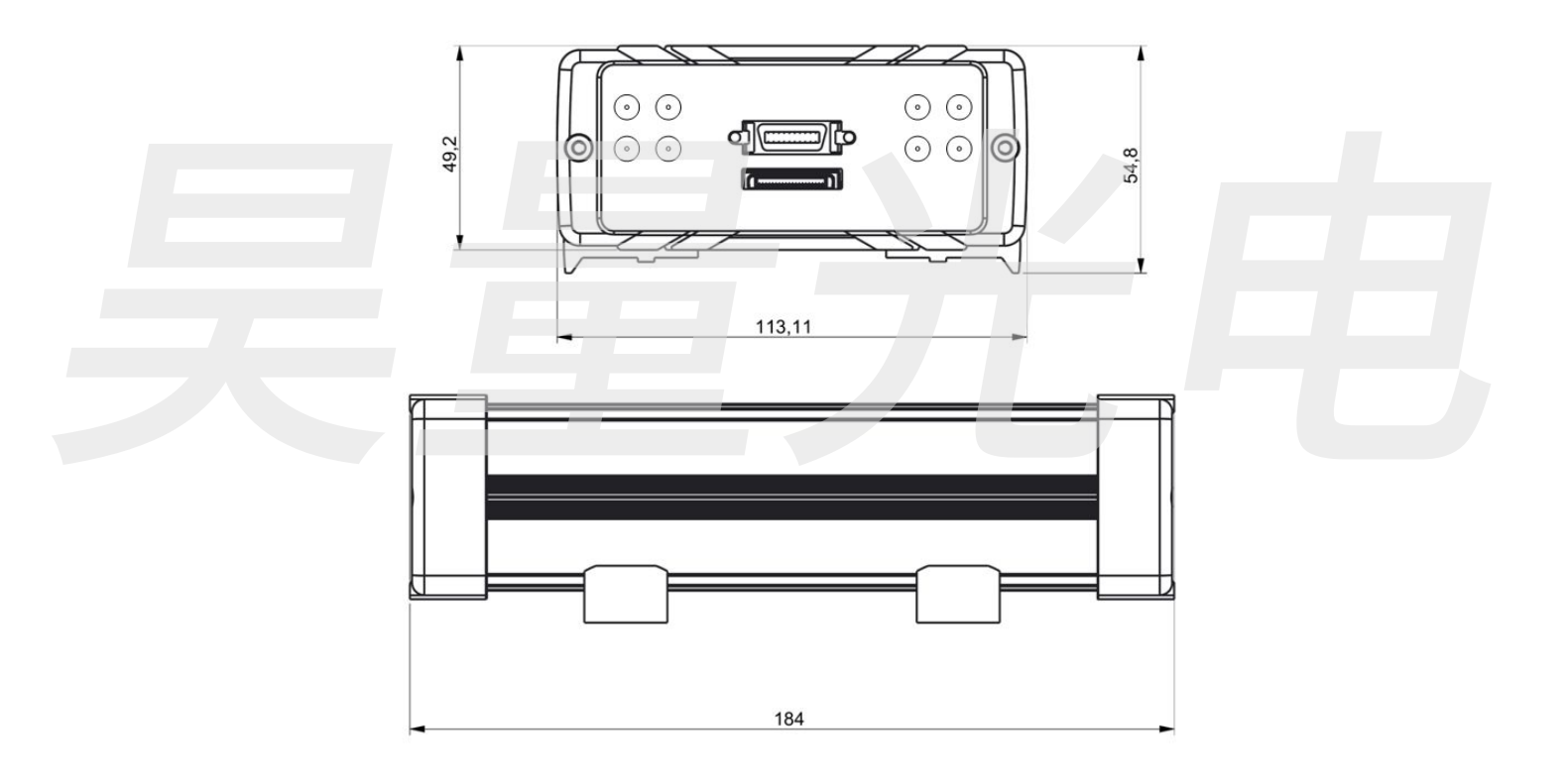

*Fig: ISX-3mini front/side view* 

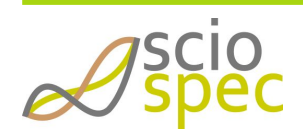

edited by:Martin Bulst approved & released by: Sophie Müller released on: 2021-06-24 ISX-3 / ISX-3mini Page23 of108

# 4 Functional Description

# 4.1 Master Interfaces

### 4.1.1 Full Speed USB

The device creates a virtual COM port named "serial USB device", which can be used like a serial port.

Any COM port obtains a unique number by the operating system. (i.e. "COM6") Which number is assigned to a certain port is decided by the operating system and can not be altered.

The port can be used either to connect the Sciospec Software or any terminal program to the device. There is no need to configure the general settings for the serial port (e.g. baud rate, stop bit count, etc.). Any setting of your terminal program will work.

To connect the Sciospec Software to the virtual COM port, choose "serial" in the connection dialog and then choose the desired port.

#### Driver installation

For Microsoft Windows 8 or more recent versions, there is no need to install any driver to connect to the device. After establishing a USB connection between the device and a PC, the new serial COM port will be available.

For Microsoft Windows 7 or XP, the driver named "Sciospec FS USB driver" provided in the Sciospec Software package, has to be installed before connecting the device to the PC. If you encounter a compatibility or verification warning during installation, choose to continue and install the driver anyway. When the installation has finished, you can connect the device to your PC. The new serial COM port will then be available.

#### Finding the correct COM port

If more than one COM is active on the PC, you have to determine which one belongs to the Sciospec device. An overview of known COM ports is given by the Windows device manager (Shortcut for Windows 8 or more recent: 'WIN + X') under "Ports (COM & LPT1)". Plugging in the USB cable while observing the port list shows which number is assigned to it.

#### Example: C-Code for establishing a connection

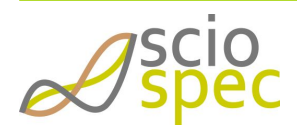

edited by:Martin Bulst approved & released by: Sophie Müller released on: 2021-06-24 ISX-3 / ISX-3mini Page24 of108

#### 4.1.2 Ethernet

The Sciospec device is delivered with a ready to use ethernet configuration. Since DHCP is enabled by default, the device will obtain an IP address if you connect it to your ethernet router and can instantly be operated via this interface.

The device uses a bidirectional socket communication in which it implements the socket server and the connected PC the socket client. It supports DHCP to receive an IP address from a DHCP server. This is the default setting but can be deactivated using the or the "set Ethernet configuration" command. When DHCP is deactivated a static IP address must be set by the user.

Example: Establishing a connection using the COMinterface

- 1. Connect the device Ethernet network and via USB to your computer.
- 2. Open terminal program and connect to the USB port of the device. (see "Setting up a connection to the device via USB")
- 3. Send the "get IP address" command [BE] [01] [01] [BE].
- 4. The device will return the IP address, which it received from the DHCP server. (See command description for return syntax or disabling DHCP.)
- 5. Disconnect the terminal programm.
- 6. Use the obtained IP address and the port to establish a socket connection from your software to the device.
- 7. From now on the device can be controlled by regular COMinterface commands.

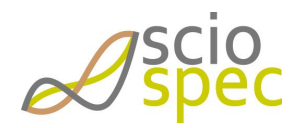

edited by:Martin Bulst approved & released by: Sophie Müller released on: 2021-06-24 ISX-3 / ISX-3mini Page25 of108 Example: C-Code for establishing a connection

```
int sock;
/**This block is needed only if using WinSocket (Windows) to initialize the socket*/
    printf("\nInitialising Winsock...\n\n");
   WSADATA wsa;
    if (WSAStartup(MAKEWORD(2,2),&wsa) != 0){
        printf("Failed. Error Code : %d",WSAGetLastError());
        return 1;
    }
/** End of WinSocket initializing*/
    if( (sock = socket(AF_INET, SOCK_STREAM , 0)) == INVALID_SOCKET ){
         printf("Could not create socket");
         return -1;
   }
    /*Initialize address of device
     * IP address needs to be adapted, depending on local network and Ethernet
settings of the device*/
    struct sockaddr_in server;
    server.sin_addr.s_addr = inet_addr("192.168.100.115");
    server.sin_family = AF_INET;
    server.sin_port = htons( 5000 );
    //Connect to remote server
    if (connect(sock , (struct sockaddr *)&server , sizeof(server)) < 0){</pre>
        printf("connect error");
        return -1;
```

### 4.2 Impedance Spectroscopy

The impedance of an object depends on its resistance, capacitance and inductance. It is measured by applying a sinusoidal AC excitation signal and capturing the voltage and current values at the object for a certain time. An impedance spectrum is obtained by varying the frequency of the excitation signal over a given range. The frequency is normally increased in discrete steps, where the impedance of every step represents a singe point in the impedance spectrum.

There are three typical topologies used to measure the impedance:

- 2-Point-Configuration
- 3-Point-Configuration
- 4-Point-Configuration

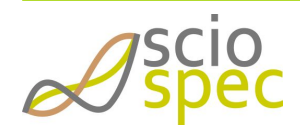

edited by:Martin Bulst approved & released by: Sophie Müller released on: 2021-06-24 ISX-3 / ISX-3mini Page26 of108

#### 4.2.1 2-Point-Configuration

The system topology in 2 point configuration includes one current injecting COUNTER electrode port (C-port) and one WORK port (W-port). Voltage measurement and excitation of the device under test is both done with the same wires.

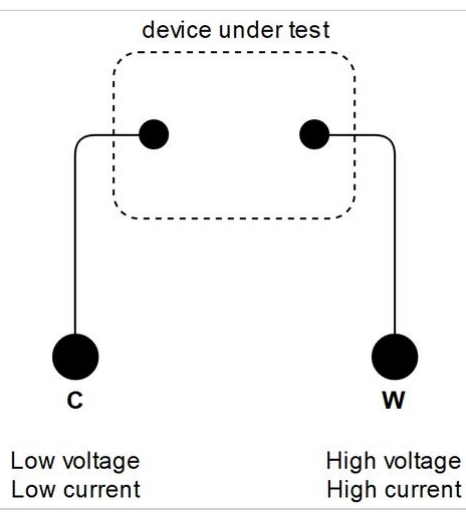

On devices with separate C, R, W and WS ports a common C port is established by shorting C and R and a common W port is established by shorting W and WS.

In some cases the potential drop of the wires, caused by the excitation signal, may reduce the accuracy of the measurement.

#### 4.2.2 3-Point-Configuration

The system topology in 3 point configuration includes one current injecting COUNTER electrode port (C-port), one high impedance REFERENCE (R) port and one WORK port. Voltage measurement is performed by measuring the R-port potential against potential of the W port giving in result the potential drop/difference from REFERENCE to WORK.

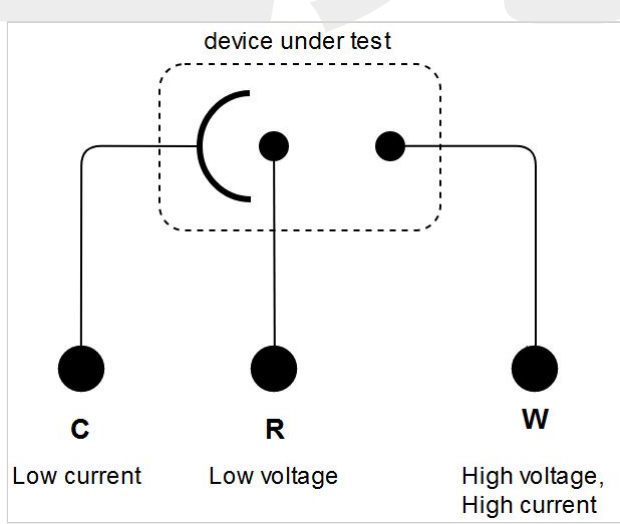

On devices with separate W and WS ports a common W port is established by shorting W and WS.

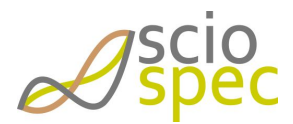

edited by:Martin Bulst approved & released by: Sophie Müller released on: 2021-06-24 ISX-3 / ISX-3mini Page27 of108

#### 4.2.3 4-Point-Configuration

The system topology in 4 point configuration includes one current injecting COUNTER electrode port (C-port), one high impedance REFERENCE (R) port, one high impedance WORKING SENSE (WS) port and one WORK port. Voltage measurement is performed by measuring the R-port potential against potential of the WS port giving in result the potential drop/difference from REFERENCE to WORKING SENSE.

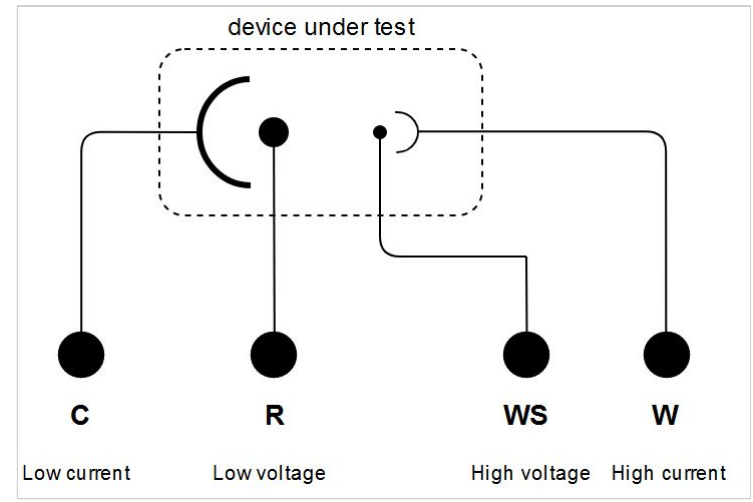

Usually this configuration gives the most accurate results, because the error introduced by the wires is reduced to a minimum due to the high impedance characteristic of the voltage measurement path.

# 4.3 Settings description

#### 4.3.1 DC-bias

The "DC-bias" functionality allows to adjust the DC-offset-voltage across the measuring object. More precisely, the offset voltage between the R (reference) an Ws (work sense) ports will be adjusted. The DC-bias can be activated/deactivated and the desired value set from the software or using the Sciospec COMInterface. When the DC-bias is activated, the system regulates the DC-bias to the set value one single time. If the measuring section or the measuring object changes, this procedure has to be repeated to regulate the system to the new conditions. Please refer to the Technical Specifications for a diagram of the DC bias range (Absolute Bias Voltage vs. Absolute Bias Current).

#### **(i)** Prerequirements for DC-bias adjustment

- The measurement object must be connected to the device before DC-bias adjustment is performed.
- A measurement setup must be set.
- No measurement may be active.
- Current direction: C = +, W = -

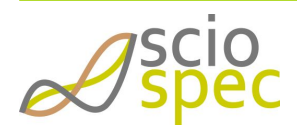

edited by:Martin Bulst approved & released by: Sophie Müller released on: 2021-06-24 ISX-3 / ISX-3mini Page28 of108 • DC-Bias is only available on the measurement port 1 (BNC). It is not available for the ExtensionPort.

#### 4.3.2 Precision

The precision settings enables the user to adjust the trade off between measurement stability (low standard deviation of measured impedance values) compared to high measurement speed. A low precision settings correspond to fast measurements with lower stability. High precision setting corresponds to greater stability at longer measurement times. The precision setting is directly correlated to the relative bandwidth of the measurement. The setting can be found in the measurement setup config panel in the software or alternatively in the set setup command (0xB6) of the Sciospec ComInterface.

 For relation between the precision setting, accuracy, measurement timing and the range setting see Technical Specification chapter.

#### 4.3.3 Measurement delay options and phase synchronization

There are different options to define delays during a measurement. Basically there are two possibilities. Either way the measurement pauses after a full sweep is completed (sweep delay, synchronization time) or after a specific frequency point has been measured (point delay). In the case of a none zero point delay, the next frequency excitation will be used and before the actual measurement starts the defined time will elapse. Both parameters can be set in the software or by a corresponding command via USB or Ethernet (see Command description command 0xB9 and command 0xB6).

The optional phase synchronization feature ensures that change of frequency in the excitation signal, which is exerted on the device under test, with no change in phase and without any glitches. This is for example needed for precise measurements of the impedance of resonant devices under test. The disadvantage of this option is that a longer time for the measurement is needed (see Command description command 0xB6).

### 4.4 Sciospec Extension Port

At present the Sciospec ExtensionPort is only usable to connect an extension module to the device. It makes use of the Sciospec Interface Port standard. If you need access to one of the features described in the *Sciospec Interface Port standard* section or you would like to see some other functionality available, just get in contact with Sciospec customer service.

# 4.5 Sciospec InterfacePort standard

The *Sciospec InterfacePort* standard provides up to 32 I/Os per bank, which can be freely configured to serve as a number of different interface types. These particular interface functionalities are described below. However, in some applications just a subset of these functions may be available and some parameter borders can vary too and may differ from standard values. Thus all these variable parameters are described in the particular application documentation.

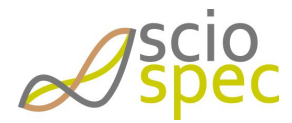

edited by:Martin Bulst approved & released by: Sophie Müller released on: 2021-06-24 ISX-3 / ISX-3mini Page29 of108

Multiple independent *InterfacePort* instances may exist in a project. Each instance can be addressed by its bank address and the command code.

#### 4.5.1 Interfaces

#### **Digital Inputs**

- This is the default configuration of every I/O, if no other interface is configurated on it.
- A weak pull up resistor  $(25k\Omega)$  to VDD is connected to each I/0.
- The logic stack of all I/Os can be read out by command ("get IO state register"). The command provides a bit vector, where every bit represents the actual logic state of one certain I/O, even if it is configured as "digital output".

#### **Digital Outputs**

- The logic state of each pin can be set independently, using the "set output register" command.
- Default state of this register ist 0 for every I/0.

#### SPI Master

- Type: 4-wire (MOSI as well as MISO can be left unused).
- The polarity of the SPI (CPOL) is configurable by command ("set SPI polarity").
- CPHA = 0
- The SCLK-frequency is configurable within the range (mSPI\_f\_SCLK\_source ÷ 2) ≥ f\_SCLK ≥ mSPI\_f\_SCLK\_min
- Word length = 8 Bit
- Send and receive a maximum of "mSPI\_max\_byte" Byte in a single communication process framed by #CS = '0'.
- Data, read from MOSI, always will be transmitted to the master interface where the command came from, which initialized the communication process.
- Application dependend parameters:
  - mSPI\_f\_SCLK\_source
  - mSPI\_f\_SCLK\_min
  - mSPI\_max\_byte

#### UART

- Parameters:
  - Baud is rate configurable from BaudrateMin to BaudrateMax (Baudrate = BaudrateMax/ BaudrateDivider).
  - Parity configurable (odd, even, no parity)
  - Startbit = 1
  - Stopbit = 1
  - Idle state = high
  - Receive timeout always is 10 word durations.
  - Send and receive a maximum of 128 Bytes in one continuous transmission.
- Fully asynchronous reception
- Configurable output interface for received data (any of the master interfaces)

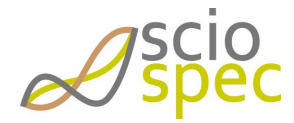

edited by:Martin Bulst approved & released by: Sophie Müller released on: 2021-06-24 ISX-3 / ISX-3mini Page30 of108

### $I^2C$

- SCK and SCL line open drain
- Parameters:
  - fSCK = 100kBaud
  - Send and Receive a maximum 15 Bytes

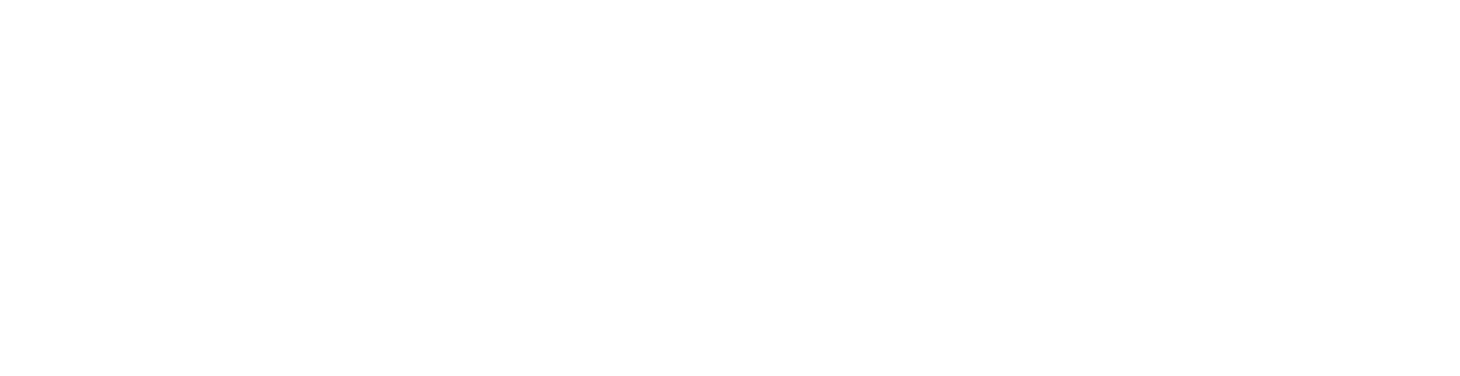

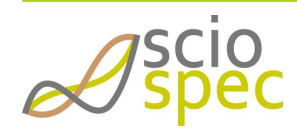

edited by:Martin Bulst approved & released by: Sophie Müller released on: 2021-06-24 ISX-3 / ISX-3mini Page31 of108

# **5** Measurement Software description

# 5.1 Use of measurement module within ISX-5 / MSX-8

For use of the impedance measurement module within a ISX-5/MSX-8 platform system refer to the respective system manual for guidance on general software use (setting up connection, handling data, etc.). The measurement module specific dialogs (configuration of setups) are equivalent to the here described software (e.g. refer to Configuring a measurement setup in the Advanced Mode and sections Handling setups and spectra to Saving and loading of a PlotterGrid).

## 5.2 Installation

#### 5.2.1 System requirements

- Windows XP® or more recent
- ① The delivered software package contains the needed Java Runtime Environment 7 (jre7) 32bit or more recent. This has not to be installed separately.

D Attach all required extension modules to your device before turn on the device.

### 5.2.2 Run the installation for full speed USB devices

- driver for full speed USB devices are standard drivers for standard operating system (Windows, Linux, macOS)
- no additional installation needed

#### 5.2.3 Start the Software

- Click on "Start.bat"
- (i) Logfiles are stored at the user directory "%APPDATA%\SciospecSoftware"

### 5.3 Setting up a connection to the device via USB

After the software has started, one can choose the type of connection USB, Ethernet or Serial.

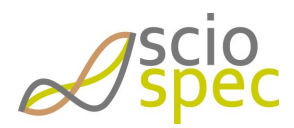

edited by:Martin Bulst approved & released by: Sophie Müller released on: 2021-06-24 ISX-3 / ISX-3mini Page32 of108

Using the USB port at the back of the device requires the use of the [Serial] or [USB] button. For ISX-3v2/ISX-3mini use the [Serial] button.

By clicking on [Serial]/[USB] all by Serial/USB connected devices are shown in the connection window. If the socket connection is successfully established the device ID will be shown in the devices list of the connection dialog. Select the desired device and press [connect]. In case no device is listed, try to replug the USB cable and restart the software again.

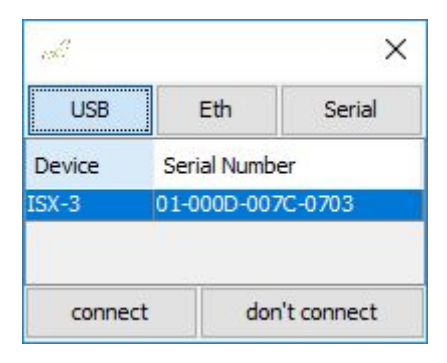

Fig: software connection dialog

The option [not connect] gives you the opportunity to load and visualize the data without the need of a connected device.

# 5.4 Setting up a connection to the device via Ethernet

IP configuration using the Sciospec Software

- 1. Connect the device via USB and Ethernet at the back of the device.
- 2. Open the Sciospec Software and connect via USB, see Setting up a connection to the device via USB.
- 3. Open the "Eth configuration" dialog by clicking on [Extra] → [Eth Config] in the Main Window. The Mac address of the device is displayed in the lower part.
- 4. If the device is connected to a network and successfully obtained an IP address, the address will be shown in the dialog. Otherwise the displayed IP address is 0.0.0.0. Keep the IP-address in mind.
- 5. To set a static IP address for the device, uncheck "DHCP enabled", enter the desired address and press [OK].

| Etherne | et Config                                                                                             | ×  |
|---------|----------------------------------------------------------------------------------------------------|----|
| ?       | Ip-Address 111 . 111 . 111 . 111<br>✓ DHCP enabled<br>Mac-Address 00 : 50 : C2 : 9C : 61<br>OK Cancel | FE |

Fig: Ethernet Configuration

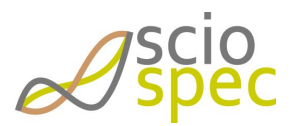

edited by:Martin Bulst approved & released by: Sophie Müller released on: 2021-06-24 ISX-3 / ISX-3mini Page33 of108 Document-ID: 16385181 Revision: 86 Export Date: 2021-06-24 Release Date: 2021-06-24State: Freigegeben

The IP-address and port window opens.

| ip addr    | ess and port                                                                            | × |
|------------|-----------------------------------------------------------------------------------------|---|
| <b>(</b> ] | Please enter ip address and port for the connection.ip address:111.111.111.111port:5000 |   |
|            | OK                                                                                      |   |

Fig: IP-address and port window

Enter the desired IP address and the port number and push [OK]. The port number for all Sciospec devices is fixed to 5000.

If the socket connection is successfully established the device ID will be shown in the devices list of the connection dialog.

Afterwards the software can be used in the same way as using the USB connection.

# 5.5 General software window description

In the software the user has options for configuring a measurement, displaying, editing and saving of measured impedance spectra.

The main window is broadly separated into two parts. On the left side is the control panel of the software. On the right side (blank space) windows will show up displaying status information of measurements as well as plotter windows displaying data, both of live data and already acquired data. In the control panel every device interaction and data saving interaction is handled. In the top part of the control panel are the interaction activities concerning setting up a measurement, loading and saving measurement setups. Below everything concerning measurements is displayed, including the measurement tree, the autosave feature, setup information as well as a section handling device interaction, i.e. start and stop a measurement and perform or reset a calibration.

In the menu bar there are multiple menu items displayed. In the "File" menu, the user can disconnect and reconnect the software from the device. To reconnect the software to the device the connection dialog will be opened again. Furthermore there is an option to close the software and the option to "set Synctime".

(i) The Sync time is the time between the measurement of two spectra. Maximum value is 180s. It is described in the functional description of this document.

The "View" menu enables the user to switch between Simple Mode, Advanced Mode or Kinetic Mode.

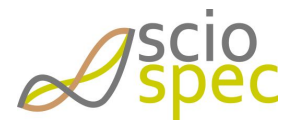

edited by:Martin Bulst approved & released by: Sophie Müller released on: 2021-06-24 ISX-3 / ISX-3mini Page34 of108

Document-ID: 16385181 Revision: 86 Export Date: 2021-06-24 Release Date: 2021-06-24 State: Freigegeben

The "Extra" menu includes a dialog to show configuration for ethernet connection. Here the IP address as well as the MAC address are displayed. Additionally the user can enable/disable DHCP.

Moreover the "Extra" menu provides a dialog to configure the DC-bias, as shown in Figure 1. Please refer to the functional description of this functionality for functional description and prerequirements!

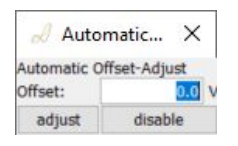

#### Figure 1: DC-bias dialog

Depending on the features of the device, the "Extra" menu provides dialogues for Wifi Configuration, IO Configuration or Battery Mode.

Clicking the "About" menu item will open a new window, showing information of the connected device. This includes the device ID, its firmware version and the software version.

① In the right click menu of the "About" the device information can be copied to the clipboard.

## 5.6 Simple Mode

This mode is designed for an easy and fast setup of the instrument. The measured data will be visualized in a plotter. The data cannot be stored or analyzed; this is only available in the "Advanced Mode".

This mode can be selected be choosing [simple] under [View] in the upper software dialog.

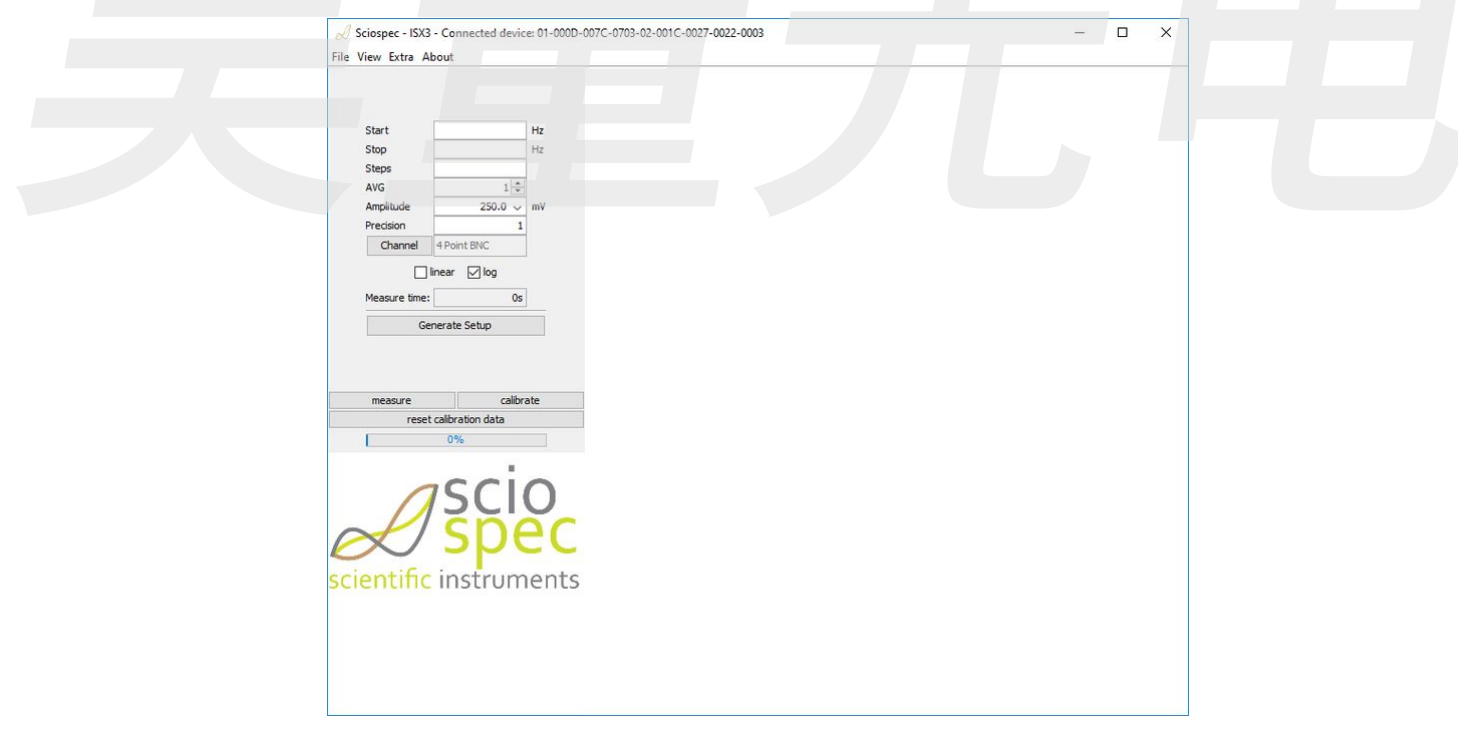

#### Fig: Simple Mode

Enter the following parameters to start the measurement

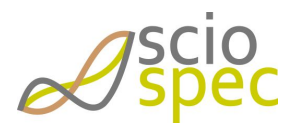

edited by:Martin Bulst approved & released by: Sophie Müller released on: 2021-06-24 ISX-3 / ISX-3mini Page35 of108

Document-ID: 16385181 Revision: 86 Export Date: 2021-06-24 Release Date: 2021-06-24 State: Freigegeben

- Start frequency in Hz (for example 500k for 500kHz is possible)
- Stop frequency in Hz
- Number of frequency steps
- Number of averages taken
- Amplitude of the excitation signal in mV
- Setup of the desired [Precision] (  $\geq 0$  ):
  - $1 \rightarrow$  Standard configuration (max relative Deviation < 0.1%)
  - < 1 faster measurement but less precise
  - > 1 more precise but slower measurements
- Setting of the measurement channels
- Setting of the type of frequency distribution over the given interval

Once all parameters are set this has to be completed by selecting [generate setup]. The estimated measurement time per spectrum is displayed. By selecting [measure] the measurement starts. The measured spectra are displayed and continuously updated. By pressing [measure] again the acquisition of the data stops.

### 5.7 Advanced Mode

The main window opens by default in the "Advanced Mode".

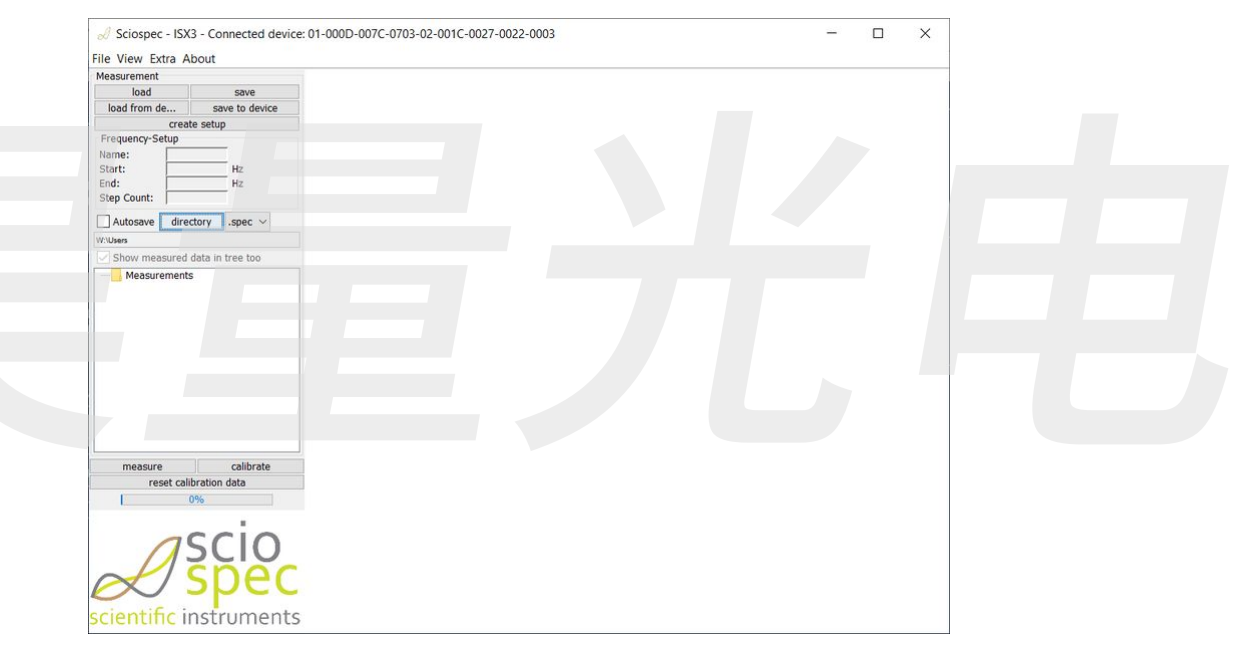

Fig: Main Window

In advanced mode the user has far more options for configuring a measurement, displaying, editing and saving of measured impedance spectra.

#### 5.7.1 Configuring a measurement setup in the Advanced Mode

By choosing [create setup] a new configuration of the system can be created. The selection of the frequency list can be configured block wise, which enables a very freely distribution of the selected frequency points. First organize the complete setup by selection of the frequency range, measurement range, amplitude of the excitation signal and number of repeats.

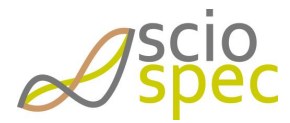

edited by:Martin Bulst approved & released by: Sophie Müller released on: 2021-06-24 ISX-3 / ISX-3mini Page36 of108
Document-ID: 16385181 Revision: 86 Export Date: 2021-06-24 Release Date: 2021-06-24 State: Freigegeben

| Range 100 V | Amplitude  | 250.0 ~ | mV $\sim$ | Mean Cour | nt    | 1 | Repeat    | 0 |   |
|-------------|------------|---------|-----------|-----------|-------|---|-----------|---|---|
| lin f [Hz]  | Max f [Hz] |         | Steps     |           | Scale |   | Precision | 1 | 1 |
|             | 1M         |         | 51        |           | LOG   |   | 1         |   |   |
|             |            |         | 9.<br>    |           |       |   |           |   |   |
|             |            |         |           |           |       |   |           |   |   |
|             |            |         |           |           |       |   |           |   |   |
|             |            |         |           |           |       |   |           |   |   |
|             |            |         |           |           |       |   |           |   |   |
|             |            |         |           |           |       |   |           |   |   |
|             |            |         |           |           |       |   |           |   |   |
|             |            |         |           |           |       |   |           |   |   |
|             |            |         |           |           |       |   |           |   |   |
|             |            |         |           |           |       |   |           |   |   |
|             |            |         |           |           |       |   |           |   |   |
|             |            |         |           |           |       |   |           |   |   |
|             |            |         |           |           |       |   |           |   |   |
|             |            |         |           |           |       |   |           |   |   |

Fig: Setup Configuration Dialog

- Amplitude:
  - Amplitude of the excitation signal in mV (peak amplitude = half of peak-peak value)
- Measurement Range:
  - \* 1000HM for impedance values up to  $1k\Omega$
  - 10kOHM for impedance values up to  $100k\Omega$
  - \* 1MOHM for impedance values greater than  $100k\Omega$

The following settings have to be made for each frequency block. It is possible to combine as many frequency blocks as needed. The total number of frequency points is limited to 2048. Duplicated frequencies are eliminated automatically.

- Choosing the minimal [Min f], maximal [Max f] frequency and the number of points in between [Steps]
- Selection of the type of scale [Scale] (logarithmic or linear distribution)
- Setting of the precision value [Precision] ( $0 \le \text{precision} \ge 10$ ):
  - $1 \rightarrow$  Standard configuration (max relative Deviation < 0.1%)
  - < 1 faster measurement but less precise
  - > 1 more precise but slower measurements

The button [...] enables additional, optional configurations. A description of the additional "Measurement delay options and phase synchronization" can be found in the section "Functional description".

- Setting the point delay in µs. (Time between two consecutive frequency measurements)
  - Minimum 0 µs (default)
  - Maximum 180E6 μs (= 3 min)
- Configuring the Phase Synchronization
  - Disabled: Standard
  - Enabled: Use for resonant sensors only

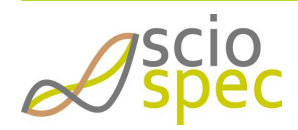

edited by:Martin Bulst approved & released by: Sophie Müller released on: 2021-06-24 ISX-3 / ISX-3mini Page37 of108 Switch to the channel selection panel by clicking on [next]

- Select the measurement channel (ExtensionPort Modules have a specific setup dialog)
  - PORT 1 Standard Configuration (ISX-3mini  $\rightarrow$  Port 1)
  - MUX32
  - MeaModule
  - EXT2 (ISX-3mini  $\rightarrow$  Port 2, InternalMUX)
- Setting the configuration to 2, 3 or 4 point. Options depends on the device and Extension- / InternalModule.

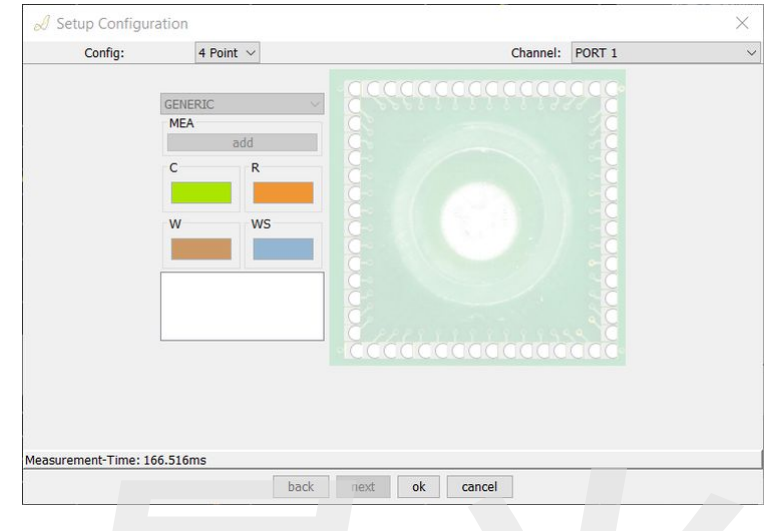

Fig: Channel selection panel

Confirm the parameters by pressing [Ok].

### 5.7.2 Running a measurement in the "Advanced Mode"

- Choose [measure] to start the measurement
- To stop the measurement press [measure] again
- Additionally a user defined averaging can be selected in the field [mean count].
- The measurement can by paused any time by clicking on [pause]. To start again click on [pause] once more.
- It is possible to start multiple setups at once. Select them by holding the control key while clicking on each one. Now press [measure]. A measurement option window opens.
  - "Loop setups": Once the measurement has been started with the option loop setup each setup will run one after another. A selection of a repeat count of 0 in one of the setups will result in never reaching the next setup, therefore this is not possible. Select a number of 1 or higher for repeat in the setups. The Repeat counter in the Measurement option window defines how many times a loop of the setups is done. A loop repeat of 0 results in a never ending measurement.
  - The option stitch spectra creates an additional stitched spectra.

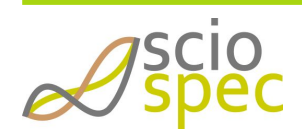

edited by:Martin Bulst approved & released by: Sophie Müller released on: 2021-06-24 ISX-3 / ISX-3mini Page38 of108

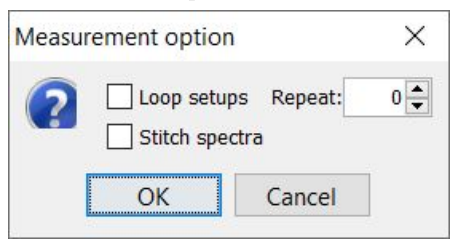

#### Fig: measurement option window

### 5.7.3 "Autosave" feature

The [Autosave] Option allows to automatically saving the measured data to a previously selected folder.

- Select the path of the folder by clicking on [directory]. (By default is the folder "Data" in the Sciospec ISX-3v2 folder selected)
- Following file extensions are possible (drop down menu): .spec / .xls / .dat
- If the checkbox [Show measured data in tree too] is checked, the data will be displayed in the data tree too.
- If the checkbox [Show measured data in tree too] is unchecked, the data will not be displayed in the data tree, to reduce the amount of memory needed by the software.
- Once a measurement is started a subfolder with the name of the setup configuration will be created and all data will be saved there.
- The saved data can be displayed by loading them into the software.
- It is also possible to display the current data by creating a PlotterGrid as described above.
- The major advantage of this feature is that the required program memory will not increase significantly
  over the runtime of the experiment and all measured data is stored to the hard drive. A fault condition will
  not compromise the already measured spectra. In case the "Autosave" feature is not active the measured
  data will only be held in the program memory.

③ It is highly recommended to use the "Autosave" feature when performing long experiments.

### 5.7.4 Performing a calibration routine for a setup

To compensate for parasitic impedance effects induced by the cabling it is possible to calibrate the system with an easy open-short-load compensation. The calibration procedure has to be done for each setup used, but can be stored with the setup to the device and reloaded for later use.

The calibration requires arranging three different cabling connections. For all following configurations Counter and Reference-Terminals have to be shorted and Working Sense and Work-Terminals have to be shorted separately. Use the same cables as in the actual device und test measurement.

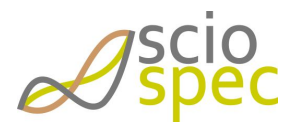

edited by:Martin Bulst approved & released by: Sophie Müller released on: 2021-06-24 ISX-3 / ISX-3mini Page39 of108

上海昊量光电设备有限公司 Phone: 4006-888-532 WeChat: Auniontech Website: www.auniontech.com E-mail: info@auniontech.com

"short" both terminal groups (CR and WSW) have to be shorted

"open" both groups must not be connected

"load" connect a well known resistor or capacitor to both groups.

The calibration routine can be started in the software by selecting the setup configuration and click on calibrate. The software then prompts to set the open arrangement as described above and showed below. Followed by short and load arrangement.

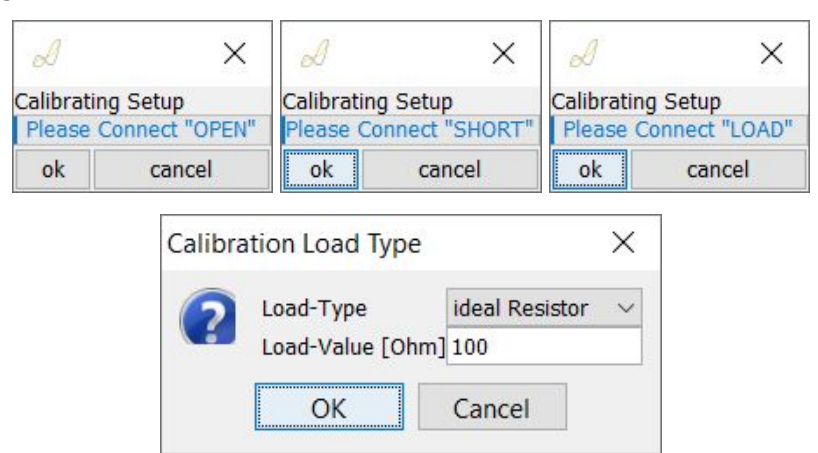

#### Fig: Calibration Dialog

Choose a load device in the impedance range of your device under test. It is possible to use an ideal resistor or a capacitor as a standard load device.

# 5.8 Kinetic Mode

The Kinetic-Mode is an easy-to-use tool to track the impedance measured at a multiple frequencies points over a period of time. It can be configured for one or for multiple channels.

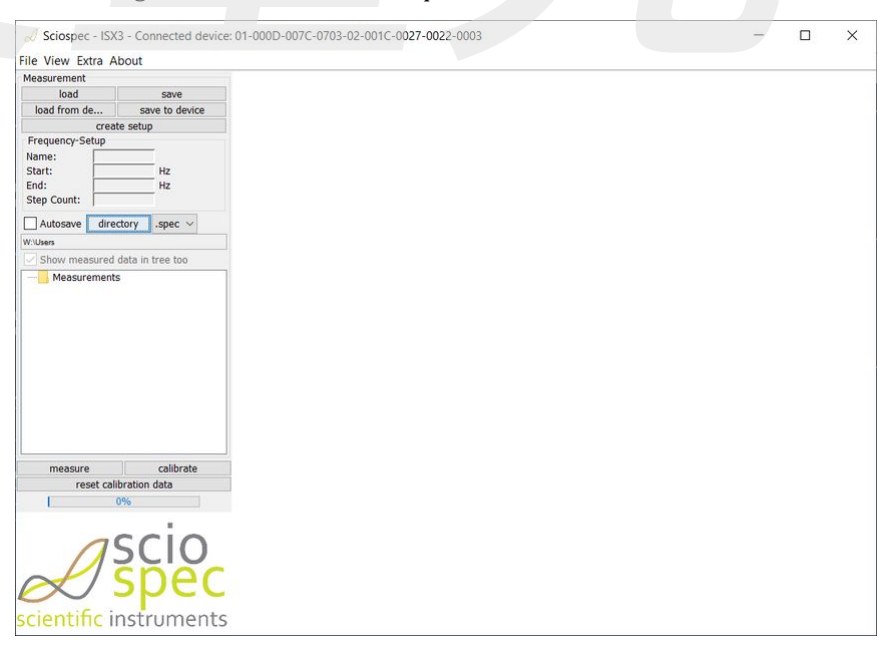

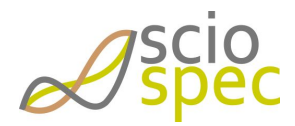

edited by:Martin Bulst approved & released by: Sophie Müller released on: 2021-06-24 ISX-3 / ISX-3mini Page40 of108 The Kinetic Mode can be configured just like a normal measurement in advanced mode. Press "create setup" and configure a setup as described in **Configuring a measurement setup in the Advanced Mode**.

① The total number of different frequencies in the setup is limited to 16 in the Kinetic Mode.

To start a measurement in kinetic mode, press measure.

# 5.9 Handling setups and spectra

Setup and spectrum datasets can be renamed by pressing F2.

### 5.9.1 Spectra

- Saving spectra
  - Select the datasets you want to save
  - Press [save]
  - The files will be stored in the selected directory including a number and with the file extension "spec" (see File description ".spec")
- Loading spectra
  - Press [load]
  - Select the datasets you want to load and confirm by pressing [Open]
  - You can also "Drag and Drop" the data files into the software
- The [Autosave] option allows for automatic saving of files to the hard drive.
- By selecting [show Info] from the right click drop down menu from a dataset additional information can be stored with a dataset

# 5.9.2 File description ".spec"

Basically the files can be interpreted as a plain text comma separated (csv) file with a header and a main part.

| Row       | Content                                      |
|-----------|----------------------------------------------|
|           | Number of header rows N (including this one) |
|           | Name of file                                 |
| 3 to N-3  | Comment                                      |
| N-2       | Channel                                      |
| N-1       | Time of the measurement                      |
| N         | Column labels                                |
| N+ to End | Data according to the column labels          |

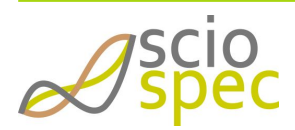

edited by:Martin Bulst approved & released by: Sophie Müller released on: 2021-06-24 ISX-3 / ISX-3mini Page41 of108

#### 5.9.3 Setups

- Saving setup configurations
  - Right click a setup or press on [save] after a setup is selected.
  - You can automatically save all data obtained with this setup by selecting "include sub data"
  - The file extension is "setUp".
- Loading setup configurations
  - Press [load]
  - Select the file extension "set Up" from the file filter drop down menu
  - Select the setup file you want to load and confirm by pressing [Open]
  - Or "Drag and Drop" a setup file into the software

# 5.10 Visualization of the data

### 5.10.1 Plotter

Options to visualize the data in a static plotter:

- In a plotter (with **absolute value and phase**, called Bode plot) by
  - double clicking on the measured dataset in the data tree
  - right click on the data and select "open in new Window"
  - dragging a dataset into the display area
- In a plotter (with **phase**) by dragging a dataset into the display area while pressing the control key.
- Open the data in a Nyquist plot by right click on the data and select "open Nyquist-Plot"
- Right click and select "show difference" gives the option to visualize the difference between spectra.
- The kinetic between spectra can be visualize by right click and select "show kinetic"

#### **Plotter configuration**

The diagram configuration dialogue can be opened by right click in the plotter area and select "Diagram configuration". The diagram configuration enables the user to customize the axes and signals of the plotter. For example scale, labels, colors, intervals, markers and much more. The diagram configuration dialogue is displayed in below.

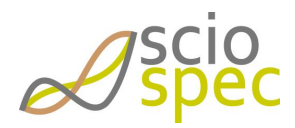

edited by:Martin Bulst approved & released by: Sophie Müller released on: 2021-06-24 ISX-3 / ISX-3mini Page42 of108

上海昊量光电设备有限公司 Phone: 4006-888-532 WeChat: Auniontech Website: www.auniontech.com E-mail: info@auniontech.com

| 🛓 diagram configu      | uration . |        |          | ×       | ▲ diagram configuration ×                                                          |
|------------------------|-----------|--------|----------|---------|------------------------------------------------------------------------------------|
| axes signals           |           |        |          |         | axes signals                                                                       |
|                        | x-axis    |        | y-axis   | - 10    | label visible show marker show line marker size line width marker color line color |
| axis label:            | f [Hz]    |        | Z  [Ω]   |         |                                                                                    |
| unit prefix            | ×         | /      |          | ~       | All set none set all 0% ~ 0% ~                                                     |
| scale                  | linear 🕓  | /      | linear   | ~       | setup_1-Amplitude 🗹 🔽 🗋 0% 🗸 0% 🗸 set color set color ^                            |
| major interval         | 100000.0  | 🔘 On   | 100000.0 | On      | Swatches HSV, HSL DCD, CMVK                                                        |
| minor interval         | 100000.0  | 🖲 On   | 100000.0 | On      | Success 124 1195 1/20 CULK                                                         |
| default major interval | auto      | Ī      | auto     |         |                                                                                    |
| default minor interval | auto      |        | auto     |         |                                                                                    |
| min value              | 0         | 🔿 auto | 0        | () auto | Recent:                                                                            |
| max value              | 1000000.0 | 🔿 auto | 100000   | () auto |                                                                                    |
|                        | both axes | _      |          |         |                                                                                    |
| label text size:       | 0%        | 1      |          |         |                                                                                    |
| number text size:      | 0%        | ,      |          |         |                                                                                    |
| same scaling:          | On        |        |          |         |                                                                                    |
| text color:            |           |        |          |         | Preview                                                                            |
| axes number color:     |           |        |          |         | Sample Text                                                                        |
| grid color:            |           |        |          |         |                                                                                    |
|                        |           |        |          |         |                                                                                    |

#### Fig: Diagram configuration dialogue

The general diagram configurations as diagram background color, caption, height and width can be customize in

the general diagram configuration window. It can be opened by click on the button  $\xrightarrow{}$  at the top right corner of the plotter. The diagram configuration window will open as shown below.

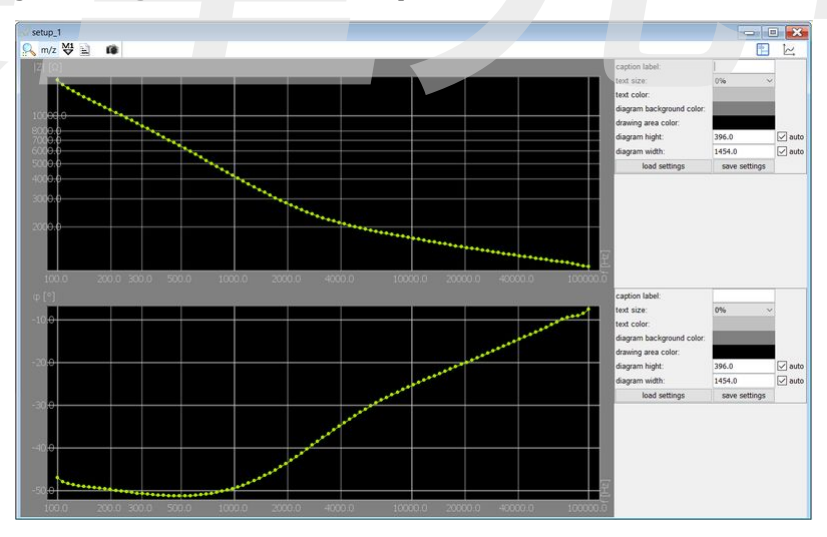

Fig: Plotter window with diagram configuration window

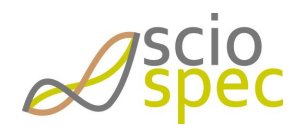

edited by:Martin Bulst approved & released by: Sophie Müller released on: 2021-06-24 ISX-3 / ISX-3mini Page43 of108

#### Plotter functions

| Action to perform                          | Function / Result                                                   |
|--------------------------------------------|---------------------------------------------------------------------|
| Middle mouse button or 🕗                   | Auto zoom                                                           |
| Mouse Wheel or 💫 / 🔍                       | Zoom                                                                |
| Left mouse button or :: And drag           | Zooms into selected rectangle                                       |
|                                            | open diagram configuration window                                   |
| Right mouse button and drag                | Moving the displayed area                                           |
|                                            | Copy the current zoom setting                                       |
| $\mathbf{R}$                               | Paste a copied zoom setting                                         |
|                                            | Saving the displayed data to a ".csv" file                          |
| M1<br>V                                    | Creating a new marker                                               |
| (ŵ                                         | Taking a snapshot as a "png" file                                   |
| Double click on a dataset                  | The absolute value and the phase will be displayed                  |
| Holding [shift] while opening data         | Only the absolute value will be displayed                           |
| Holding [ctrl] while opening data          | Only the phase value will be displayed                              |
| Holding [ctrl] while operating mouse wheel | Zoom with a lower magnification                                     |
| Dragging a dataset into an active Plotter  | The absolute value and the phase value will be added to the plotter |
| Double click on the plotter                | Full screen mode (Escape to exit full screen)                       |
| Graphs menu                                |                                                                     |
| Dialet aliab as the date                   | Disabling on each ling the signalization and commuting motheds      |

|          | Right click on the data | Disabling or enabling the visualization and computing methods of the data |
|----------|-------------------------|---------------------------------------------------------------------------|
| <b>4</b> |                         | Hiding the graphs menu                                                    |

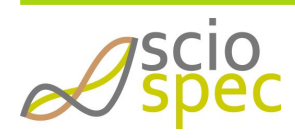

edited by:Martin Bulst approved & released by: Sophie Müller released on: 2021-06-24 ISX-3 / ISX-3mini Page44 of108

### 5.10.2 PlotterGrid

The PlotterGrid gives more options for displaying of measured data.

### Setting up a live PlotterGrid

- Right click on desired setup opens a drop down menu.
- Select one of the "add new PlotterGrid" options.
- A PlotterGrid with the currently measured data will be displayed.

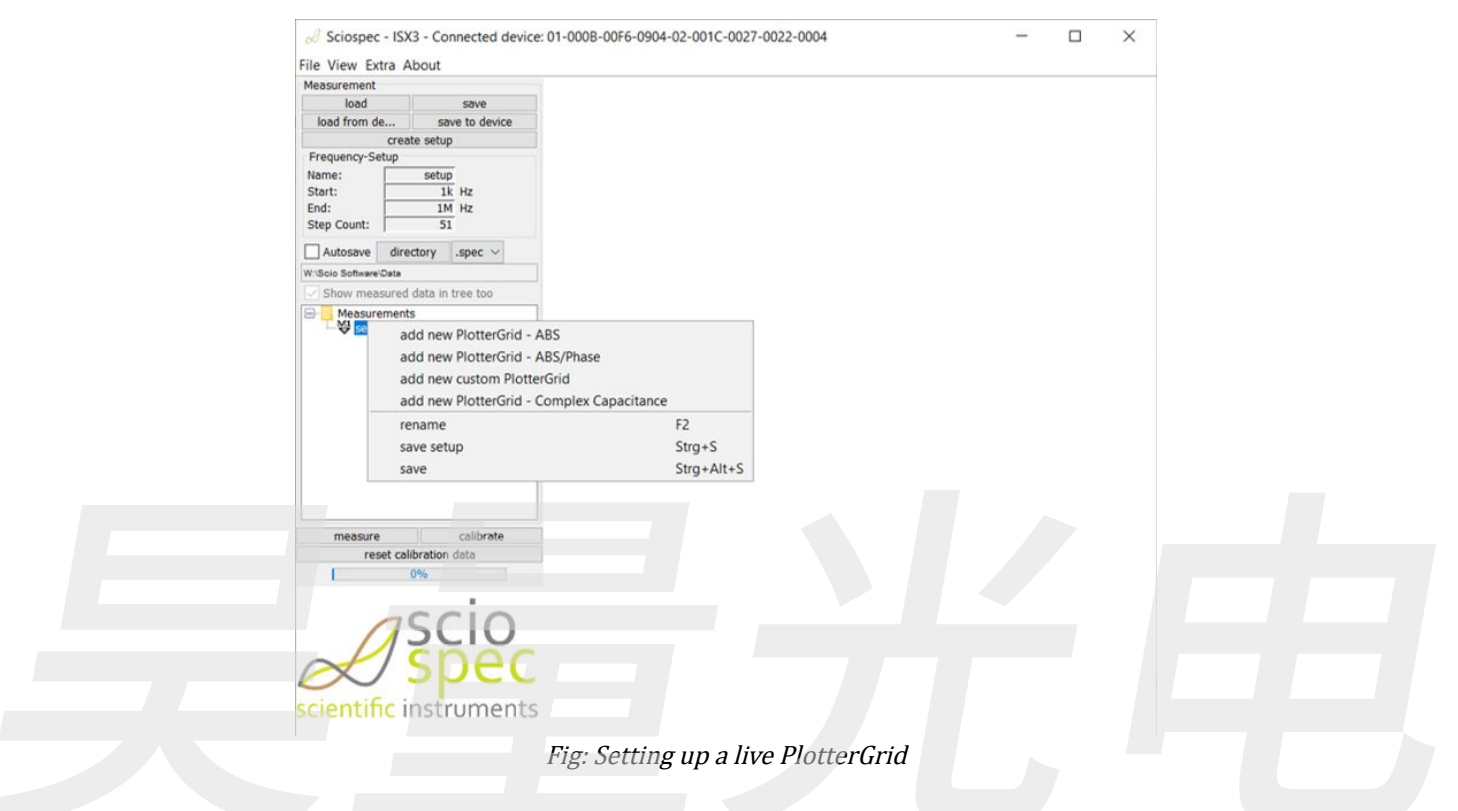

### Setting up a PlotterGrid

- Right click in the white empty area of the software
- Select [new PlotterGrid] or [default PlotterGrid]

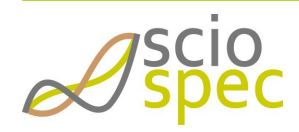

edited by:Martin Bulst approved & released by: Sophie Müller released on: 2021-06-24 ISX-3 / ISX-3mini Page45 of108

上海吴量光电设备有限公司 Phone: 4006-888-532 WeChat: Auniontech Website: www.auniontech.com E-mail: info@auniontech.com

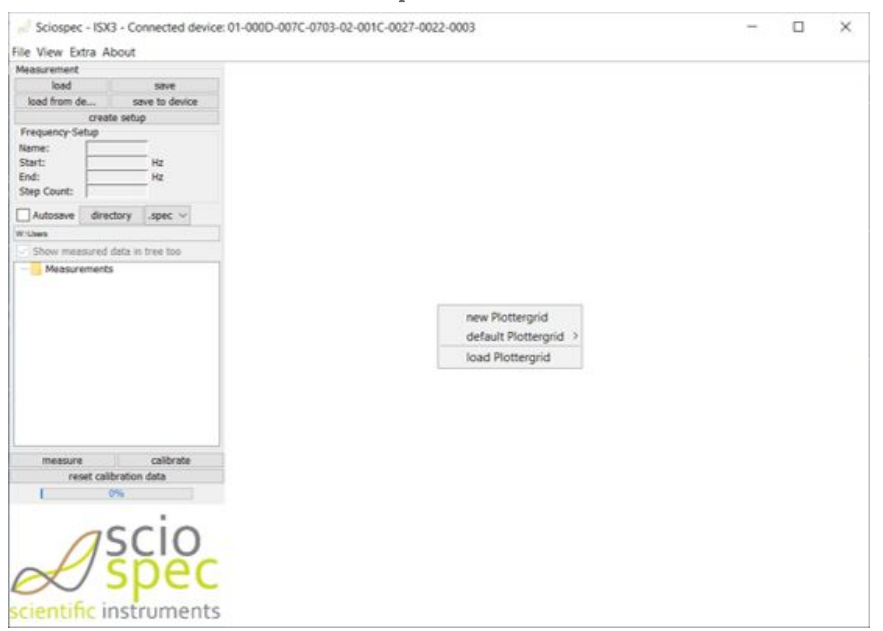

Fig: Setting up a PlotterGrid

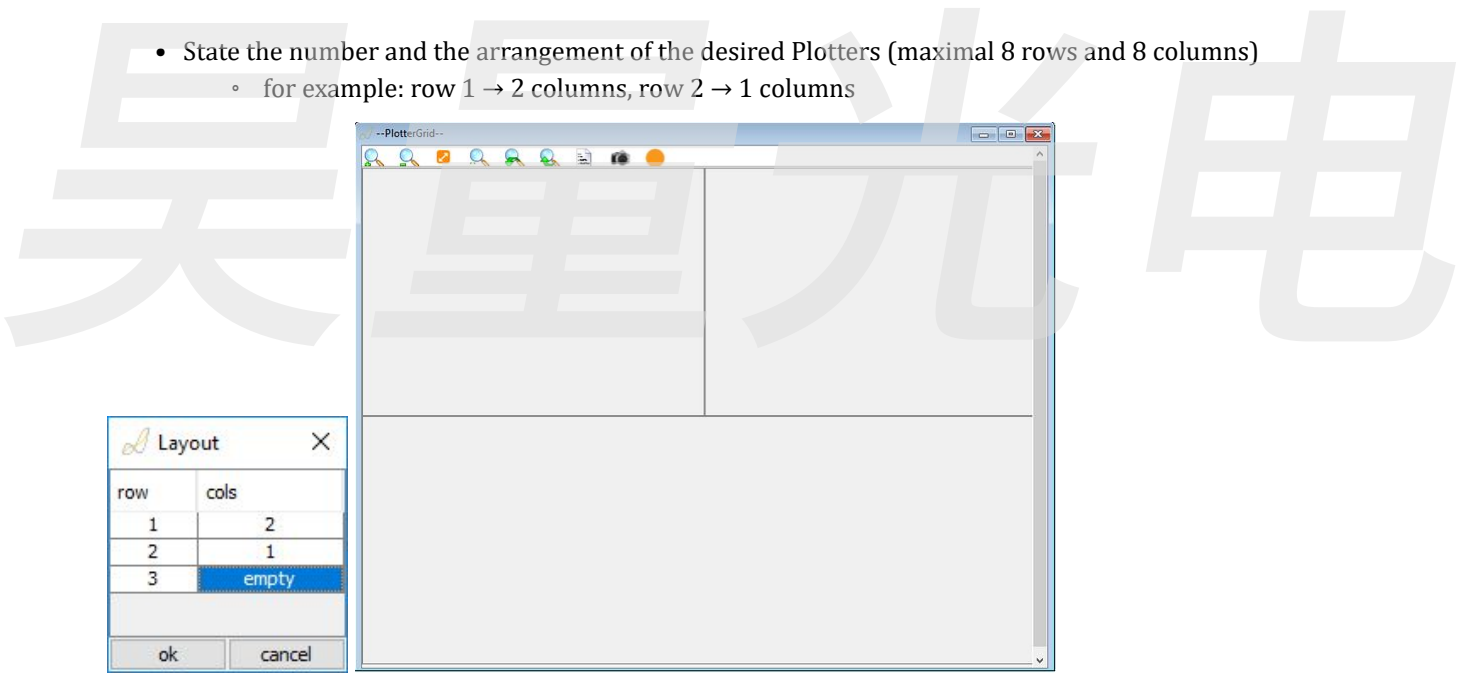

#### Fig: PlotterGrid layout

Every created part can now be filled with data. Configure each one by right clicking it and selecting [configure]. The following dialog appears.

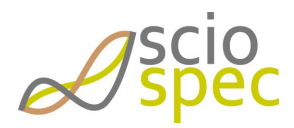

edited by:Martin Bulst approved & released by: Sophie Müller released on: 2021-06-24 ISX-3 / ISX-3mini Page46 of108

上海吴量光电设备有限公司 Phone: 4006-888-532 WeChat: Auniontech Website: www.auniontech.com E-mail: info@auniontech.com

| 20 Plottergrid-V | vizard       | ^                     |  |
|------------------|--------------|-----------------------|--|
| Traces           | Tracetype    | IMPEDANCE_ABS ~       |  |
| add new Trace    |              | SINGLE 🗸 🗸            |  |
|                  | Surface Plot |                       |  |
|                  | Kinetic Plot |                       |  |
|                  | Color        | ↓<br>↓<br>1           |  |
|                  | Avg          |                       |  |
|                  | Data         | EXISTING $\checkmark$ |  |
|                  | Source       |                       |  |
|                  | Ref          |                       |  |
| + -              | ok           | cancel                |  |

#### Fig: PlotterGrid Wizard

| Trace<br>type | Type of the data to be visualized. Real part, imaginary part, absolute value or phase over frequency can be selected.<br>Additionally a Nyquist plot (negative imaginary over real part) is possible.<br>"Single", "Difference" and "Relative Difference" gives you the ability to track changes in the impedance. A reference spectrum<br>has to be selected. |
|---------------|----------------------------------------------------------------------------------------------------|
| Color         | Color of the plotted points                                                                                                    |
| Avg           | Number of Points used for a moving average.                                                                                                    |
| Data          | Selection of existing or currently .measured data to be displayed                                                                                                    |
| Source        | Select the data to be visualized. For existing data select the datasets from the data tree. For currently measured data select the channel of interest.                                                                                                    |
| Ref           | Select the reference spectrum for the "Difference" and "Relative Difference" modes.                                                                                                    |

### Saving and loading of a PlotterGrid

It is possible to save a PlotterGrid to a file and load it again later.

- To save press the button 🤜 in the active PlotterGrid. State the save path of the file. The file extension is ".grid"
- To load a PlotterGrid right click into the empty display area a select [load PlotterGrid] from the drop down menu

### 5.10.3 Surface Plot

The Surface Plot gives more options for displaying the measured, time dependence data.

- Select the datasets you want to show in the surfacePlot and right click on it
- Select [surfacePlot]
- Choose one of the available surface types, which are shown in *Fig: Select surface type window* and confirm by pressing [OK]

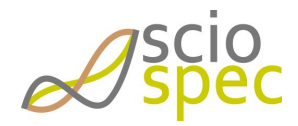

edited by:Martin Bulst approved & released by: Sophie Müller released on: 2021-06-24 ISX-3 / ISX-3mini Page47 of108

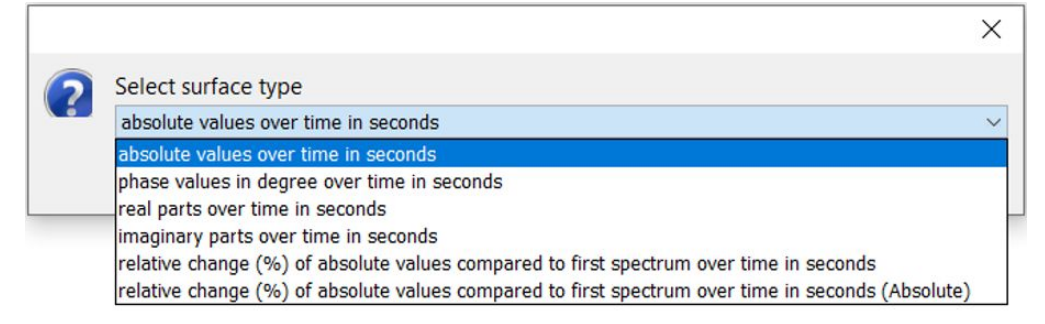

Fig: Select surface type window

- The surfacePlot will open as shown in Fig: Surface Plot Example visualization options
- Right click on the surface plot area opens possible options to change the visualization, as shown in *Fig: Surface Plot Example visualization options*

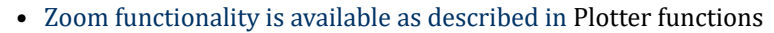

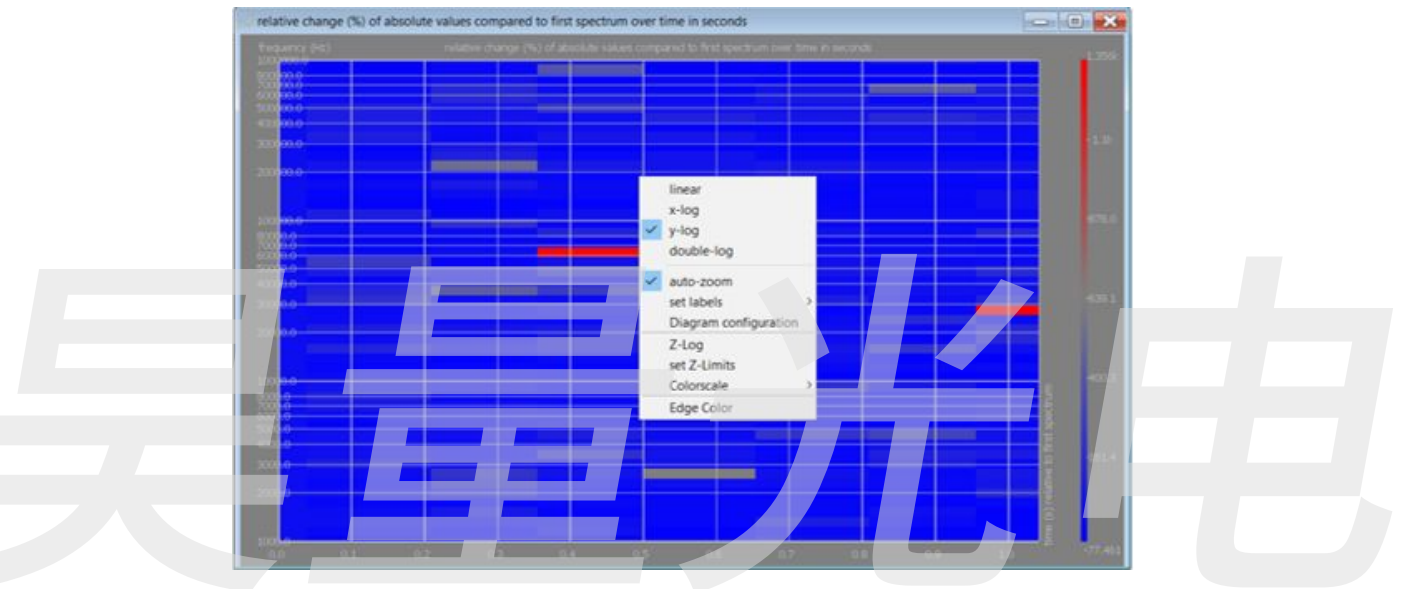

*Fig: Surface Plot Example - visualization options* 

# 5.11 Error Messages

When the software encounters a problem, a message window appears, which shows the respective error code and the failed command. The complete list of error codes can be found in subsequent table. For detailed description of the relevant command see Sciospec COMInterface section of the device.

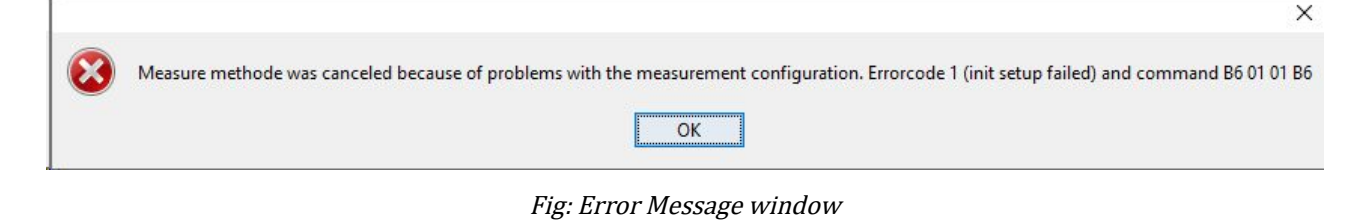

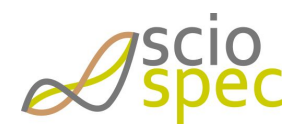

edited by:Martin Bulst approved & released by: Sophie Müller released on: 2021-06-24 ISX-3 / ISX-3mini Page48 of108

上海昊量光电设备有限公司 Phone: 4006-888-532 WeChat: Auniontech Website: www.auniontech.com E-mail: info@auniontech.com

| error code | description                      |
|------------|----------------------------------|
| 1          | init setup failed                |
| 2          | add frequency block failed       |
| 3          | set parasitic parameters failed  |
| 4          | set acceleration settings failed |
| 5          | set sync time failed             |
| 6          | set channel settings failed      |
| 7          | set calibration data failed      |
| 8          | set timestamp failed             |
| 9          | start measurement failed         |
| 34         | set amplitude failed             |

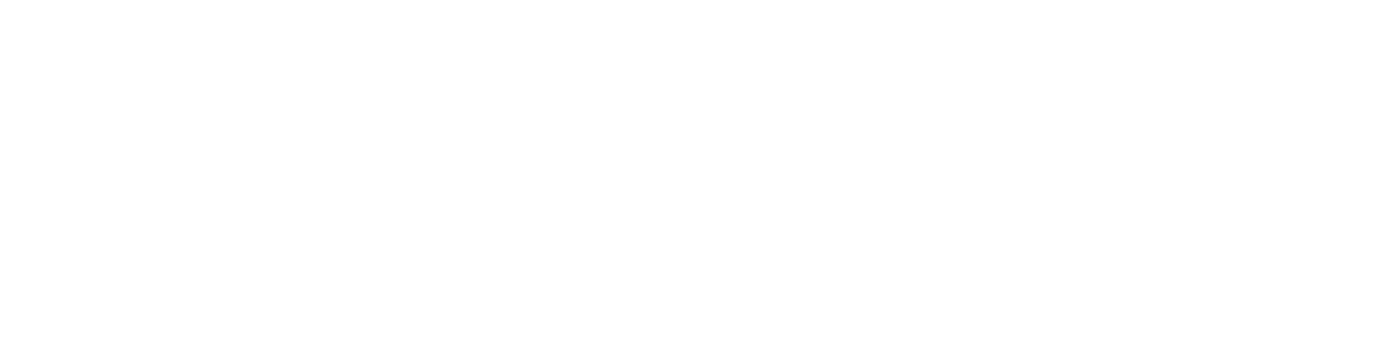

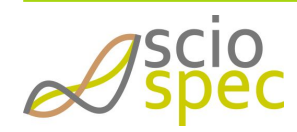

edited by:Martin Bulst approved & released by: Sophie Müller released on: 2021-06-24 ISX-3 / ISX-3mini Page49 of108

上海吴量光电设备有限公司 Phone: 4006-888-532 WeChat: Auniontech Website: www.auniontech.com E-mail: info@auniontech.com

# 6 Sciospec Communication Interface

The Sciospec Communication Interface (COMinterface) enables the user to access all functions of the device by using any of the available master interfaces. The actual command structure is identical in all connection types.

# 6.1 Syntax

The general structure of each communication with a Sciospec device:

- The communication is done by frames
- Each communication frame is constructed as follows
- 1 byte command-Tag (Frame-Start)
- 1 byte number of data-bytes (0...255)
- 0...255 data-bytes
- 1 byte Command-Tag (Frame-End)
- The command-tag identifies the command (see Command list)
- Frame-Start and –End must be identical

#### Example: "System-Ready-Message"

| CMD-Tag | Number of bytes | Data | CMD-Tag |
|---------|-----------------|------|---------|
| 0x18    | 0x01            | 0x84 | 0x18    |
|         |                 |      |         |

# 6.2 Acknowledge messages

- · Communication-frames with incorrect syntax will cause a "Frame-Not-Acknowledge" message
- If the transmission of a communication-frame is interrupted for more than 10 ms a "Timeout" message is send
- Every invalid command-tag will cause a "Not-Acknowledge" message
- Every valid commandis acknowledged with an acknowledge command [ACK]
- For commands with a return value the returning frame comes before the acknowledge message
- When commands are sent during the current measurements, measurement data can be transmitted between the command and the following returning frame and the acknowledge-message (commands are handled asynchronously)
- Before sending a new command, the resulting acknowledge or not acknowledge of the previous command has to be awaited.

#### The ACK-Frame:

| 0x18 | 0x01 | [ACK] | 0x18 |
|------|------|-------|------|
|      |      |       |      |

| General System Messages |                                                          |  |
|-------------------------|----------------------------------------------------------|--|
| 0x01                    | Frame-Not-Acknowledge: Incorrect syntax                  |  |
| 0x02                    | Timeout: Communication-timeout (less data than expected) |  |

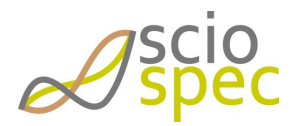

edited by:Martin Bulst approved & released by: Sophie Müller released on: 2021-06-24

ISX-3 / ISX-3mini Page50 of108

| General System Messages         |                                                                                                    |  |
|---------------------------------|----------------------------------------------------------------------------------------------------|--|
| 0x04                            | Wake-Up Message: System boot ready                                                                                         |  |
| 0x81                            | Not-Acknowledge: Command has not been executed                                                                             |  |
| 0x82                            | Not-Acknowledge: Command could not be recognized                                                                           |  |
| 0x83                            | Command-Acknowledge: Command has been executed successfully                                                                |  |
| 0x84                            | System-Ready Message: System is operational and ready to receive data                                                      |  |
| Device Specific System Messages |                                                                                                    |  |
| 0x90                            | Overcurrent Detected<br>Value of DC current on W-ports exceeds capabilty of configured current range                       |  |
| 0x91                            | Overvoltage Detected<br>Value of DC voltage difference between R and WS port exceeds capabilty of configured voltage range |  |

 For use of the impedance measurement module within a ISX-5/MSX-8 platform system refer to the respective system manual for guidance on specific communication within those systems. Commands and functionality are the same as described here, but additional framing and setup commands will be required due to the multi slot system structure within ISX-5/MSX-8.

# 6.3 Abbreviations

| abbreviation | full name    |  |
|--------------|--------------|--|
| [CT]         | command tag  |  |
| [LE]         | length       |  |
| [0B]         | option byte  |  |
| [CD]         | command data |  |

# 6.4 Command list

The leading hex code of each command heading represents the [command code] of the respective function.

- 0x90 Save Settings
  - 0x97 Set Options
  - Ox98 Get Options
  - OxA1 Reset System
  - 0xB0 Set FE Settings
  - OxB1 Get FE Settings
  - OxB2 Set ExtensionPort Channel
  - 0xB3 Get ExtensionPort Channel
  - OxB5 Get ExtensionPort Module
  - 0xB6 Set Setup
  - 0xB7 Get Setup

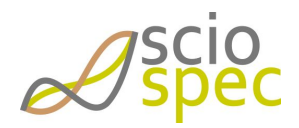

edited by:Martin Bulst approved & released by: Sophie Müller released on: 2021-06-24 ISX-3 / ISX-3mini Page51 of108

- OxB8 Start Measure
- 0xBA Get Sync Time
- 0xBD Set Ethernet Configuration
- OxBE Get Ethernet Configuration
- OxD0 Get ARM firmware ID
- 0xD1 Get Device ID
- OxD2 Get FPGA firmware ID
  - OxB3 Get ExtensionPort Channel

# 6.5 Command description

### 6.5.1 0x90 - Save Settings

#### **General Syntax**

[CT] 00 [CT]

#### Return

АСК

#### Description

Saves the following parameters permanently into the flash memory of the ISX-3v2:

- NTC Parameters 1 and 2
- Parameter stack synchronization time

This command can only be used if no measurement is currently running.

### 6.5.2 0x97 - Set Options

**General Syntax** 

[CT] [LE] [OB] [CD] [CT]

#### Return

АСК

#### [OB]

| Function            | code |
|---------------------|------|
| Activate time stamp | 0x01 |

#### Active time stamp

Configuration of the Instrument. Activate time stamp of measured data.

Syntax

• Syntax set: [CT] 02 01 [CD] [CT]

#### [CD]

• 0x01 Enable Time Stamp

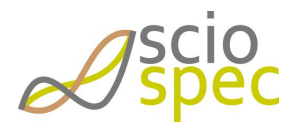

edited by:Martin Bulst approved & released by: Sophie Müller released on: 2021-06-24 ISX-3 / ISX-3mini Page52 of108

• 0x00 Disable Time Stamp

Depending on this setting the return frame of the measured data changes (see command B8)

#### **Remarks:**

It is not possible to change this setting while a measurement is running. This setting cannot be saved persistently.

6.5.3 0x98 - Get Options

### **General Syntax**

[CT] [LE] **[OB]** [CT]

#### Return

[CT] [LE] **[OB] [CD]** [CT]

АСК

#### [OB]

| Function                                                     | code |
|--------------------------------------------------------------|------|
| Time stamp                                                   | 0x01 |
| Time stamp                                                   |      |
| Returns the currently configured options of the instruments. |      |
| Syntax                                                       |      |
| • Syntax get: [CT] 01 01 [CT]                                |      |
| <ul> <li>Return: [CT] 02 01 [CD] [CT]</li> </ul>             |      |
| [CD]                                                         |      |
| Currently configured option depending on option byte         |      |

#### 6.5.4 0xA1 - Reset System

complete restart of the system

#### **General Syntax**

[CT] 00 [CT]

#### Return

ACK Wake-Up Message System-Ready-Message

### 6.5.5 0xB0 - Set FE Settings

#### Frontend configuration

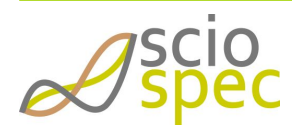

edited by:Martin Bulst approved & released by: Sophie Müller released on: 2021-06-24 ISX-3 / ISX-3mini Page53 of108  The device has a stack length of 1 (ISX-3) or 2 (ISX-3 mini or ISX-3 with second channel option or InternalMux). So only 1 (or 2) FE settings can be stored. Sending the set FE settings command more than 1 (or 2) times results in a NACK return. Send following command to empty the stack: B0 03 FF FF FF B0

### **General Syntax**

[CT] 03 [measurement mode] [measurement channel] [range settings] [CT]

#### Return

АСК

#### [measurement mode]

| Function              | code |
|-----------------------|------|
| 4 point configuration | 0x02 |

#### [measurement channel]

| Function                                                                      | code |
|-------------------------------------------------------------------------------|------|
| BNC Port (ISX-3mini: Port 1)                                                  | 0x01 |
| ExtensionPort                                                                 | 0x02 |
| ExtensionPort2<br>(ISX-3mini: Port 2, ISX-3v2: optional, <i>InternalMux</i> ) | 0x03 |
| [range settings]                                                              |      |
| Function                                                                      | code |
| 1000hm                                                                        | 0x01 |
| 10kOhm                                                                        | 0x02 |
| 1MOhm                                                                         | 0x04 |

### 6.5.6 0xB1 - Get FE Settings

Returns the currently selected frontend configuration

### **General Syntax**

[CT] 00 [CT]

#### Return

[CT] 03 [measurement mode] [measurement channel] [range settings] [CT]

АСК

[measurement mode]

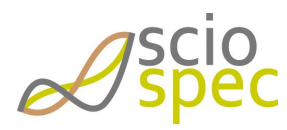

edited by:Martin Bulst approved & released by: Sophie Müller released on: 2021-06-24 ISX-3 / ISX-3mini Page54 of108

| Function              | code |
|-----------------------|------|
| 4 point configuration | 0x02 |

#### [measurement channel]

| Function                                                                      | code |
|-------------------------------------------------------------------------------|------|
| BNC Port (ISX-3mini: Port 1)                                                  | 0x01 |
| ExtensionPort                                                                 | 0x02 |
| ExtensionPort2<br>(ISX-3mini: Port 2, ISX-3v2: optional, <i>InternalMux</i> ) | 0x03 |

#### [range settings]

| Function | code |
|----------|------|
| 1000hm   | 0x01 |
| 10kOhm   | 0x02 |
| 1MOhm    | 0x04 |

### 6.5.7 0xB2 - Set ExtensionPort Channel

Set the ExtensionPort channel settings.

General syntax

```
[CT] 04 [CP] [RP] [WS] [WP] [CT]
```

#### Return

АСК

#### ExtensionPort- channel settings

| [CP] | (C-Port): Counter - Port Selection        |
|------|-------------------------------------------|
| [RP] | (R-Port): Reference - Port Selection      |
| [WS] | (WS-Port): Working Sense - Port Selection |
| [WP] | (W-Port): Work - Port Selection           |

See documentation of the connected extension module for detailed information.

### 6.5.8 0xB3 - Get ExtensionPort Channel

Read the currently set ExtensionPort configuration.

#### General syntax

[CT] 00 [CT]

#### Return

```
[CT] 04 [CP] [RP] [WS] [WP] [CT]
ACK
```

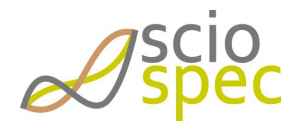

edited by:Martin Bulst approved & released by: Sophie Müller released on: 2021-06-24 ISX-3 / ISX-3mini Page55 of108

#### ExtensionPort- channel settings

| СР | (C-Port): Counter - Port Selection        |  |
|----|-------------------------------------------|--|
| RP | (R-Port): Reference - Port Selection      |  |
| WS | (WS-Port): Working Sense - Port Selection |  |
| WP | (W-Port): Work - Port Selection           |  |

See documentation of the connected extension module for detailed information.

# 6.5.9 0xB5 - Get ExtensionPort Module

Read the type of the currently connected extension module.

#### General syntax

[CT] 00 [CT]

#### Return

[CT] 02 **[ExtensionModule] [InternalModule]** [CT] ACK

#### [ExtensionModule]

This code represents the connected extension module.

| Function                | code         |
|-------------------------|--------------|
| no module connected     | 0x00         |
| MEArack                 | <b>0x0</b> 1 |
| MuxModule32             | <b>0</b> x02 |
| ECIS Adapter            | 0x03         |
| ExtensionPortAdapter    | 0x05         |
| SlideChipAdapter        | 0x06         |
| Mux32any2any (external) | 0x07         |

#### [InternalModule]

This code represents the internal module.

| Function                | code |
|-------------------------|------|
| no module connected     | 0x00 |
| MuxModule16x4           | 0x01 |
| MuxModule32x2           | 0x02 |
| Mux32any2any (internal) | 0x07 |

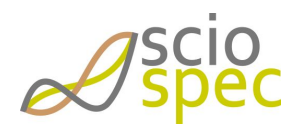

edited by:Martin Bulst approved & released by: Sophie Müller released on: 2021-06-24 ISX-3 / ISX-3mini Page56 of108

### 6.5.10 0xB6 - Set Setup

#### General syntax

[CT] [LE] **[OB] [CD]** [CT]

#### Return

АСК

#### [OP]

|                                           | Function                                   | code |
|-------------------------------------------|--------------------------------------------|------|
| Initialization and Configuration Commands | Init                                       | 0x01 |
|                                           | Add single frequency point                 | 0x02 |
|                                           | Add frequency list                         | 0x03 |
|                                           | Set amplitude                              | 0x05 |
| Calibration Commands                      | start calibration                          | 0x10 |
|                                           | calibration acknowledge                    | 0x11 |
|                                           | calibration not-acknowledge                | 0x12 |
|                                           | calibration-interaction-request Open       | 0x13 |
|                                           | calibration-interaction-request Short      | 0x14 |
|                                           | calibration-interaction-request Load       | 0x15 |
|                                           | calibration-interaction-request Load value | 0x16 |
|                                           | set calibration data                       | 0x17 |
| Saving to Slot                            | saving to slot                             | 0x20 |
| DC-bias                                   | DC-bias                                    | 0x30 |
|                                           | DC-bias not-acknowledge                    | 0x32 |
|                                           | DC-bias set value                          | 0x33 |

#### Init

This option resets the currently configured setup and an empty setup is initialized.

Syntax:

• Syntax set: [CT] 01 01 [CT]

#### Add single frequency point

This command is used to add a single frequency point to the currently configured setup.

Syntax

• Syntax set: [CT] [LE] 02 [CD] [CT]

[CD]

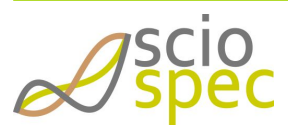

edited by:Martin Bulst approved & released by: Sophie Müller released on: 2021-06-24 ISX-3 / ISX-3mini Page57 of108

#### • [LE] = 13 (frequency, precision, amplitude)

| frequency |  |     | precision |         | amplitude |  |     |  |  |
|-----------|--|-----|-----------|---------|-----------|--|-----|--|--|
| MSB       |  | LSB | MSB       | <br>LSB | MSB       |  | LSB |  |  |

In this case the point delay (= 0 ms) and phase sync is not used.

#### • [LE] = 13 + extended options length

| frequency  |  | precision |     |  | amplitude |     | point delay |     |            |     | use phase sync |     |            |     |  |     |
|------------|--|-----------|-----|--|-----------|-----|-------------|-----|------------|-----|----------------|-----|------------|-----|--|-----|
| MSB        |  | LSB       | MSB |  | LSB       | MSB |             | LSB | EOP<br>=01 | MSB |                | LSB | EOP<br>=02 | MSB |  | LSB |
| obligatory |  |           |     |  | optional  |     |             |     | optional   |     |                |     |            |     |  |     |

Frequency: frequency in Hz (4Byte float)

Precision: precision value (4Byte float)

Amplitude: amplitude in V (peek value, 4Byte float)

#### Extended Options EOP:

- For each optional additional setting an EOP identifier needs to be send before the actual setting. Therefore any of the following options or multiple can be send.
- Point delay (EOP=01): delay between this frequency and the next frequency in µs (4Byte unsigned integer)
- Use phase sync (EOP=02): phase synchronous switch between this and the next frequency
  - Use: 0x0000001
  - Don't use: 0x0000000

#### Examples

- B6 0D 02 46 FA 00 00 3F 80 00 00 3E 80 00 00 B6
  - Frequency = 32 kHz
  - precision = 1.0
  - amplitude = 0.25 V
  - NO extended options have been used
- B6 12 02 46 FA 00 00 3F 80 00 00 3E 80 00 00 **02** 00 00 00 01 B6
  - Frequency = 32 kHz
  - precision = 1.0
  - amplitude = 0.25 V
  - phase synchronization = used
  - One extended option has been used

#### Add frequency list

This command is used to add multiple frequencies to the currently configured setup.

#### Syntax

• Syntax set: [CT] [LE] 03 [CD] [CT]

[CD]

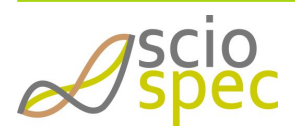

edited by:Martin Bulst approved & released by: Sophie Müller released on: 2021-06-24 ISX-3 / ISX-3mini Page58 of108

• [LE] = 22

| start-frequency |  | stop-frequency |     | count |     | scale | precision |     |     | amplitude |  |     |     |  |     |
|-----------------|--|----------------|-----|-------|-----|-------|-----------|-----|-----|-----------|--|-----|-----|--|-----|
| MSB             |  | LSB            | MSB |       | LSB | MSB   |           | LSB | MSB | MSB       |  | LSB | MSB |  | LSB |

In this case the point delay (= 0 ms) and phase sync is not used.

#### • [LE] = 22 + extended options length

| start- stop-<br>frequency frequency |            | ісу         |             | count |             | sc<br>al<br>e | precision |             | amplitude   |             | point delay |             |             |      | use phase sync |                            |             |  |             |                            |             |  |             |
|-------------------------------------|------------|-------------|-------------|-------|-------------|---------------|-----------|-------------|-------------|-------------|-------------|-------------|-------------|------|----------------|----------------------------|-------------|--|-------------|----------------------------|-------------|--|-------------|
| M<br>SB                             |            | L<br>S<br>B | M<br>S<br>B |       | L<br>S<br>B | M<br>S<br>B   |           | L<br>S<br>B | M<br>S<br>B | M<br>S<br>B |             | L<br>S<br>B | M<br>S<br>B |      | L<br>S<br>B    | E<br>O<br>P<br>=<br>0<br>1 | M<br>S<br>B |  | L<br>S<br>B | E<br>O<br>P<br>=<br>0<br>2 | M<br>S<br>B |  | L<br>S<br>B |
|                                     | obligatory |             |             |       |             |               |           |             |             | opti        | onal        |             |             | opti | onal           |                            |             |  |             |                            |             |  |             |

- Start-Frequency: start-frequency of the frequency block in Hz (4Byte float)
- Stop-Frequency: stop-frequency of the frequency block in Hz (4Byte float)
- Count: number of frequency steps used (4Byte float, rounded to the next smaller integer)
- Scale: linear or logarithmic scale (1Byte integer)
  - $\rightarrow$  linear: 0
  - $\rightarrow$  logarithmic: 1
- Precision: precision value (4Byte float)
- Amplitude: amplitude in V (peek value, 4Byte float)

#### **Extended Options EOP:**

- For each optional additional setting an EOP identifier needs to be send before the actual setting. Therefor any of the following options or multiple can be send.
- Point delay: delay between this frequency and the next frequency in µs (4Byte unsigned integer)
- Use phase sync: phase synchronous switch between this and the next frequency
  - Use: 0x0000001
  - Don't use: 0x0000000

#### Example

- B6 20 03 44 7A 00 00 4B 18 96 80 41 20 00 00 01 3F 80 00 00 3D CC CC CD 01 00 00 03 E8 02 00 00 00 00 B6
- start frequency = 1 kHz
- stop frequency = 1 MHz
- count = 10
- scale = logarithmic
- precision = 1.0
- amplitude = 0.25 V
- point delay =  $1000 \, \mu s$
- phase sync = disable

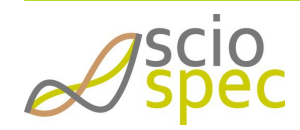

edited by:Martin Bulst approved & released by: Sophie Müller released on: 2021-06-24 ISX-3 / ISX-3mini Page59 of108

#### Set amplitude

This command sets the amplitude.

Syntax

Two options are available:

- Syntax set all amplitudes with one command: [CT] 06 05 [ExcitationType] [Amplitude] [CT]
- Syntax set amplitudes row-wise: [CT] 08 05 [Row] [ExcitationType] [Amplitude] [CT]

#### [ExcitationType]

- Length: 1 byte
- 0x01 voltage
- 0x02 current

#### [Amplitude]

- Length: 4 byte
- Data format: float

#### [Row]

- Length: 2 byte
- $0 \le row \le maximum row count$

#### start calibration

A detailed example of the required communication necessary to calibrate a setup can be found in **Example of impedance calibration procedure**.

This command starts the calibration of the setup.

Syntax

• Syntax set: [CT] 01 10 [CT]

calibration acknowledge

The calibration acknowledge (CACK) is used to answer a "Calibration-Interaction-Request"

Syntax

• Syntax: [CT] 01 11 [CT]

#### calibration not-acknowledge

The calibration acknowledge (CNACK) is used to answer a "Calibration-Interaction-Request"

Syntax

• Syntax: [CT] 01 12 [CT]

#### calibration-interaction-request Open

This is a message from the ISX-3v2 to request an open configuration on the measurement channel. This request must be answered with a CACK to continue the calibration or with a CNACK to abort the calibration.

#### calibration-interaction-request Short

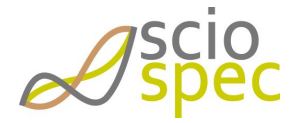

edited by:Martin Bulst approved & released by: Sophie Müller released on: 2021-06-24 ISX-3 / ISX-3mini Page60 of108 This is a message from the ISX-3v2 to request a short configuration on the measurement channel. This request must be answered with a CACK to continue the calibration or with a CNACK to abort the calibration.

#### calibration-interaction-request Load

This is a message from the ISX-3v2 to request a load configuration on the measurement channel. This request must be answered with a CACK to continue the calibration or with a CNACK to abort the calibration.

Before the answer to this request is send the load value and type must have been send to the device (Option 0x16).

#### calibration-interaction-request Load value

The connected load value must have been send in the command data part [CD] of the command.

Syntax

• Syntax set: [CT] 06 16 [LoadType] [Value] [CT]

[LoadType]

- Length: 1 byte
- 0x01 resistance
- 0x02 capacitor

#### [Value]

- Length: 4 byte
- Data format: float
- Unit: Ohm for [LoadType] = resistance, Farad for [LoadType] = capacitor

Example

• [CT] 06 16 01 44 7A 00 00 [CT] → resistance = 1000 Ohm

set calibration data

This command configures the calibration data of the configured setup.

#### Syntax

- Syntax reset calibration data: [CT] 02 17 01 [CT]
- Syntax set data: [CT] [LE] 17 02 [Channel] [Row] [Open Re] [Open Im] [Short Re] [Short Im] [Load Re] [Load Im] [CT]

| [Channel] | [Row]  | [Open Re]    | [Open Im]    | [Short Re]   | [Short Im]   | [Load Re]    | [Load Im]    |
|-----------|--------|--------------|--------------|--------------|--------------|--------------|--------------|
| 1 byte    | 2 byte | 4 byte float | 4 byte float | 4 byte float | 4 byte float | 4 byte float | 4 byte float |

#### saving to slot

It is possible to load all information required for a measurement from the internal storage of the impedance analyzer. The system holds up to 255 setup configurations including any calibration data. For addressing, the configurations are numerated from slot 1 to slot 255.

Syntax

• Syntax saving to slot: [CT] 02 20 [Slot] [CT]

[Slot]

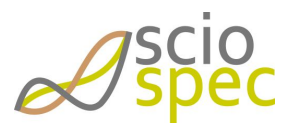

edited by:Martin Bulst approved & released by: Sophie Müller released on: 2021-06-24 ISX-3 / ISX-3mini Page61 of108

• Length: 1 byte

#### Example

• [CT] 02 20 05 [CT]  $\rightarrow$  load configuration from slot 5

#### DC-bias

This command activates or deactivates the DC-bias on the configured channel. When the DC-bias is activated DCbias is set to 0V and then regulated towards the selected value. This process can be aborted by sending the "DCbias-Not-Acknowledge".

If the DC-bias is reached a "DC-bias-Acknowledge" is send from the ISX-3v2 / ISX-3 mini.

If the DC-bias could not reached "DC-bias-Not-Acknowledge" is send from the ISX-3v2 / ISX-3 mini.

Syntax

• Syntax set: [CT] 02 30 [CD] [CT]

[CD]

- Length: 1 byte
- 0x01 activate
- 0x02 deactivate

#### DC-bias not-acknowledge

This command is to abort the DC-bias regulation.

Syntax

• Syntax: [CT] 01 32 [CT]

DC-bias set value

This command sets the value for the DC-bias.

Syntax

• Syntax set: [CT] 05 33 [bias value] [CT]

[bias value]

- Length: 4 byte
- Data format: float
- Unit: V (volt)

Example

• [CT] 05 33 3F 80 00 00 [CT]  $\rightarrow$  Sets the bias value to 1 V.

<sup>①</sup> How to regulated the DC-bias after the measuring section or the measuring object changed:

- send the DC-bias set value command (Syntax set: [CT] 05 33 [bias value] [CT]) → not necessary if the set value doesn't change
- send the **DC-bias** command (Syntax: [CT] 02 30 [CD] [CT])

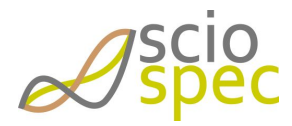

edited by:Martin Bulst approved & released by: Sophie Müller released on: 2021-06-24 ISX-3 / ISX-3mini Page62 of108

### 6.5.11 0xB7 - Get Setup

#### General syntax

[CT] [LE] **[OB] [CD]** [CT]

#### Return

[CT] [LE] **[OB] [CD]** [CT]

#### АСК

#### [OP]

| Function                              | code |
|---------------------------------------|------|
| Get total number of frequencies       | 0x01 |
| Get information of frequency point    | 0x02 |
| Get frequency list                    | 0x04 |
| calibration-interaction-request Open  | 0x13 |
| calibration-interaction-request Short | 0x14 |
| calibration-interaction-request Load  | 0x15 |
| save setup to slot                    | 0x20 |
| Get DC-bias                           | 0x33 |

#### Get total number of frequencies

This command reads the total number of frequencies configured in the setup.

#### Syntax

Syntax get: [CT] 01 01 [CT]
 Return: [CT] 03 01 [CD] [CT]

#### [CD]

- number of rows configured
- Length: 2 byte
- Data format: unsigned integer

#### Get information of frequency point

This command gets information of a configured point of the setup.

#### Syntax

Syntax get: [CT] 03 02 [CD] [CT]
 Return: [CT] 13 02 [Frequency] [Precision] [Signal amplitude] [CT]

#### [CD]

- row number
- Length: 2 byte
- Data format: unsigned integer

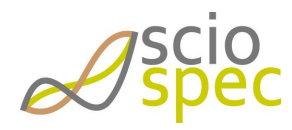

edited by:Martin Bulst approved & released by: Sophie Müller released on: 2021-06-24 ISX-3 / ISX-3mini Page63 of108 [Frequency]

- Length: 2 byte
- Data format: float
- Unit: Hz

#### [Precision]

- Length: 2 byte
- Data format: float

#### [Signal amplitude]

- Length: 2 byte
- Data format: float

#### Get frequency list

This command gets a list of frequencies configured in this setup.

Syntax

• Syntax get: [CT] 01 04 [CT]

### • Return: [CT] [LE] 04 [4 Byte float frequency<sub>1</sub>] [...] [4 Byte float frequency<sub>N</sub>] [CT]

[4 Byte float frequency<sub>1</sub>] [...] [4 Byte float frequency<sub>N</sub>]

 Since one data frame is limited to a total of 255 bytes of data the returning command will be split into multiple separate frames. For example if the setup contains 64 frequency points the first 63 will be transmitted in a frame containing 253 bytes (=63\*4+1) and in a separate frame containing 5 bytes (=1\*4+1) bytes of data.

#### calibration-interaction-request Open

This is a message send by the ISX-3v2 to request an open configuration on the measurement channel. This request must be answered with a CACK to continue the calibration or with a CNACK to abort the calibration.

#### calibration-interaction-request Short

This is a message send by the ISX-3v2 to request a short configuration on the measurement channel. This request must be answered with a CACK to continue the calibration or with a CNACK to abort the calibration.

#### calibration-interaction-request Load

This is a message send by the ISX-3v2 to request a load configuration on the measurement channel. This request must be answered with a CACK to continue the calibration or with a CNACK to abort the calibration.

Before the answer to this request is send the load value and type must have been send to the device (Option 0x16).

#### save setup to slot

This command saves the setup-configuration.

Syntax

• Syntax: [CT] 02 20 [Slot] [CT]

[Slot]

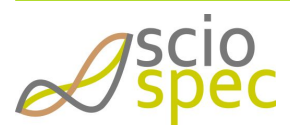

edited by:Martin Bulst approved & released by: Sophie Müller released on: 2021-06-24 ISX-3 / ISX-3mini Page64 of108

- Slot number
- Length: 1 byte

#### Get DC-bias

This command reads the currently configured DC-bias from the device.

Syntax

- Syntax get: [CT] 01 33 [CT]
  - Return: [CT] 05 33 [DC-bias] [CT]

[DC-bias]

- Length: 4 byte
- Data format: float
- Unit: V

### 6.5.12 0xB8 - Start Measure

Starts the measurement.

#### General syntax

[CT] [LE] **[OB] [CD]** [CT]

#### Return

If time stamp is disabled (see command 0x97 and 0x98)

```
[CT] 0A [ID] [Real part] [Imaginary part] [CT]
```

АСК

#### Else

[CT] 0E **[ID] [Time stamp] [Real part] [Imaginary part]** [CT] ACK

#### [ID]

- ID number of the frequency point
- Length: 2 byte
- Data format: integer

#### [Time stamp]

- time stamp of the frequency point
- Length: 4 byte
- Data format: integer
- Unit: ms

#### [Real part]

- real part of impedance
- Length: 4 byte
- Data format: float

[Imaginary part]

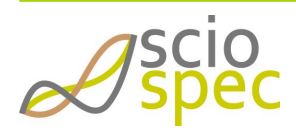

edited by:Martin Bulst approved & released by: Sophie Müller released on: 2021-06-24 ISX-3 / ISX-3mini Page65 of108

- imaginary part of impedance
- Length: 4 byte
- Data format: float

#### [OP]

| Function          | code |
|-------------------|------|
| Stop measurement  | 0x00 |
| Start measurement | 0x01 |

#### Stop measurement

Stops the measurement.

Syntax

• Syntax: [CT] 01 00 [CT]

#### Start measurement

Starts the measurement.

Syntax

• Syntax: [CT] 03 01 [CD] [CT]

#### [CD]

- number of spectra to be measured
- Length: 2byte
- Data format: integer value
- The setting 0 starts a continuous measurement. Send the command (B8 01 00 B8) to stop the continuous run.
- If the measurement has been started with a repeat greater than 0 no stop command is required. The data will be transmitted as soon as each frequency point has been measured. The system therefore **does not** wait for the spectrum to be completed before it will send the data.

### 0xB9 - Set Sync Time

Set the synchronization time in  $\mu$ s. (Time between the measurement of two spectra)

This is also the time the SyncOut signal is in its low state between two measurements.
 Use save settings command (0x90) to save this parameter persistent.

#### General syntax

[CT] [LE] [Sync time] [CT]

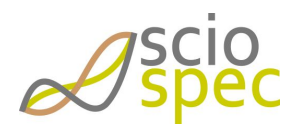

edited by:Martin Bulst approved & released by: Sophie Müller released on: 2021-06-24 ISX-3 / ISX-3mini Page66 of108

#### Return

АСК

```
[Sync time]
```

- Length: 4 byte
- Data format: integer value
- Unit: μs
- Default: 0µs
- Min: 0μs
- Max 180s = 180E6 µs (0x0ABA9500)

### 6.5.13 0xBA - Get Sync Time

Reads the currently configured synchronization time.

#### General syntax

[CT] 00 [CT]

#### Return

[CT] 04 [Sync time] [CT]

АСК

#### [Sync time]

- Length: 4 byte
- Data format: integer value
- Unit: μs

### 6.5.14 0xBD - Set Ethernet Configuration

Configure DHCP setting and IP address.

#### **General Syntax**

[CT] **[LE] [OB] [CD]** [CT]

#### Return

АСК

### [LE]

• Represents the byte count of the command frame and varies with the amount [data] bytes. [length] is always the amount of [data]-bytes + 1.

[CD]

• Command data whose syntax and content depends on the used [option byte].

[OB]

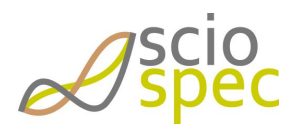

edited by:Martin Bulst approved & released by: Sophie Müller released on: 2021-06-24 ISX-3 / ISX-3mini Page67 of108

| Function   | code |
|------------|------|
| IP address | 0x01 |
| DHCP on/of | 0x03 |

#### IP address

- Set static IPv4 address of the device.
- This address will only be used, when DHCP is disabled.
- The default setting is 0.0.0.0
- Syntax: [CT] [05] [01] [address] [CT]
- [address]
  - Desired address.
  - Length: 4 byte
  - Data format: byte-wise unsigned integer
  - Value range of each byte: 0 ... 255

#### DHCP on/off

- Activate/deactivate DHCP usage.
- (†) To apply this setting, a system reboot is required.
- Syntax: [CT] [02] [03] [switch] [CT]
- [switch]
  - Length: 1 byte
  - Values:
    - = 0x00 off
      - 0x01 on (default)
- O To save these settings persistently, the "save settings" command must be sent before powering off the device.

### 6.5.15 0xBE - Get Ethernet Configuration

Read out parameters like DHCP setting, MAC and IP address.

#### **General Syntax**

#### [CT] **[LE] [OB]** [CT]

### Return

[CT] **[LE] [OB] [CD]** [CT] ACK

#### [LE]

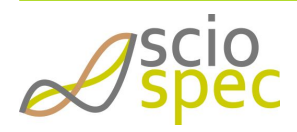

edited by:Martin Bulst approved & released by: Sophie Müller released on: 2021-06-24 ISX-3 / ISX-3mini Page68 of108

• Represents the byte count of the command frame and varies with the amount [data] bytes. [length] is always the amount of [data]-bytes + 1.

#### [CD]

• Command data whose syntax and content depends on the used [option byte].

#### [OB]

| Function    | get  |
|-------------|------|
| IP address  | 0x01 |
| MAC address | 0x02 |
| DHCP on/off | 0x03 |

#### IP address

- Read out currently allocated IPv4 address of the device. This is the actual address the device
- Get syntax: [CT] [01] [01] [CT]
- Return syntax: [CT] [05] [01] [address] [CT]
- [address]
  - Current address.
  - Length: 4 byte
  - Data format: byte-wise unsigned integer

#### MAC address

- Read out currently allocated MAC address of the device. This is the actual address the device
- Get syntax: [CT] [01] [02] [CT]
- Return syntax: [CT] [07] [02] [address] [CT]
- [address]
  - MAC address.
  - Length: 6 byte
  - Data format: byte-wise unsigned integer

#### DHCP on/off

- Read out the current DHCP setting.
- Get syntax: [CT] [01] [03] [CT]
- Return Syntax: **[CT] [02] [03] [switch] [CT]**
- [switch]
  - Length: 1 byte
  - Values:
    - 0x00 off
    - 0x01 on

# 6.5.16 0xD0 - Get ARM firmware ID

### Syntax

D0 00 D0

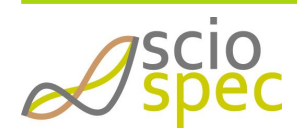

edited by:Martin Bulst approved & released by: Sophie Müller released on: 2021-06-24 ISX-3 / ISX-3mini Page69 of108

#### Return

D0 06 [developer information] **[revision number] [build number]** D0 ACK

#### Description

• Reads out version number of ARM firmware.

#### [developer information]

- This information is for internal development purposes only.
- Length: 2 Byte

#### [revision number]

- Length: 2 Byte
- Data format: unsigned integer

#### [build number]

- Length: 2 Byte
- Data format: unsigned integer

### 6.5.17 0xD1 - Get Device ID

#### Syntax

[CT] 00 [CT]

#### Return

#### [CT] [LE] [general information] [developer information] [CT]

ACK

#### Description

- Read out device information
- Includes all information necessary to identify a Sciospec device.

#### [general information]

This information can also be found on the serial number label on the case of the device.

| Byte | Description                             | Comments                                                                                                    |
|------|-----------------------------------------|----------------------------------------------------------------------------------------------------|
| 1    | version of the general information part | <ul><li>Defines the format of the following items. There is only version 1 so far.</li><li>data format: unsigned integer</li></ul> |
| 2-3  | device identifier                       | <ul><li>Unique number, which identifies the device types.</li><li>data format: unsigned integer</li></ul>                          |
| 4-5  | serial number                           | <ul><li>Unique identifying number for all Sciospec devices.</li><li>data format: unsigned integer</li></ul>                        |
| 6-7  | date of delivery                        | <ul> <li>Byte 6: Year since 2010 (0x00 = 2010,, 0xFF = 2265)</li> <li>Byte 7: Month (0x01 = january,, 0x0C = december)</li> </ul>  |

#### [developer information]

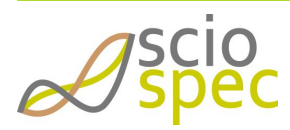

edited by:Martin Bulst approved & released by: Sophie Müller released on: 2021-06-24 ISX-3 / ISX-3mini Page70 of108 This information is for internal development purposes only.

### 6.5.18 0xD2 - Get FPGA firmware ID

#### Syntax

D2 00 D2

#### Return

D2 09 [developer information] **[revision number] [build number]** D2 ACK

#### Description

• Reads out version number of ARM firmware.

#### [developer information]

- This information is for internal development purposes only.
- Length: 5 Byte

#### [revision number]

- Length: 2 Byte
- Data format: unsigned integer

#### [build number]

- Length: 2 Byte
- Data format: unsigned integer

# 6.5.19 Example of impedance calibration procedure

This example demonstrates the communication required to calibrate an already configured setup.

Direction of communication:

| PC to ISX-3v2 / ISX-3mini |                           |                                     |           |       |    |    |
|---------------------------|---------------------------|-------------------------------------|-----------|-------|----|----|
| ISX-3v2 / ISX-3mini to PC |                           |                                     |           |       |    |    |
| Ļ                         |                           | Command                             | Communic  | ation |    |    |
|                           | 1                         | Initiating the calibration routine  | <b>B6</b> | 01    | 10 | B6 |
|                           | 2                         | Acknowledge                         | 18        | 01    | 83 | 18 |
|                           | 3                         | Request to leave the terminals open | B7        | 01    | 13 | B7 |
|                           | 4                         | Calibration acknowledge             | <b>B6</b> | 01    | 11 | B6 |
|                           | 5                         | Acknowledge                         | 18        | 01    | 83 | 18 |
|                           | Calibration measurement o | n open terminal is performed        |           |       |    |    |

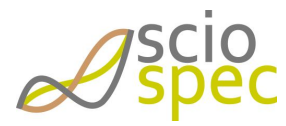

edited by:Martin Bulst approved & released by: Sophie Müller released on: 2021-06-24 ISX-3 / ISX-3mini Page71 of108

| 6                                                         | Request to short all terminals                          | B7         | 01         | 14             | B7         |  |  |  |  |  |
|-----------------------------------------------------------|---------------------------------------------------------|------------|------------|----------------|------------|--|--|--|--|--|
| 7                                                         | Calibration acknowledge                                 | <b>B6</b>  | 01         | 11             | B6         |  |  |  |  |  |
| 8                                                         | Acknowledge                                             | 18         | 01         | 83             | 18         |  |  |  |  |  |
| Calibration measurement of shorted terminals is performed |                                                         |            |            |                |            |  |  |  |  |  |
| 9                                                         | Request to connect a known load impedance to the device | B7         | 01         | 15             | B7         |  |  |  |  |  |
| 10                                                        | Set known value of the load impedance (e.g. 1000hms)    | B 0<br>6 6 | 1 0<br>6 1 | 4 C 0<br>2 8 0 | 0 B<br>0 6 |  |  |  |  |  |
| 11                                                        | Acknowledge                                             | 18         | 01         | 83             | 18         |  |  |  |  |  |
| 12                                                        | Calibration acknowledge                                 | <b>B6</b>  | 01         | 11             | B6         |  |  |  |  |  |
| 13                                                        | Acknowledge                                             | 18         | 01         | 83             | 18         |  |  |  |  |  |
| Calibration measurement of shorted terminals is performed |                                                         |            |            |                |            |  |  |  |  |  |
| 14                                                        | Calibration done                                        | B7         | 01         | 10             | B7         |  |  |  |  |  |

## 6.5.20 Example of dc bias calibration procedure

This example demonstrates the communication required to calibrate an already configured setup. It is essential the frontend settings (channel, measurement mode and range) are correctly initialized before starting the dc bias calibration routine

Direction of communication:

| PC to ISX-3v2 / ISX-3mini |                                      |                               |               |    |    |    |    |    |    |           |  |  |  |
|---------------------------|--------------------------------------|-------------------------------|---------------|----|----|----|----|----|----|-----------|--|--|--|
| ISX-3v2 / ISX-3mini to PC |                                      |                               |               |    |    |    |    |    |    |           |  |  |  |
| Ļ                         | #                                    | Command                       | Communication |    |    |    |    |    |    |           |  |  |  |
|                           | 1                                    | Setting the dc bias voltage   | <b>B6</b>     | 05 | 33 | 3F | 00 | 00 | 00 | <b>B6</b> |  |  |  |
|                           | 2                                    | Acknowledge                   | 18            |    | 01 |    | 83 |    | 18 |           |  |  |  |
|                           | 3                                    | Init the dc bias calibration  | <b>B6</b>     |    | 01 |    | 30 |    | B6 |           |  |  |  |
|                           | 4                                    | Acknowledge                   | 18            |    | 01 |    | 83 |    | 18 |           |  |  |  |
|                           | Calibration measurement is performed |                               |               |    |    |    |    |    |    |           |  |  |  |
|                           | 5                                    | Calibrate DC Bias acknowledge | B7            |    | 01 |    | 31 |    | B7 |           |  |  |  |

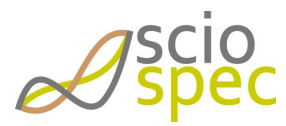

edited by:Martin Bulst approved & released by: Sophie Müller released on: 2021-06-24 ISX-3 / ISX-3mini Page72 of108
| 6 | Getting the dc bias voltage |   | B7 |    | 01 |    | 33 I |     | B7 |    |
|---|-----------------------------|---|----|----|----|----|------|-----|----|----|
| 7 | DC Bias                     | F | 37 | 05 | 33 | 3E | FF   | FE  | B0 | B7 |
| 8 | Acknowledge                 | 1 | .8 |    | 01 | 8  | 3    | B18 | 3  |    |

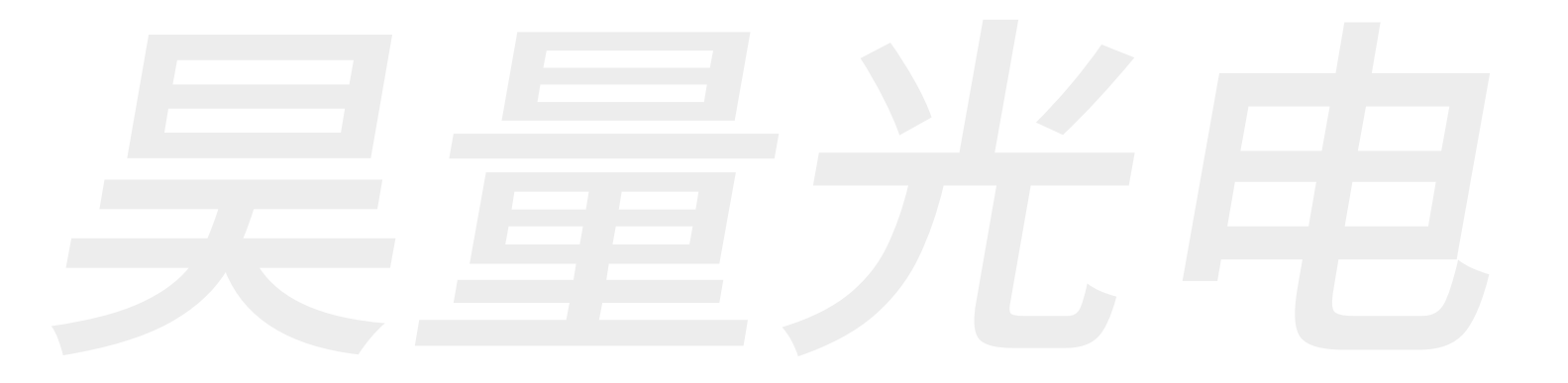

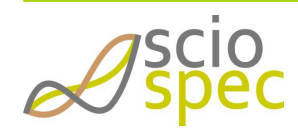

edited by:Martin Bulst approved & released by: Sophie Müller released on: 2021-06-24 ISX-3 / ISX-3mini Page73 of108

上海吴量光电设备有限公司 Phone: 4006-888-532 WeChat: Auniontech Website: www.auniontech.com E-mail: info@auniontech.com

6.6 Code Example (ANSI C)

```
1
    /*
2
    _____
    ==
3
    Name
              : ISX3ComDemo.c
    Author
4
              : Sciospec
     Version
5
              : Revision 1
     Copyright : Sciospec 2014
6
7
     Description: ISX3 Communication Demo in C, Ansi-style
8
    _____
    ==
9
     */
10
    #include <stdio.h>
    #include <stdlib.h>
11
12
    #include "windows.h"
                        //'windows.h' is needed for ftd2xx.h
13
    #include <ftd2xx.h>
14
    #define ISX3_PID
                     0x89D0
15
16
    byte connectToIsx3(FT_HANDLE* handle);
17
18
    byte readAck(FT_HANDLE handle);
19
    void writeDataToDevice(FT_HANDLE handle, byte* data, DWORD dataCount);
20
21
22
    int main(void) {
23
24
25
       FT_HANDLE handle;
26
       if(!connectToIsx3(&handle))
27
           return -1;
28
       printf("Connection established\n");
29
30
31
       byte *cmd, *readBuffer;
32
33
34
35
        36
37
             Reading DeviceID
                              *
        *
38
        39
       int numberOfBytes = 3;
40
       cmd = (byte*)malloc(sizeof(byte)*numberOfBytes);
41
           cmd[0] = 0xD1; cmd[1] = 0x00; cmd[2] = 0xD1;
```

*A*scio

edited by:Martin Bulst approved & released by: Sophie Müller released on: 2021-06-24 ISX-3 / ISX-3mini Page74 of108

```
Document-ID: 16385181 Revision: 86 Export Date: 2021-06-24 Release Date: 2021-06-24 State: Freigegeben
42
            writeDataToDevice(handle, cmd, numberOfBytes);
43
         free(cmd);
44
45
46
         DWORD availableBytes = 0, bytesToWrite, currentStatus, bytesRead;
47
48
49
         while(availableBytes != 15)
            FT_GetStatus(handle, &availableBytes, &bytesToWrite,
50
     &currentStatus);
51
52
53
         readBuffer = (byte*)malloc(sizeof(byte)*availableBytes);
54
         FT_Read(handle, readBuffer, availableBytes, &bytesRead);
55
56
57
         printf("DeviceID: ");
58
         int i;
59
         for(i=0; i<availableBytes;i++){</pre>
60
            printf("%.2X ", readBuffer[i]);
61
         }
62
         printf("\n\n");
63
         free(readBuffer);
64
65
66
67
            *****
               Initialize setup
69
         70
         printf("Initialize setup.\n");
71
         numberOfBytes = 4;
72
         cmd = (byte*)malloc(sizeof(byte)*numberOfBytes);
73
            cmd[0] = 0xB6; cmd[1] = 0x01; cmd[2] = 0x01; cmd[3] = 0xB6;
74
            writeDataToDevice(handle, cmd, numberOfBytes);
75
         free(cmd);
76
         readAck(handle);
77
         printf("\n");
78
79
80
81
82
         83
              Initialize Freq.Block
         *
         84
85
         printf("Set setup-config: frequency-block (500Hz .. 5MHz, log-scale,
     prec=1,
86
        amplitude=1V)\n");
        float startFrequency = 500; //Hz
87
88
        float stopFrequency
                                = 5e6; //MHz
         float frequencyCount = 80;
89
90
         float precision
                             = 1;
                                     //V
91
         float amplitude
                              = 1;
                         = 1;
                                    //log
92
         byte scale
93
         numberOfBytes = 0x16 + 3;
```

*A*scio

edited by:Martin Bulst approved & released by: Sophie Müller released on: 2021-06-24 ISX-3 / ISX-3mini Page75 of108

```
Document-ID: 16385181 Revision: 86 Export Date: 2021-06-24 Release Date: 2021-06-24 State: Freigegeben
 94
          cmd = (byte*)malloc(sizeof(byte)*numberOfBytes);
 95
              cmd[0] = 0xB6; cmd[1] = numberOfBytes-3; cmd[numberOfBytes-1] =
                                         // add multi frequency block
      0xB6;
                   cmd[2] = 0x03;
 96
 97
 98
              unsigned long tmp = *(unsigned long*)&startFrequency;
 99
              byte counter = 3;
              cmd[counter++] = (tmp>>24)&0xFF;
100
              cmd[counter++] = (tmp>>16)&0xFF;
101
102
              cmd[counter++] = (tmp>>8)&0xFF;
103
              cmd[counter++] = (tmp)&0xFF;
104
105
              tmp = *(unsigned long*)&stopFrequency;
106
107
              cmd[counter++] = (tmp>>24)&0xFF;
              cmd[counter++] = (tmp>>16)&0xFF;
108
109
              cmd[counter++] = (tmp>>8)&0xFF;
110
              cmd[counter++] = (tmp)&0xFF;
111
112
113
              tmp = *(unsigned long*)&frequencyCount;
114
              cmd[counter++] = (tmp>>24)&0xFF;
              cmd[counter++] = (tmp>>16)&0xFF;
115
116
              cmd[counter++] = (tmp>>8)&0xFF;
117
              cmd[counter++] = (tmp)&0xFF;
118
119
120
              cmd[counter++] = scale;
121
122
123
              tmp = *(unsigned long*)&precision;
124
              cmd[counter++] = (tmp>>24)&0xFF;
              cmd[counter++] = (tmp>>16)&0xFF;
125
              cmd[counter++] = (tmp>>8)&0xFF;
126
127
              cmd[counter++] = (tmp)&0xFF;
128
129
130
              tmp = *(unsigned long*)&amplitude;
131
              cmd[counter++] = (tmp>>24)&0xFF;
132
              cmd[counter++] = (tmp>>16)&0xFF;
133
              cmd[counter++] = (tmp>>8)&0xFF;
134
              cmd[counter++] = (tmp)&0xFF;
135
136
              writeDataToDevice(handle, cmd, numberOfBytes);
137
          free(cmd);
138
139
140
          readAck(handle);
141
          printf("\n");
142
          143
           *
                 Set FrontEnd Settings
144
           145
          printf("Set Frontend configuration: 4Pt-config, BNC, 100kOhm-
      Range\n");
```

*A*scio

edited by:Martin Bulst approved & released by: Sophie Müller released on: 2021-06-24 ISX-3 / ISX-3mini Page76 of108

```
Document-ID: 16385181 Revision: 86 Export Date: 2021-06-24 Release Date: 2021-06-24 State: Freigegeben
146
          numberOfBytes = 6;
147
          cmd = (byte*)malloc(sizeof(byte)*numberOfBytes);
148
                                               cmd[numberOfBytes-1] = 0xB0;
          cmd[0] = 0 \times B0; cmd[1] = 0 \times 03;
          cmd[2] = 0x02;
149
                             //MeasureMode = 4PointMode
150
          cmd[3] = 0x02;
                            //Channel = BNC
151
          cmd[4] = 0 \times 03;
                            //RangeSetting = 100k0hm
152
          writeDataToDevice(handle, cmd, numberOfBytes);
153
          free(cmd);
154
          readAck(handle);
155
          printf("\n");
156
157
158
           159
                  Start Measurement
160
            161
          byte numberOfSpecs = 5;
162
          printf("Start Measurement: Burstmode, Burstlength=%d\n",
      numberOfSpecs);
163
          numberOfBytes = 6;
164
          cmd = (byte*)malloc(sizeof(byte)*numberOfBytes);
165
          cmd[0] = 0xB8;
                             cmd[1] = 0x03; cmd[numberOfBytes-1] = 0xB8;
166
          cmd[2] = 0x01;
          cmd[3] = (numberOfSpecs>>8)&0xFF;
167
168
          cmd[4] = (numberOfSpecs)&0xFF;
169
          writeDataToDevice(handle, cmd, numberOfBytes);
170
          free(cmd);
171
          readAck(handle);
172
          printf("\n");
173
174
175
           /*
176
                 Receive Specs
                                   *
            * *** ****************** */
177
           readBuffer = malloc(13);
178
                                       //3Byte Framing, 2Byte idNumber, 4Byte RE,
      4Byte Im
179
          byte j;
180
          UINT16 id;
181
          UINT32 tmp32;
182
          float re, im;
183
           for(j=0; j<numberOfSpecs; j++){</pre>
               printf("Spec#%i:\n", j+1);
184
185
               printf("id\tre\tim\n");
186
               for(i=0; i<frequencyCount;i++){</pre>
187
                   while(availableBytes != 13)
188
                       FT_GetStatus(handle, &availableBytes, &bytesToWrite,
189
          &currentStatus);
190
191
192
                   FT_Read(handle, readBuffer, availableBytes, &bytesRead);
193
194
                   id = (readBuffer[2]<<8) + readBuffer[3];</pre>
195
196
                   tmp32 = (readBuffer[4] << 24) + (readBuffer[5] << 16) +
197
           (readBuffer[6]<<8) + (readBuffer[7]);</pre>
```

Scio

edited by:Martin Bulst approved & released by: Sophie Müller released on: 2021-06-24 ISX-3 / ISX-3mini Page77 of108

```
Document-ID: 16385181 Revision: 86 Export Date: 2021-06-24 Release Date: 2021-06-24 State: Freigegeben
198
                  re = *(float*)&tmp32;
199
                  tmp32 = (readBuffer[8]<<24) + (readBuffer[9]<<16) +</pre>
200
          (readBuffer[10]<<8) + (readBuffer[11]);</pre>
201
                  im = *(float*)&tmp32;
202
203
204
                  printf("%i\t%f\n", id, re, im);
205
              }
              printf("\n");
206
207
          }
208
209
210
          FT_Close(handle);
211
212
213
          return 1;
214
      }
215
216
217
      218
       * Finds available devices and connect to first available ISX3
219
       * @param handle - the pointer to USB-Conection-Hanlde
220
       * @return True if connection was successfull else false
221
       222
      byte connectToIsx3(FT_HANDLE* handle){
223
224
225
          FT STATUS ftStatus;
226
          FT_DEVICE_LIST_INFO_NODE* devInfo;
          DWORD numDevs; // create the device information list
227
228
          ftStatus = FT_CreateDeviceInfoList(&numDevs); // allocate storage for
      list
229
          based on numDevs
230
231
232
          devInfo =
233
          (FT_DEVICE_LIST_INFO_NODE*)malloc(sizeof(FT_DEVICE_LIST_INFO_NODE)*num
      Devs);
234
          // get the device information list
235
          ftStatus = FT_GetDeviceInfoList(devInfo,&numDevs);
236
          if(ftStatus != FT_OK){
237
              printf("Error while reading device-count");
238
              return FALSE;
239
          }
240
241
242
          printf("Number of devices found: %d\n\n", (int)numDevs);
243
          int i;
244
          for (i = 0; i < numDevs; i++) {</pre>
              printf("#%i\t%#.4X\t%#.4X\n", i, ((int)devInfo[i].ID>>16)&0xFFFF,
245
246
          ((int)devInfo[i].ID)&0xFFFF);
247
          }
248
249
```

*A*scio

edited by:Martin Bulst approved & released by: Sophie Müller released on: 2021-06-24 ISX-3 / ISX-3mini Page78 of108

Document-ID: 16385181 Revision: 86 Export Date: 2021-06-24 Release Date: 2021-06-24 State: Freigegeben 250 for (i = 0; i < numDevs; i++) {</pre> 251 if((devInfo[i].ID & 0xFFFF) == ISX3\_PID){ 252 ftStatus = FT\_Open(i, handle); 253 if(ftStatus != FT\_OK){ 254 printf("Error while connecting to device"); 255 return FALSE; 256 } 257 258 259 ftStatus = FT\_SetBitMode(\*handle, 0x00, 0x40); break; 260 261 } 262 } if(i == numDevs){ 263 264 printf("No ISX3 found"); 265 return FALSE; 266 } 267 268 269 return TRUE; 270 271 272 } 273 274 275 276 \* Tries to Write Data to the device 277 \*\*\*\*\*\*\*\*\*\*\*\*\*\*\*\*\*\*\*\*\*\*\*\*\*\*\* \*\*\*\* 278 279 void writeDataToDevice(FT\_HANDLE handle, byte\* cmd, DWORD dataCount){ 281 282 283 DWORD bytesWritten; 284 byte i; 285 for(i=0; i<dataCount;i++)</pre> 286 printf("%.2X ", cmd[i]); 287 printf("\n"); FT\_Write(handle, cmd, dataCount, &bytesWritten); 288 289 290 291 } 292 293 294 295 296 \* Tries to Read ACK Frame 297 \* @return true if ACK is received, else false 298 299 byte readAck(FT\_HANDLE handle){ 300 301 302 DWORD availableBytes = 0; 303 DWORD bytesToWrite = 0;

*A*scio

edited by:Martin Bulst approved & released by: Sophie Müller released on: 2021-06-24 ISX-3 / ISX-3mini Page79 of108

|     | Document-ID: 16385181 Revision: 86 Export Date: 2021-06-24 Release Date: 2021-06-24 State: Freigegeben |
|-----|----------------------------------------------------------------------------------------------------|
| 304 | DWORD currentStatus = 0;                                                                               |
| 305 | DWORD bytesRead = 0;                                                                                   |
| 306 |                                                                                                    |
| 307 |                                                                                                    |
| 308 | <pre>byte* readBuffer;</pre>                                                                           |
| 309 |                                                                                                    |
| 310 |                                                                                                    |
| 311 | <pre>while(availableBytes != 4)</pre>                                                                  |
| 312 | <pre>FT_GetStatus(handle, &amp;availableBytes, &amp;bytesToWrite,</pre>                                |
|     | &currentStatus);                                                                                       |
| 313 | <pre>readBuffer = (byte*)malloc(sizeof(byte)*availableBytes);</pre>                                    |
| 314 | <pre>FT_Read(handle, readBuffer, availableBytes, &amp;bytesRead);</pre>                                |
| 315 |                                                                                                    |
| 316 |                                                                                                    |
| 317 | <pre>printf("ACK-Frame: ");</pre>                                                                      |
| 318 | UINT8 i;                                                                                               |
| 319 | <pre>for(i=0; i<availablebytes;i++){< pre=""></availablebytes;i++){<></pre>                            |
| 320 | <pre>printf("%.2X ", readBuffer[i]);</pre>                                                             |
| 321 | }                                                                                                    |
| 322 | <pre>printf("\n");</pre>                                                                               |
| 323 |                                                                                                    |
| 324 |                                                                                                    |
| 325 | <pre>if(readBuffer[2] == 0x83){</pre>                                                                  |
| 326 | <pre>free(readBuffer);</pre>                                                                           |
| 327 | return TRUE; //ACK                                                                                     |
| 328 | }else{                                                                                                 |
| 329 | <pre>free(readBuffer);</pre>                                                                           |
| 330 | return FALSE; //NOT ACK                                                                                |
| 331 | }                                                                                                    |
| 332 | }                                                                                                    |
|     |                                                                                                    |

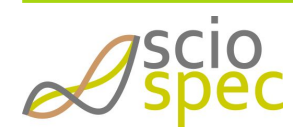

edited by:Martin Bulst approved & released by: Sophie Müller released on: 2021-06-24 ISX-3 / ISX-3mini Page80 of108

上海吴量光电设备有限公司 Phone: 4006-888-532 WeChat: Auniontech Website: www.auniontech.com E-mail: info@auniontech.com

# 7 Options

The Sciospec ISX-3v2 and partially the ISX-3mini can be equipped with a variety of different additional Hard- and Software options. The Sciospec ISX-3mini is already equipped with the SecondChannelOption and the IOPort option.

- IOPort
  - SecondChannelOption
  - AcCoupling internal
  - InternalMUX32
  - Synchronization Ports
  - Battery Operation

# 7.1 IOPort

## 7.1.1 Technical Specifications

The Sciospec IOPort provides 8 individually controllable general purpose digital inputs / outputs (GPIO) and additionally two connections for temperature sensors of type NTC. The GPIOs may serve as input, output,  $I^2C$ , UART or SPI serial interface.

| Revision                        | 1                                                                                                    |  |  |  |  |
|---------------------------------|----------------------------------------------------------------------------------------------------|--|--|--|--|
| connector type                  | D-Sub-Mikro-D 20Pin                                                                                                    |  |  |  |  |
| signal level standard           | LVCMOS 3V                                                                                                    |  |  |  |  |
| absolute maximum input voltagei | 3.6V                                                                                                    |  |  |  |  |
| absolute minimum input voltage  | -0.3V                                                                                                    |  |  |  |  |
| high level input voltage        | ≥1.7V                                                                                                    |  |  |  |  |
| low level input voltage         | ≤0.8V                                                                                                    |  |  |  |  |
| high level output voltage       | ≥2.8V                                                                                                    |  |  |  |  |
| low level output voltage        | ≤0.2V                                                                                                    |  |  |  |  |
| maximum output current          | 12mA                                                                                                    |  |  |  |  |
| ESD Protection of IOs           | ±12kV IEC 61000-4-2 contact ESD<br>±15kV IEC 61000-4-2 air-gap ESD<br>clamp voltage 10.5V (min)<br>break-down voltage 7V (min) |  |  |  |  |
| number of GPIOs                 | eight (freely distributable)                                                                                                   |  |  |  |  |
| number of IOs                   | eight (freely distributable between input and output)                                                                          |  |  |  |  |
| IO configuration                | GPIO, SPI, UART, I <sup>2</sup> C                                                                                              |  |  |  |  |
| UART configuration              | 115.2kBaud, 1 start bit, 8 data bits, 1 stop bit, even parity, idle high                                                       |  |  |  |  |
| I <sup>2</sup> C configuration  | 100kbit, 7bit address, standard mode, device behaves as master, max. 15 data bytes                                             |  |  |  |  |

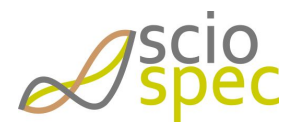

edited by:Martin Bulst approved & released by: Sophie Müller released on: 2021-06-24 ISX-3 / ISX-3mini Page81 of108

| SPI configuration                | SPI master, type: SPI 4-wire, data valid on rising SCLK edge, SCLK frequency = 60MHz 1kHz, SCLK frequency default = 20MHz, 8 bit wide words, send and receive a maximum of 2^16 byte in one continuous sending |
|----------------------------------|----------------------------------------------------------------------------------------------------|
| number of<br>temperature sensors | 2                                                                                                    |
| temperature sensor type          | Negative temperature coefficient (NTC)<br>configurable: Reference resistance, reference temperature, Beta value                                                                                                |

#### **IOPort Connector Layout**

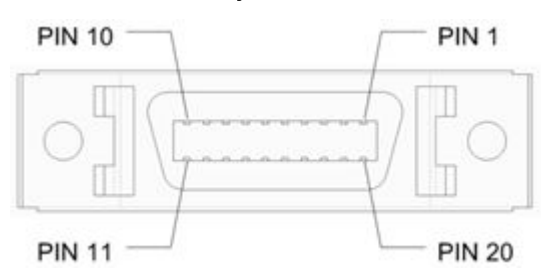

#### **IOPort pin assignment**

| PIN          | 1           | 2        | 3           | 4        | 5           | 6         | 7           | 8         | 9           | 10        | 1<br>1      | 12        | 1<br>3      | 14        | 1<br>5      | 16        | 1<br>7      | 18        | 1<br>9      | 20        |
|--------------|-------------|----------|-------------|----------|-------------|-----------|-------------|-----------|-------------|-----------|-------------|-----------|-------------|-----------|-------------|-----------|-------------|-----------|-------------|-----------|
| Funkti<br>on | G<br>N<br>D | NT<br>C1 | G<br>N<br>D | NT<br>C2 | G<br>N<br>D | GPI<br>01 | G<br>N<br>D | GPI<br>O2 | G<br>N<br>D | GPI<br>O3 | G<br>N<br>D | GPI<br>O4 | G<br>N<br>D | GPI<br>O5 | G<br>N<br>D | GPI<br>O6 | G<br>N<br>D | GPI<br>07 | G<br>N<br>D | GPI<br>O8 |

## 7.1.2 Functional Description

At present the Sciospec IOPort can only be used to control the GPIO pins of the port. It makes use of the Sciospec Interface Port standard. If you need access to one of the features described in the *Sciospec Interface Port standard* section, the NTC ports or you would like to see some other functionality available, just get in contact with Sciospec customer service.

## 7.1.3 Measurement software description

The IOport configuration window can be found in the software under [Extra]  $\rightarrow$  [IO Config]

| D            |             |             |            |            |            |             |             |            | $\times$ |
|--------------|-------------|-------------|------------|------------|------------|-------------|-------------|------------|----------|
| IO Direction | <b>I</b> 01 | <b>I</b> 02 | <b>IO3</b> | <b>IO4</b> | <b>IO5</b> | <b>I</b> 06 | <b>I</b> 07 | <b>IO8</b> | get IO   |
| IO State     | 01          | 02          | 03         | 04         | 05         | 06          | 07          | 08         | set IO   |
| NIC1         |             |             |            | -          | NIC2       |             |             |            |          |
| Ref          |             |             |            | get        | Ref        |             |             |            | get      |
| Tn           |             |             |            | set        | Tn         |             |             |            | set      |
| Temp         |             |             |            | but        | Temp       |             |             |            |          |

#### Figure 2: IO Config window

In this window the direction (checked: output | not checked: input) and the state (checked: high | not checked: low) of the IOs can be set or read out. In the lower part of the window the NTC parameter can be set or read out.

## 7.1.4 Sciospec COMInterface

- Ox99 Set IOPort Configuration
  - 0x9A Get IOPort Configuration

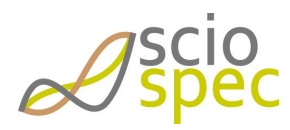

edited by:Martin Bulst approved & released by: Sophie Müller released on: 2021-06-24 ISX-3 / ISX-3mini Page82 of108

- 0x9B Set NTC Parameter 1
- 0x9C Get NTC Parameter 1
- 0x9D Set NTC Parameter 2
- 0x9E Get NTC Parameter 2

## 0x99 - Set IOPort Configuration

## **General Syntax**

[CT] [LE] **[OB]** [CT]

## Return

АСК

## [OB]

| Function       | code |
|----------------|------|
| GPIO direction | 0x01 |
| Port state     | 0x02 |

## **GPIO direction**

Configure GPIOs independently as input or output port.

Syntax

```
• Syntax set: [CT] [02] [01] [IO vector] [CT]
```

## [IO vector]

- Hot bit vector for all 8 IOs
- Length: 1 Byte
- Order: MSB first ([[I08] [I07]] [I06] [I05]] [[I04] [I03]] [[I02] [I01]])
- Hot bit interpretation:
  - 0 IO is configured as input (Default)
  - \* 1 IO is configured as output

## Port state

Set state of output ports for every IO separately.

Syntax

## • Syntax set: [CT] [02] [02] [IO vector] [CT]

## [IO vector]

- Hot bit vector for all 8 IOs
- Length: 1 Byte
- Order: MSB first ([[I08] [I07]] [I06] [I05]] [[I04] [I03]] [[I02] [I01]])
- Hot bit interpretation:
  - 0 output is set to logic low (Default)
  - 1 output is set to logic high

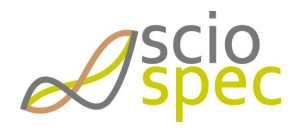

edited by:Martin Bulst approved & released by: Sophie Müller released on: 2021-06-24 ISX-3 / ISX-3mini Page83 of108

## 0x9A - Get IOPort Configuration

Read the configuration data of the IOPort.

#### **General Syntax**

[CT] [LE] **[OB]** [CT]

## Return

[CT] [LE] **[OB] [CD]** [CT] ACK

## [OB]

| Function       | code |
|----------------|------|
| GPIO direction | 0x01 |
| Port state     | 0x02 |

## **GPIO direction**

Configure GPIOs independently as input or output port.

## Syntax

- Syntax get: [CT] 01 01 [CT]
  - Return: [CT] 02 01 [IO vector] [CT]

## [IO vector]

- Hot bit vector for all 8 IOs
- Length: 1 Byte
- Order: MSB first ([[I08] [I07]] [I06] [I05]] [[I04] [I03]] [[I02] [I01]])
- Hot bit interpretation:
  - 0 IO is configured as input (Default)
  - 1 IO is configured as output

## Port state

Set state of output ports for every IO separately.

Syntax

- Syntax get: [CT] 01 02 [CT]
- Return: [CT] 02 02 [IO vector] [CT]

## [IO vector]

- Hot bit vector for all 8 IOs
- Length: 1 Byte
- Order: MSB first ([[I08] [I07]] [I06] [I05]] [[I04] [I03]] [[I02] [I01]])
- Hot bit interpretation:
  - 0 output is set to logic low (Default)
  - 1 output is set to logic high

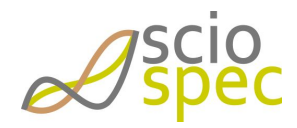

edited by:Martin Bulst approved & released by: Sophie Müller released on: 2021-06-24 ISX-3 / ISX-3mini Page84 of108

## 0x9B - Set NTC Parameter 1

## **General Syntax**

[CT] [LE] **[OB] [CD]** [CT]

## Return

АСК

## [OB]

| Function                                         | code |
|--------------------------------------------------|------|
| beta parameter [K]                               | 0x01 |
| nominal resistance at $T_{N}\left[\Omega\right]$ | 0x02 |
| operating temperature T <sub>N</sub> [K]         | 0x03 |

For standard NTC parameters see Appendix.

## beta parameter [K]

#### Syntax

• Syntax set: [CT] 05 01 [CD] [CT]

## [CD]

## • 32Bit Fload value

nominal resistance at  $T_N\left[\Omega\right]$ 

## Syntax

• Syntax set: [CT] 05 02 [CD] [CT]

## [CD]

• 32Bit Fload value

## operating temperature $T_{N}\left[K\right]$

## Syntax

• Syntax set: [CT] 05 03 [CD] [CT]

## [CD]

• 32Bit Fload value

## 0x9C - Get NTC Parameter 1

Returns the currently configured NTC-parameters 1.

## **General Syntax**

[CT] [LE] **[OB]** [CT]

## Return

[CT] [LE] **[OB] [CD]** [CT]

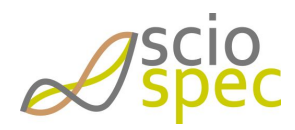

edited by:Martin Bulst approved & released by: Sophie Müller released on: 2021-06-24 ISX-3 / ISX-3mini Page85 of108 АСК

## [OB]

| Function                                             | code |
|------------------------------------------------------|------|
| beta parameter [K]                                   | 0x01 |
| nominal resistance at $T_{\rm N}\left[\Omega\right]$ | 0x02 |
| operating temperature T <sub>N</sub> [K]             | 0x03 |
| current temperature [°C]                             | 0x04 |

For standard NTC parameters see Appendix.

## beta parameter [K]

## Syntax

- Syntax get: [CT] 01 01 [CT]
  - Return: [CT] 05 01 [CD] [CT]

## [CD]

• 4 byte float value

## nominal resistance at $T_N\left[\Omega\right]$

## Syntax

Syntax get: [CT] 01 02 [CT]
 Return: [CT] 05 02 [CD] [CT]

## [CD]

• 4 byte float value

operating temperature T<sub>N</sub> [K]

## Syntax

- Syntax get: [CT] 01 03 [CT]
  - Return: [CT] 05 03 [CD] [CT]

## [CD]

• 4 byte float value

## current temperature [°C]

## Syntax

Syntax get: [CT] 01 04 [CT]
 Return: [CT] 05 04 [CD] [CT]

## [CD]

• 4 byte float value

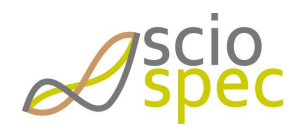

edited by:Martin Bulst approved & released by: Sophie Müller released on: 2021-06-24 ISX-3 / ISX-3mini Page86 of108

## 0x9D - Set NTC Parameter 2

## **General Syntax**

[CT] [LE] **[OB] [CD]** [CT]

## Return

АСК

## [OB]

| Function                                         | code |
|--------------------------------------------------|------|
| beta parameter [K]                               | 0x01 |
| nominal resistance at $T_{N}\left[\Omega\right]$ | 0x02 |
| operating temperature T <sub>N</sub> [K]         | 0x03 |

For standard NTC parameters see Appendix.

## beta parameter [K]

#### Syntax

• Syntax set: [CT] 05 01 [CD] [CT]

## [CD]

## • 32Bit Fload value

nominal resistance at  $T_N\left[\Omega\right]$ 

## Syntax

• Syntax set: [CT] 05 02 [CD] [CT]

## [CD]

• 32Bit Fload value

## operating temperature $T_{N}\left[K\right]$

## Syntax

• Syntax set: [CT] 05 03 [CD] [CT]

## [CD]

• 32Bit Fload value

## 0x9E - Get NTC Parameter 2

Returns the currently configured NTC-parameters 2.

## **General Syntax**

[CT] [LE] **[OB]** [CT]

## Return

[CT] [LE] **[OB] [CD]** [CT]

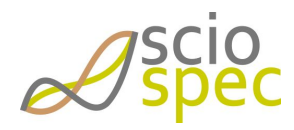

edited by:Martin Bulst approved & released by: Sophie Müller released on: 2021-06-24 ISX-3 / ISX-3mini Page87 of108 АСК

## [OB]

| Function                                             | code |
|------------------------------------------------------|------|
| beta parameter [K]                                   | 0x01 |
| nominal resistance at $T_{\rm N}\left[\Omega\right]$ | 0x02 |
| operating temperature T <sub>N</sub> [K]             | 0x03 |
| current temperature [°C]                             | 0x04 |

For standard NTC parameters see Appendix.

## beta parameter [K]

## Syntax

- Syntax get: [CT] 01 01 [CT]
  - Return: [CT] 05 01 [CD] [CT]

## [CD]

• 4 byte float value

## nominal resistance at $T_N\left[\Omega\right]$

## Syntax

Syntax get: [CT] 01 02 [CT]
 Return: [CT] 05 02 [CD] [CT]

## [CD]

• 4 byte float value

operating temperature T<sub>N</sub> [K]

## Syntax

- Syntax get: [CT] 01 03 [CT]
  - Return: [CT] 05 03 [CD] [CT]

## [CD]

• 4 byte float value

## current temperature [°C]

## Syntax

Syntax get: [CT] 01 04 [CT]
 Return: [CT] 05 04 [CD] [CT]

## [CD]

• 4 byte float value

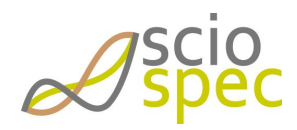

edited by:Martin Bulst approved & released by: Sophie Müller released on: 2021-06-24 ISX-3 / ISX-3mini Page88 of108

上海昊量光电设备有限公司 Phone: 4006-888-532 WeChat: Auniontech Website: www.auniontech.com E-mail: info@auniontech.com

# 7.2 SecondChannelOption

The Sciospec ISX-3v2 can be equipped with an additional multiplexed measurement channel, which can be used for an additional experiment. The second channel can be equipped with almost any type of connector. By default BNC, SMA and MCX are available. Connect Sciospec for further details.

# 7.3 AcCoupling internal

The AcCouplingOption - Internal adds a second multiplexed channel to the Sciospec ISX-3v2 which is fully galvanic isolated by the circuit shown in *Fig: Circuit - AcCouplingOption*.

Only BNC connectors are available for this option.

The SecondChannelOption is automatically added for the AcCouplingOption.

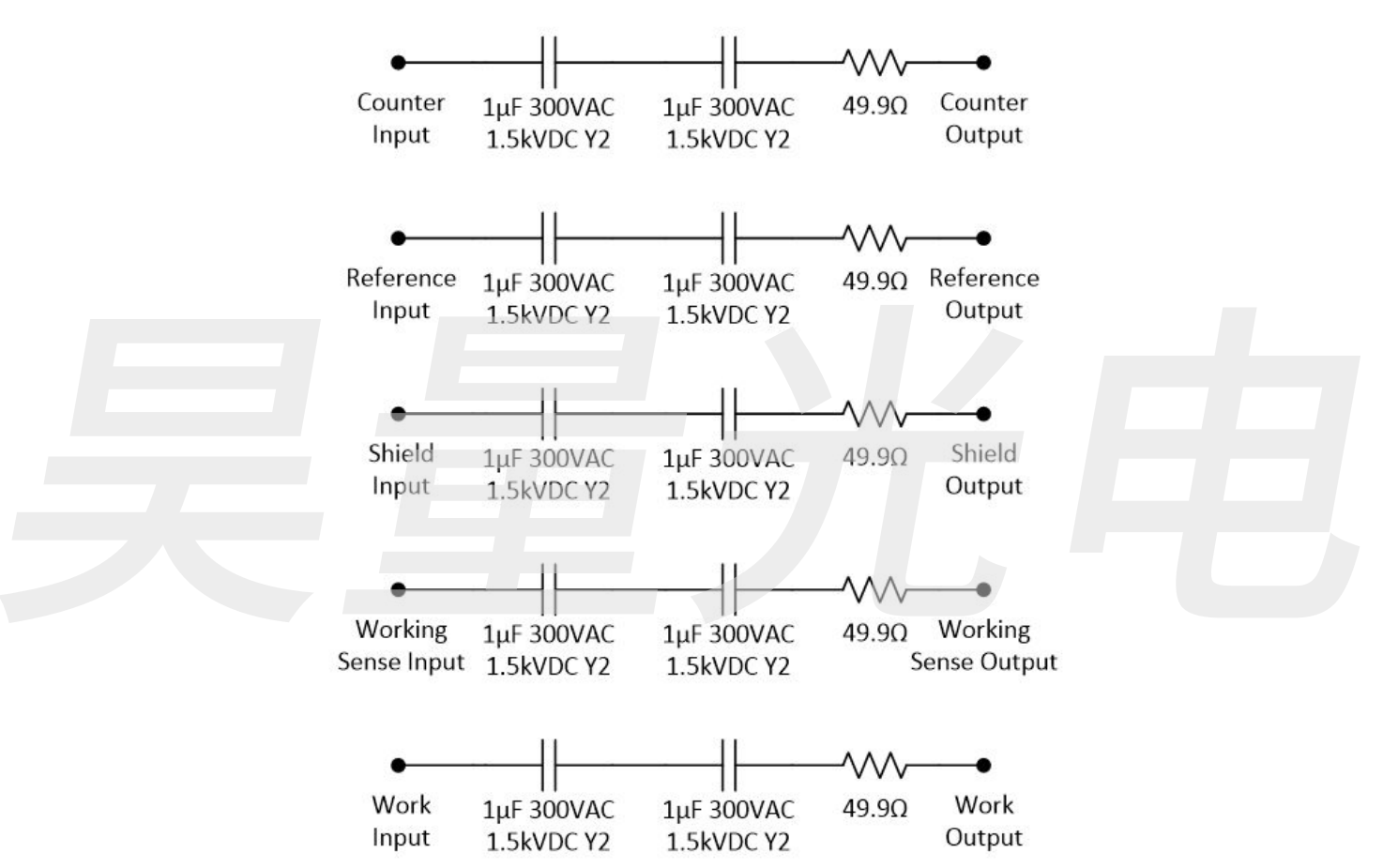

*Fig: Circuit – AcCouplingOption (additional each input terminal is connected with a 1MOhm resistor to the cable shield of the input cable.)* 

# 7.4 InternalMUX32

The Sciospec ISX-3v2 can be equipped with a 32 channel any to any multiplexer module.

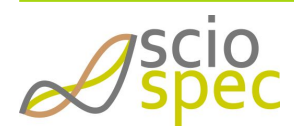

edited by:Martin Bulst approved & released by: Sophie Müller released on: 2021-06-24 ISX-3 / ISX-3mini Page89 of108

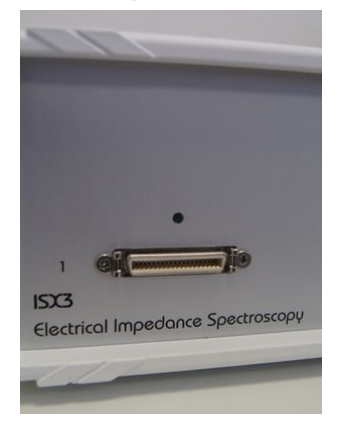

# 7.4.1 Technical Specifications

## **General Overview**

The 32any2anyMUX is a multiplexer module which offers 32 channels. Every channel can be any of the functions: Counter, Reference, Working Sense or Work in 2, 3 or 4 point configuration. Measurements can be configured from any to any other channel(s). Measurements are acquired sequentially (multiplexed).

- 32 channel multiplexer module with any to any functional multiplexing for 2, 3 and 4 electrode configurations
- high isolation, ultra-low parasitic reed relay switches with superior performance compared to semiconductor switches
  - >10 T $\Omega$  || 0.4 pF isolation at power off or software selected cell disconnect
  - extremely low parasitic capacitance < 0.7 pF offers close to no cell loading
  - max. series resistance 200 m $\Omega$  in connected state
  - zero leakage current in on state
  - zero charge injection, no distortion, no noise contributions beyond thermal noise
- available frontpanel connectors: edge-card connector (MEC1-150-02-F-D-EM2), MDR40 connector (10240-1210PE)

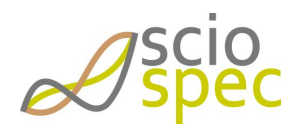

edited by:Martin Bulst approved & released by: Sophie Müller released on: 2021-06-24 ISX-3 / ISX-3mini Page90 of108

上海昊量光电设备有限公司 Phone: 4006-888-532 WeChat: Auniontech Website: www.auniontech.com E-mail: info@auniontech.com

(i) All specifications are stated for a operating at temperatures of 0°C to 40°C unless specified otherwise.

Warm-up time must be greater than or equal to 30 minutes after power on to comply with all specifications.

## measurement port protection

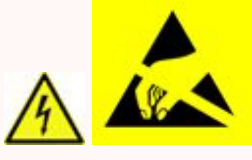

Be aware that the measurement terminals are very sensitive to electrostatic discharge, overcurrent and over-voltage. Protection of the terminals of the instrument and strict adherence to the specified maximum ratings has to be ensured by the user. For further information on how to connect specific device under test to the instrument contact Sciospec or an authorized representative directly.

## 7.4.2 General Specifications

| operating conditions     | 0°C to 40°C, <80% relative humidity non condensing, 03000m altitude              |
|--------------------------|----------------------------------------------------------------------------------|
| non-operating conditions | -25°C to 80°C, <80% relative humidity non condensing                             |
|                          | The temperature gradient should not exceed 1K/min to reach operating conditions. |

## 7.4.3 Channel Selection

## Pinout - Edge-card connector (MEC1-150-02-F-D-EM2)

| Pin (MEC1, bottom side) | Function | Pin (MEC1, top side) | Function |
|-------------------------|----------|----------------------|----------|
| 1                       | 1        | 2                    | 2        |
| 3                       | 3        | 4                    | 4        |
| 5                       | 5        | 6                    | 6        |
| 7                       | 7        | 8                    | 8        |
| 9                       | d.n.c.   | 10                   | d.n.c.   |
| 11                      | 9        | 12                   | 10       |
| 13                      | 11       | 14                   | 12       |
| 15                      | 13       | 16                   | 14       |
| 17                      | 15       | 18                   | 16       |

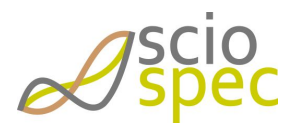

edited by:Martin Bulst

ISX-3 / ISX-3mini Page91 of108

approved & released by: Sophie Müller released on: 2021-06-24

|                       |                  |                   | _              |                 |                            |
|-----------------------|------------------|-------------------|----------------|-----------------|----------------------------|
| Document_ID: 16285181 | Revision 86 F    | Typort Date: 2021 | -06-21 Release | Date:2021_06_2/ | State Fraigagahan          |
| Document-10, 10202101 | 1(CV131011, 00 L | appric Date: 2021 | -00-24 Release | Date:2021-00-2- | <b>Duate</b> , Freigegeben |

| Pin (MEC1, bottom side)    | Function | Pin (MEC1, top side) | Function |
|----------------------------|----------|----------------------|----------|
| 19                         | d.n.c.   | 20                   | d.n.c.   |
| 21                         | 17       | 22                   | 18       |
| 23                         | 19       | 24                   | 20       |
| 25                         | 21       | 26                   | 22       |
| 27                         | 23       | 28                   | 24       |
| 29                         | d.n.c.   | 30                   | d.n.c.   |
| 31                         | 25       | 32                   | 26       |
| 33                         | 27       | 34                   | 28       |
| 35                         | 29       | 36                   | 30       |
| 37                         | 31       | 38                   | 32       |
| 39                         | d.n.c.   | 40                   | d.n.c.   |
| 41, 43, 45, 47, 49, 53, 55 | GND      | remaining pins       | d.n.c.   |

## Pinout - MDR40 connector (10240-1210PE)

| Pin MDR40 | Function | Pin MDR40 | Function |
|-----------|----------|-----------|----------|
| 1         | GND      | 21        | d.n.c    |
| 2         | d.n.c.   | 22        | d.n.c.   |
| 3         | d.n.c.   | 23        | d.n.c.   |
| 4         | GND      | 24        | GND      |
| 5         | 32       | 25        | 31       |
| 6         | 30       | 26        | 29       |
| 7         | 28       | 27        | 27       |
| 8         | 26       | 28        | 25       |
| 9         | 24       | 29        | 23       |
| 10        | 22       | 30        | 21       |
| 11        | 20       | 31        | 19       |
| 12        | 18       | 32        | 17       |
| 13        | 16       | 33        | 15       |
| 14        | 14       | 34        | 13       |
| 15        | 12       | 35        | 11       |
| 16        | 10       | 36        | 9        |

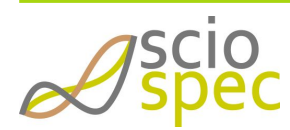

edited by:Martin Bulst

approved & released by: Sophie Müller released on: 2021-06-24 ISX-3 / ISX-3mini Page92 of108

上海吴量光电设备有限公司 Phone: 4006-888-532 WeChat: Auniontech Website: www.auniontech.com E-mail: info@auniontech.com

| Pin MDR40 | Function | Pin MDR40 | Function |
|-----------|----------|-----------|----------|
| 17        | 8        | 37        | 7        |
| 18        | 6        | 38        | 5        |
| 19        | 4        | 39        | 3        |
| 20        | 2        | 40        | 1        |

## Configuring the Measurement Port of the *InternalMUX32* in the Software

The configuration of the setup has to be done accordingly to the manual of the corresponding impedance analyzer Sciospec ISX-3v2, Sciospec ISX-3mini or Sciospec ISX-5.

The measurement channel of the *InternalMUX32* is done in the Channel-Settings dialog by selecting **EXT2** for InternalMUX32 or **MUX32** for external MUX as the primary channel, see Figure 3. Now the 2/3 or 4 point configuration and channel selection can be configured.

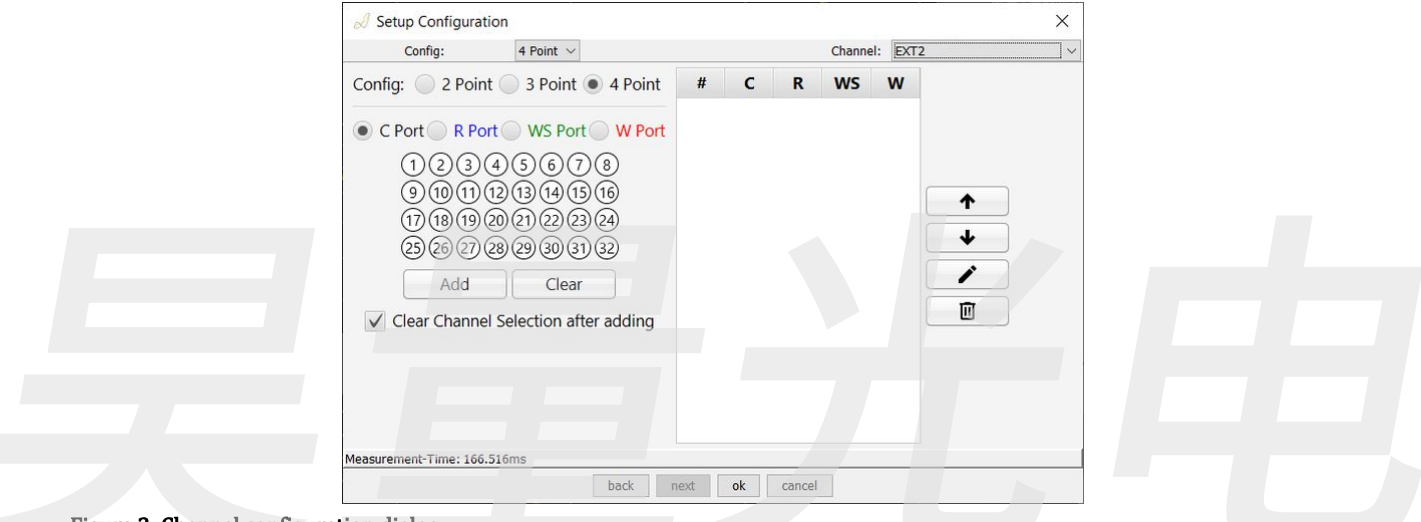

Figure 3: Channel configuration dialog

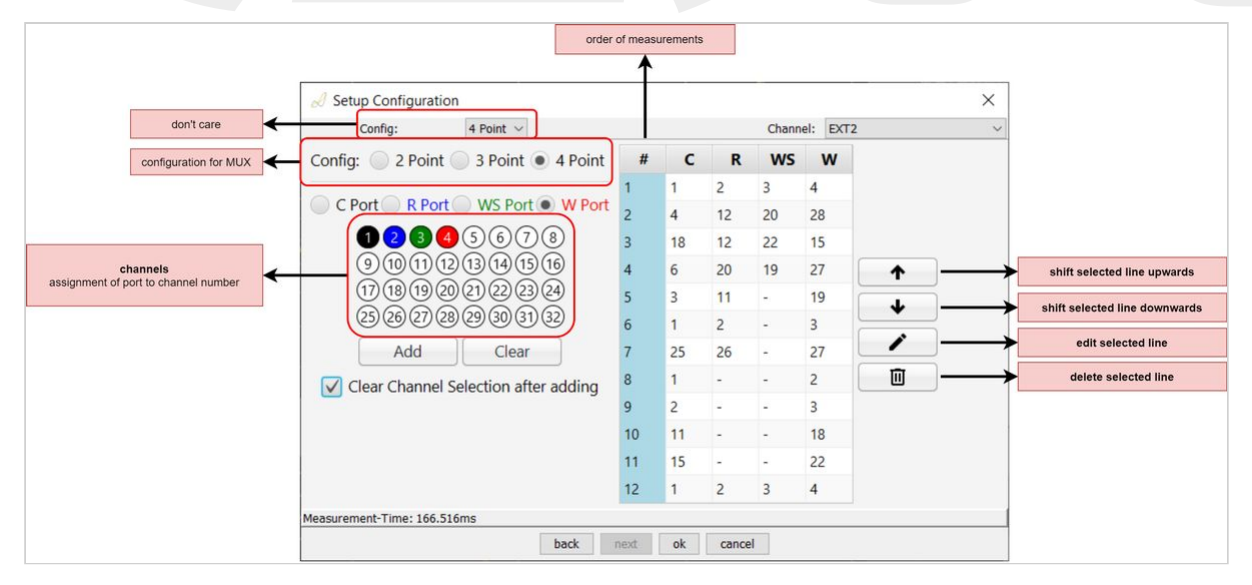

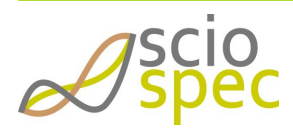

edited by:Martin Bulst approved & released by: Sophie Müller released on: 2021-06-24 ISX-3 / ISX-3mini Page93 of108

上海昊量光电设备有限公司 Phone: 4006-888-532 WeChat: Auniontech Website: www.auniontech.com E-mail: info@auniontech.com

## 7.4.4 Sciospec COMInterface

## Command list

The leading hex code of each command heading represents the [command code] of the respective function.

- 0xB3 Get ExtensionPort Channel
  - 0xB2 Add ExtensionPort Channel
  - 0xB3 Get ExtensionPort Channel

## **Command description**

0xB2 - Add ExtensionPort Channel

Adding an ExtensionPort channel configuration to the stack.

The device has a stack length of **128** (for InternalMux). So only 128 ExtensionPort Channel configurations can be stored. Sending the set ExtensionPort Channel command more than 128 times results in a NACK return. The stack will be emptied using the "empty FE settings" command: **B0 03 FF FF FF B0** 

## General syntax

| [CT] 04 [CP] [RP] [WS] [WP] [CT] | for 4 point configuration |  |
|----------------------------------|---------------------------|--|
| [CT] 03 [CP] [RP] [WP] [CT]      | for 3 point configuration |  |
| [CT] 02 <b>[CP] [WP]</b> [CT]    | for 2 point configuration |  |
| Return                           |                           |  |

АСК

ExtensionPort- channel settings

| [CP] | (C-Port): Counter - Port Selection        |
|------|-------------------------------------------|
| [RP] | (R-Port): Reference - Port Selection      |
| [WS] | (WS-Port): Working Sense - Port Selection |
| [WP] | (W-Port): Work - Port Selection           |

All Ports numbers are send in integer straight binary numbers running from 1 to 32.

## Example

- B2 04 01 02 03 04 B2 Adding the channel configuration C1, R2, WS3 and W4 for 4 point configuration
  B2 02 01 02 B2
  - Adding the channel configuration C1 and W2 for 2 point configuration

0xB3 - Get ExtensionPort Channel

Read the currently set ExtensionPort configuration stack.

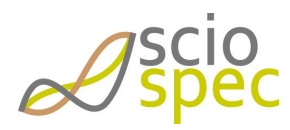

edited by:Martin Bulst approved & released by: Sophie Müller released on: 2021-06-24 ISX-3 / ISX-3mini Page94 of108

#### General syntax

[CT] 00 [CT]

## Return

## [CT] [LE] [channel config 1] [channel config 2] .... [channel config n] [CT] \*

## ACK

\* One data frame is limited to a total of 255 bytes of data. If the returned data exceed this amount of bytes, the returning command will be split into multiple separate frames.

## [LE]

- Length: 1 byte
- · depends on the number of configuration currently set

## [channel config #]

- # = 1, 2 ... n
- Length: 4 byte (for 2 /3 and 4 point configuration, not used ports are filled with 00)
- [channel config #] = [CP] [RP] [WS] [WP]

| СР      | (C-Port): Counter - Port Selection        |
|---------|-------------------------------------------|
| RP      | (R-Port): Reference - Port Selection      |
| WS      | (WS-Port): Working Sense - Port Selection |
| WP      | (W-Port): Work - Port Selection           |
| Example |                                           |

## B3 0C 01 02 03 04 09 0A 0B 0C 11 00 00 14 B3

- 01 02 03 04  $\rightarrow$  C = 1, R = 2, Ws = 3, W = 4
- 09 0A 0B 0C  $\rightarrow$  C = 9, R = 10, Ws = 11, W = 12
- 11 00 00 14 → C = 17, W = 20 2-point config

# 7.5 Synchronization Ports

The Sciospec ISX-3v2 can be equipped with the synchronization ports option for synchronization with other customer hardware. It enables ultra-fast hardware synchronization through sync in/out ports (e.g. through low level isolated interface or optional isolated sync module).

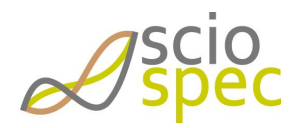

edited by:Martin Bulst approved & released by: Sophie Müller released on: 2021-06-24 ISX-3 / ISX-3mini Page95 of108

## 7.5.1 Technical Specifications

 All specifications are stated for a operating at temperatures of 0°C to 40°C unless specified otherwise.

Warm-up time must be greater than or equal to 30 minutes after power on to comply with all specifications.

## Maximum Ratings

Stresses above the listed absolute maximum or maximum ratings may cause permanent damage to the device. This is a stress rating only; functional operation of the device at these or any other conditions above those indicated in the operational section of this specification is not implied. Exposure to absolute maximum rating conditions for extended periods may affect device reliability.

| sync ports                              | two inputs, two outputs                                                                                                    |
|-----------------------------------------|----------------------------------------------------------------------------------------------------|
| sync input type                         | point hold off, sweep hold off, immediate stop                                                                                                    |
| sync output type                        | sweep complete, point complete                                                                                                    |
| connectors                              | four SMA (female, standard polarity)                                                                                                    |
| absolute maximum inp <b>ut voltag</b> e | 3.8 V for 3.3V logic (default)<br>5.5 V for 5V logic option                                                                                                    |
| absolute minimum input voltage          | -0.5 <b>V</b>                                                                                                    |
| high level input voltage                | ≥2 V                                                                                                    |
| low level input voltage                 | ≤0.8 V                                                                                                    |
| high level output voltage               | ≥2.9 V (typ. 3.1 V) for 3.3V logic (default)<br>≥4.6 V (typ. 4.8 V) for 5V logic option                                                                                     |
| low level output voltage                | typ. 0.2 V                                                                                                    |
| Output impedance                        | 50 Ω                                                                                                    |
| maximum output current                  | 10 mA                                                                                                    |
| Input leakage current                   | ±10 μA                                                                                                    |
| ESD protection                          | ±12kV IEC 61000-4-2 contact ESD<br>±15kV IEC 61000-4-2 air-gap ESD<br>clamp voltage 10.5V (min)<br>break-down voltage 7V (min)                                              |
| Isolation                               | Maximum Isolation (Input to Output) (1 sec) 4500 V RMS<br>60950-1: Up to 125 VRMS reinforced insulation working voltage; up to 250<br>VRMS basic insulation working voltage |

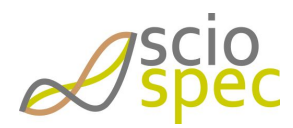

edited by:Martin Bulst approved & released by: Sophie Müller released on: 2021-06-24 ISX-3 / ISX-3mini Page96 of108

| Transient Immunity | 50 kV/µs                                                                                                    |
|--------------------|----------------------------------------------------------------------------------------------------|
| Timing             | Minimum Pulse Width 5 ns (max)<br>Propagation Delay 8 ns (typ.)<br>Output rise time 2.5 ns (typ. @C <sub>L</sub> = 15 pF) |
|                    |                                                                                                    |

0 Inputs are internally biased to 3.3V by a 10k $\Omega$  pull up resistor.

## 7.5.2 Functional Description

For synchronization with other customer hardware the Sciospec ISX-3v2 can be equipped with the Synchronization Module. It offers two "Sync Out" and two "Sync In" ports located at the back of the instrument. Use standard SMA cables to connect your hardware. Each port is equipped with an open drain buffer to allow different logic voltage levels.

0 The outputs are equipped with a 10k $\Omega$  pull up resistor to 3.3V.

If you require different voltage levels please contact Sciospec directly for support.

The "Sync Out I" port gives information about the current state of the measurement.

- Logic high  $\rightarrow$  Measurement is running
- Logic low → Measurement is paused between two measurement sweeps. This time can be configured by setting the sync time in the range 0s to 200s in 1µs steps. Default is 0 seconds.
- The setting 0 seconds results in no change of the signal between two measurements

If an average count higher than 1 is configured there will be a change in between one measured spectrum.

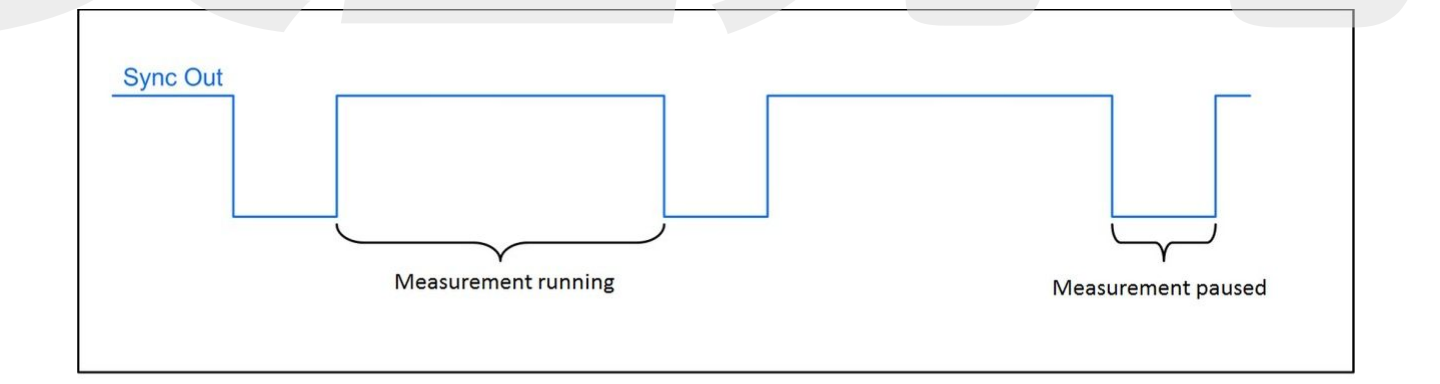

#### Fig: Sync Out Signal

- The "Sync In" port allows to control the measurement process
  - By default the signal is logic high, which allows for a continuous measurement.

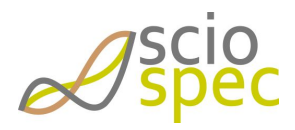

edited by:Martin Bulst approved & released by: Sophie Müller released on: 2021-06-24 ISX-3 / ISX-3mini Page97 of108

- By connecting this port to ground (logic low) the next measurement will be paused until the signal is released again.
- An already running sweep will not be interrupted by the "Sync In 1" signal.
- Do not apply any voltage source directly to the synchronization ports
- The ports "Sync In II" and "Sync Out II" are not used by default. Please contact Sciospec directly for further assistance when requiring different types of synchronization.

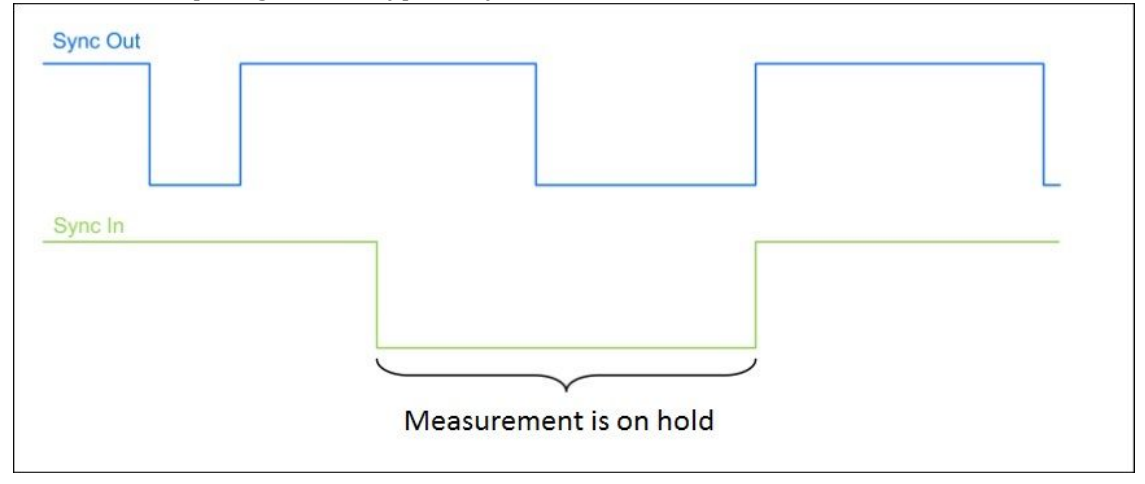

Fig: Sync In Signal

## 7.6 Battery Operation

The Sciospec ISX-3v2 and ISX-3mini can be equipped with an integrated battery pack for measurements up to 2-3 h.

## 7.6.1 Technical Specifications

Battery Pack

- Lithium Ion battery pack
- no. of cells: 3 cells; 1S3P
- capacity nom. 10500 mAh
- 28 Wh
- measurement time ~2-3h (determined under certain circumstances, not generally valid!)
- ambient temperature range

| 0°C to +45°C   | charge               |
|----------------|----------------------|
| -20°C to +60°C | discharge            |
| -20°C to +30°C | storage max. 1 year  |
| -20°C to +45°C | storage max. 3 month |

## 7.6.2 Functional Description

The Sciospec ISX-3v2 / ISX-3mini can be configurated to measure on battery operation or mains operation. The configuration can be done in the Sciospec software (see Measurement Software Description) or using the

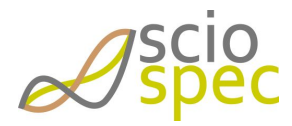

edited by:Martin Bulst approved & released by: Sophie Müller released on: 2021-06-24 ISX-3 / ISX-3mini Page98 of108

Sciospec COMInterface (see Sciospec COMInterface). If the device is measuring on battery operation a minimum capacity can be configured, where the device changes to mains operation but the measurement continuous. The minimum capacity can be changed between 5 % and 100 %. By default 10 % is configured.

<sup>①</sup> Please charge the device at 10% remaining capacity. Please do not fully discharge the battery.

## 7.6.3 Sciospec COMInterface

## 0xC2 - Set BatMod

## **General Syntax**

[CT] [LE] **[OB] [CD]** [CT]

#### Return

АСК

## [OB]

| Function                                    | set          |  |
|---------------------------------------------|--------------|--|
| Measure on Battery                          | 0x02         |  |
| Measure on Battery min capacity             | <b>0</b> x03 |  |
|                                             |              |  |
| Measure on Battery                          |              |  |
| Set the Battery Mode to measure on battery. |              |  |
| Syntax                                      |              |  |
| • Syntax set: [CT] 02 02 [CD] [CT]          |              |  |

## [CD]

- 0x00: Disable
- 0x01: Enable

## Measure on Battery min capacity

Set the Battery Mode to change to external power supply when the battery min capacity is reached. Measurements will be continued.

## Syntax

• Syntax set: [CT] 02 03 [CD] [CT]

## [CD]

• minimum state of charge in percent ( $\leq 100$ )

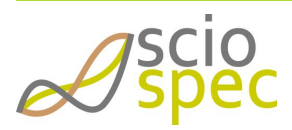

edited by:Martin Bulst approved & released by: Sophie Müller released on: 2021-06-24 ISX-3 / ISX-3mini Page99 of108

上海昊量光电设备有限公司 Phone: 4006-888-532 WeChat: Auniontech Website: www.auniontech.com E-mail: info@auniontech.com

## 0xC3 - Get BatMod

## **General Syntax**

[CT] [LE] **[OB] [CD]** [CT]

## Return

[CT] [LE] [OB] [status] [remaining capacity] [CT]

АСК

## [OB]

| Function                    | get  |
|-----------------------------|------|
| Status / remaining capacity | 0x01 |

## Status / remaining capacity

Gets Status of Battery Mode and remaining capacity of battery.

## Syntax

- Syntax get: [CT] 01 01 [CT]
  - Return: [CT] [LE] 01 [status] [remaining capacity] [CT]

| [status] |
|----------|
|----------|

| 1 Byte bit coded | 1     |       |       |       |       |               |               |
|------------------|-------|-------|-------|-------|-------|---------------|---------------|
| MsBit - Bit 7    | Bit 6 | Bit 5 | Bit 4 | Bit 3 | Bit 2 | Bit 1         | LsBit - Bit 0 |
| d. c.            | d. c. | d. c. | d. c. | d. c. | d. c. | powers source | charging      |
|                  |       |       |       |       |       |               |               |
| power source:    |       |       |       |       |       |               |               |

- 1 = battery
- 0 = external

[remaining capacity]

• 1 byte hexadecimal remaining capacity in percent (< 100 percent)

## 7.6.4 Measurement Software Description

If the Sciospec ISX-3v2 or ISX-3mini contains a battery pack, the main window of the software will show the battery status at the right top, see *Fig: Main Window battery operation*. By hovering over the battery status symbol with the mouse pointer, the capacity left in % will be displayed. The possible battery statuses are shown in *Tab: Battery statuses*.

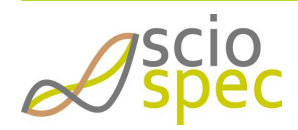

edited by:Martin Bulst approved & released by: Sophie Müller released on: 2021-06-24 ISX-3 / ISX-3mini Page100 of108

上海昊量光电设备有限公司 Phone: 4006-888-532 WeChat: Auniontech Website: www.auniontech.com E-mail: info@auniontech.com

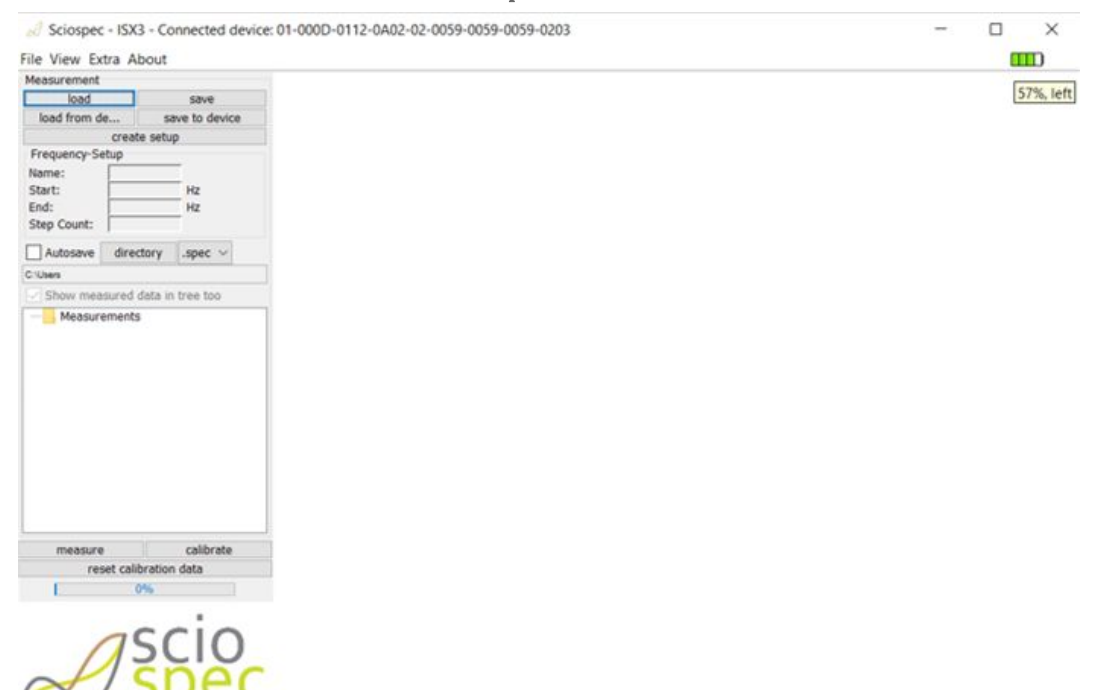

#### Fig: Main Window battery operation

| symbol | status  | remaining capacity | symbol | status   | remaining capacity    |
|--------|---------|--------------------|--------|----------|-----------------------|
|        | battery | 100%-75%           | Ÿ      | charging | 100%-75%              |
|        | battery | 75%-50%            | Ŷ      | charging | 75 <mark>%-50%</mark> |
|        | battery | 50%-25%            | Ÿ      | charging | 50%-25%               |
|        | battery | 25%-0%             | Ÿœ⊅    | charging | 25%-0%                |

Tab: Battery statuses

#### **Battery Operation Configurations**

scientific instru

Under [Extra]  $\rightarrow$  [Battery Mode] a Battery Mode Configuration Window can be opened.

| Min. Capacity (5-100):                              | 10                       |    |
|-----------------------------------------------------|--------------------------|----|
|                                                     | 4.0                      |    |
| Measure on Battery<br>Set min capacity for changing | g to external power sour | CE |
| 80 Dattery Mode                                     | ^                        |    |
| Ratten Mode                                         | ×                        |    |

Fig: Battery Mode Configuration Window

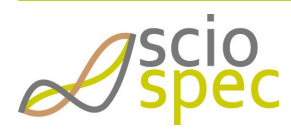

edited by:Martin Bulst approved & released by: Sophie Müller released on: 2021-06-24 ISX-3 / ISX-3mini Page101 of108

上海吴量光电设备有限公司 Phone: 4006-888-532 WeChat: Auniontech Website: www.auniontech.com E-mail: info@auniontech.com

## Following configurations are available:

- Measure on Battery
- Set minimum capacity for changing to external power supply, measurements will be continued
  - selectable between 5-100%

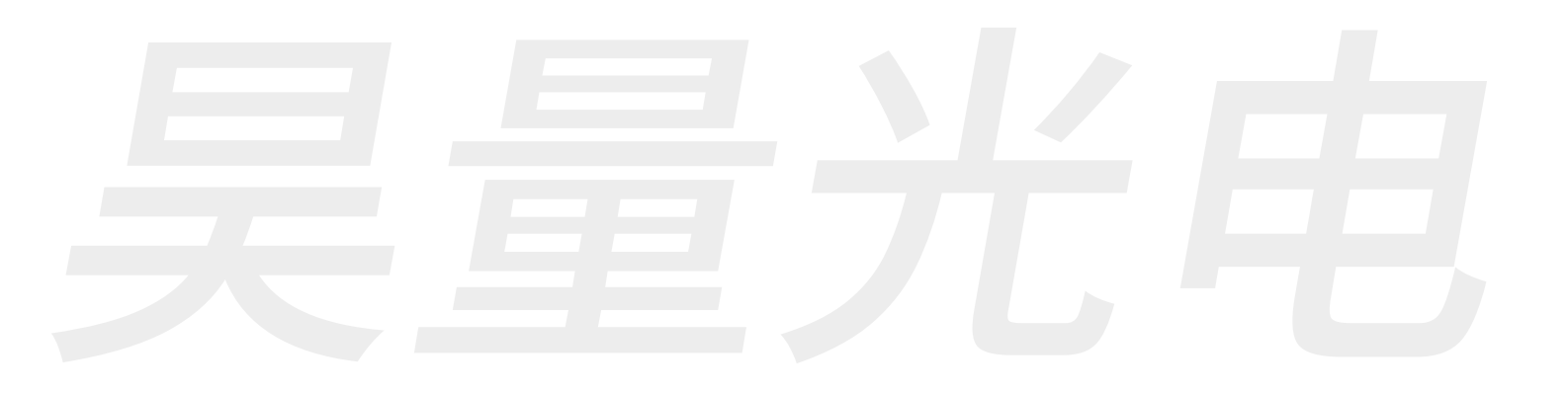

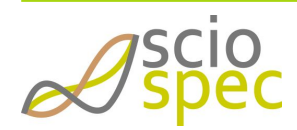

edited by:Martin Bulst approved & released by: Sophie Müller released on: 2021-06-24 ISX-3 / ISX-3mini Page102 of108

# 8 Appendix

# 8.1 Data formats

All data sent to the device or sent from the device is either "Integer-Straight-Binary" or 32 Bit Float coded (according to IEEE 745). Either way the data is in Big-Endian format.

Big-Endian means that if a value consists of more than one byte the byte order is according to their value:

Example 4 byte Big-Endian Value: [MSByte] [MSByte-1] [LSByte-1] [LSByte]

The bit order is within one byte MSBit-first:

[MSBit] [MSBit-1] [MSBit-2] [MSBit-3] [LSBit+3][LSBit+2] [LSBit+1] [LSBit]

## 8.1.1 Float data format - single precision

| Bits  | 31 | 30 | 29 | 28  | 27  | 26  | 25   | 24 | 23 | 22    | 21 | 20 | 19 | 18 | 17 | 16  | 15   | 14   | 13 | 12 | 11     | 10 | 9 | 8 | 7 | 6 | 5 | 4 | 3 | 2 | 1 | 0 |
|-------|----|----|----|-----|-----|-----|------|----|----|-------|----|----|----|----|----|-----|------|------|----|----|--------|----|---|---|---|---|---|---|---|---|---|---|
| Bytes |    |    | Ν  | 1SE | Byt | e   |      |    |    | MSB-1 |    |    |    |    | LS | By  | te · | +1   |    |    | LSByte |    |   |   |   |   |   |   |   |   |   |   |
|       | S  |    | e  | хр  | on  | ent | t [E | ]  |    |       |    |    |    |    | ma | ant | iss  | a [I | M] |    |        |    |   |   |   |   |   |   |   |   |   |   |

The float value is calculated as follows:

$$float = (-1)^{S} * (1 + M * 2^{-23}) * 2^{E-127}$$

## 8.1.2 Float data format - double precision

| Bits  | 63 62 61 60 59 58 57 56 | 55 54 53 52 51 50 49 | 48 47 46 45 |     | 10 9   | 8    | 76 | 5 | 4   | 3   | 2 | 1 | 0 |
|-------|-------------------------|----------------------|-------------|-----|--------|------|----|---|-----|-----|---|---|---|
| Bytes | MSByte                  | MSB-1                |             |     |        |      |    |   | LSB | yte | Э |   |   |
|       | S exponent              | (E)                  |             | mar | ntissa | a (M | )  |   |     |     |   |   |   |

The double precision value is calculated as follows:

$$float = (-1)^{S} * (1 + M * 2^{-52}) * 2^{E-1023}$$

## 8.1.3 Integer straight binary data format

| Bits  | 15                                | 14 | 13 | 12 | 11 | 10 | 9 | 8 | 7 | 6      | 5 | 4 | 3 | 2 | 1 | 0              |  |
|-------|-----------------------------------|----|----|----|----|----|---|---|---|--------|---|---|---|---|---|----------------|--|
| Bytes | MSByte                            |    |    |    |    |    |   |   |   | LSByte |   |   |   |   |   |                |  |
|       | a <sub>n-1</sub> a <sub>n-2</sub> |    |    |    |    |    |   |   |   |        |   |   |   |   |   | a <sub>0</sub> |  |

The numerical value is calculated as follows:

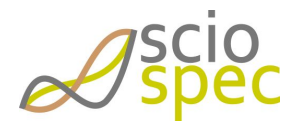

edited by:Martin Bulst approved & released by: Sophie Müller released on: 2021-06-24 ISX-3 / ISX-3mini Page103 of108

$$x_{ISB} = 2^{n-1} * a_{n-1} + 2^{n-2} * a_{n-2} + \dots + 2^1 * a_1 + 2^0 * a_0$$

with

- n bit width (in this example n=16)
- $a_i$  bit numbering i ( $a_{n-1}$ ...most significant bit;  $a_0$ ...least significant bit)

## 8.1.4 Two's complement data format

Example: 16bit two's complement

| Bits  | 15               | 14                                | 13 | 12 | 11 | 10 | 9 | 8 | 7 | 6 | 5 | 4  | 3   | 2 | 1 | 0              |
|-------|------------------|-----------------------------------|----|----|----|----|---|---|---|---|---|----|-----|---|---|----------------|
| Bytes |                  | MSByte                            |    |    |    |    |   |   |   |   |   | SB | yte | e |   |                |
|       | a <sub>n-1</sub> | a <sub>n-1</sub> a <sub>n-2</sub> |    |    |    |    |   |   |   |   |   |    |     |   |   | a <sub>0</sub> |

The numerical value is calculated as follows:

$$x_{twos} = -2^{n-1} * a_{n-1} + 2^{n-2} * a_{n-2} + \dots + 2^1 * a_1 + 2^0 * a_0$$

with

- n bit width (in this example n=16)
- $a_i$  bit numbering i ( $a_{n-1}$ ...most significant bit;  $a_0$ ...least significant bit)

# 8.2 Temperature Sensors - negative temperature coefficient (NTC) thermistor

The temperature measurement works by connecting a NTC thermistor to the specified port. The instruments needs to know the following characteristics of the connected thermistors to calculate the temperature correctly

| name                         | symbol         | description                                                 | unit | typical value     |
|------------------------------|----------------|-------------------------------------------------------------|------|-------------------|
| Beta parameter               | β              | material constant, refer to the datasheet of the thermistor | К    | 3800K             |
| Reference temperature        | T <sub>N</sub> | operating temperature                                       | К    | 298,15K<br>(25°C) |
| resistance at T <sub>N</sub> | R <sub>N</sub> | Nominal resistance at the operating temperature             | Ω    | 10kΩ              |

The conversion formula for the temperature  $\vartheta$  is:

$$\vartheta = \frac{\beta * T_N}{\beta + \ln\left(\frac{R}{R_N}\right) * T_N} - 273,15$$

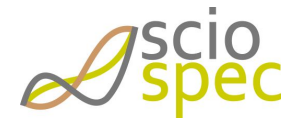

edited by:Martin Bulst approved & released by: Sophie Müller released on: 2021-06-24 ISX-3 / ISX-3mini Page104 of108

上海昊量光电设备有限公司 Phone: 4006-888-532 WeChat: Auniontech Website: www.auniontech.com E-mail: info@auniontech.com

# 8.3 Declaration of Conformity

| Spec.                                                                 | Declaration of Conformity<br>According to EN ISO/IEC 17050-1:2010                                                   | CE                                                                                 |  |  |  |  |  |  |
|-----------------------------------------------------------------------|----------------------------------------------------------------------------------------------------|------------------------------------------------------------------------------------|--|--|--|--|--|--|
| Manufacturer's Name                                                   | Sciospec Scientific Instruments GmbH                                                                                |                                                                                    |  |  |  |  |  |  |
| Manufacturer's Address                                                | Leipziger Str. 43b, 04828 Bennewitz Germany                                                                         |                                                                                    |  |  |  |  |  |  |
| Declares under sole responsibi                                        | r that the product as originally delivered                                                                          |                                                                                    |  |  |  |  |  |  |
| Product Name                                                          | Impedance Analyzer                                                                                                  |                                                                                    |  |  |  |  |  |  |
| Model Number                                                          | ISX-3, ISX-3mini                                                                                                    |                                                                                    |  |  |  |  |  |  |
| Product Options                                                       | This declaration covers all options, cables and accesso                                                             | ories of the above products(s).                                                    |  |  |  |  |  |  |
| Serial Number                                                         | Covers all products <ul> <li>01-000B-XXXX-XXXX (ISX-3)</li> <li>01-000D-XXXX-XXXX (ISX-3mini)</li> </ul>            |                                                                                    |  |  |  |  |  |  |
| complies with the essential req                                       | uirements of the following applicable European Direction                                                            | ves, and carries the CE marking accordingly                                        |  |  |  |  |  |  |
|                                                                       | Low Voltage Directive (LVD)                                                                                         | 2014/35/EU                                                                         |  |  |  |  |  |  |
|                                                                       | Electromagnetic compatibility Directive (EMC)                                                                       | 2014/30/EU                                                                         |  |  |  |  |  |  |
|                                                                       | Restriction of Hazardous Substances Directive<br>(RoHS2)                                                            | 2011/65/EU                                                                         |  |  |  |  |  |  |
| and confirms with the followin                                        | g product standards                                                                                                 |                                                                                    |  |  |  |  |  |  |
|                                                                       | EMC                                                                                                    | DIN EN 61326-1:2013-07                                                             |  |  |  |  |  |  |
|                                                                       | Safety                                                                                                    | DIN EN 61010-1:2020-03                                                             |  |  |  |  |  |  |
|                                                                       | RoHS                                                                                                    | DIN EN IEC 63000:2019-05                                                           |  |  |  |  |  |  |
| The product is to be used for the used under conditions other the the | ne intended purpose. This product were tested in a typic<br>an the specified conditions appropriate protective meas | al configuration with Sciospec test systems. When sures by the user must be taken. |  |  |  |  |  |  |
| This DoC applies to above-liste                                       | d products placed on the EU market after                                                                            |                                                                                    |  |  |  |  |  |  |
| Date                                                                  | April 15th, 2021                                                                                                    |                                                                                    |  |  |  |  |  |  |
| Place                                                                 | Bennewitz, Germany                                                                                                  |                                                                                    |  |  |  |  |  |  |
| Name                                                                  | Martin Bulst                                                                                                    |                                                                                    |  |  |  |  |  |  |
| Signature                                                             | Marthi Butst                                                                                                    |                                                                                    |  |  |  |  |  |  |

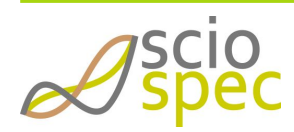

edited by:Martin Bulst approved & released by: Sophie Müller released on: 2021-06-24 ISX-3 / ISX-3mini Page105 of108

# 9 Changelog

## **Revision 1.0**

• Initial Release of this document

## **Revision 1.1**

- Example code for establishing USB connection corrected
- Documentation of "add frequency block" corrected
- Added C-code example of a whole measurement

## **Revision 1.2**

- Added Calibration Routines
- Added ability to store setup configurations in the device
- Added IP and MAC address commands for Ethernet communication

#### **Revision 1.3**

- Added point delay and phase synchronization options
- Updated set setup and get setup command description
- Updated Synchronization ports description
- Added Ethernet functionality

## **Revision 1.4**

• Correction on "set Ethernet configuration" command

#### **Revision 1.5**

- · Added ideal capacitor as possible load impedance
- Added description for use of measurement module within ISX-5/MSX-8

#### **Revision 1.6**

• Updated Kinetic Mode description

## **Revision 1.7**

- Added Time Stamp Option (commands 0x97 & 0x98)
- Added External Temperature Control compatibility
- Minor Bugfixes
- More detailed description of the "Autosave" feature

#### **Revision 1.8**

- Changed Command "get ExtPort module" (0xB5)
- Minor Bugfixes

#### **Revision 1.9**

• Added Options section

## Revision 1.10

• Added AcCoupleOption - External

## **Revision 1.11**

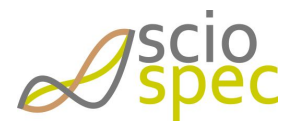

edited by:Martin Bulst approved & released by: Sophie Müller released on: 2021-06-24 ISX-3 / ISX-3mini Page106 of108

- Updated description of B6 command regarding extent options (EOP)
- Update company contact details

#### **Revision 1.12**

• Fixed wrong order in of Ports in B2 and B3 command

#### **Revision 53**

- changed revision numbering system.
- Reworked whole document structure.
- Reworked Ethernet documentation. Added C-Code example to Appendix.
- Updated TechSpecs

#### **Revision 72**

- Added Error messages
- Added save directory of Logfiles
- Added the show measured data in tree too functionality
- Added stitch spectra option
- Added Full speed USB
- Updated Installation
- Added Surface Plot
- Excluded Synchronization Ports
- Updated photographs

#### **Revision 74**

- Updated measurement software description
- Changed position of section "Measurement delay options and phase synchronization"

#### **Revision 80**

- Changed formatting of commands in COMInterface section
- Added copy About screen functionality
- Updated Declaration of Conformity
- restructured documentation of optional Add-Ons
- Added section Battery Operation

#### **Revision 81**

- Added Details to Technical Specifications
- Added possible file extensions to autosave description
- Added General software window description
- Added firmware information readout functionality to COMInterface. (commands 0xD0 and 0xD2)
- Added additional data formats to appendix
- Updated installation section
- Excluded High Speed USB description
- Updated DC-Bias description
- Updated technical specifications Synchronization module
- Updated commands 0xB0, 0xB5, 0xB6 and 0xB7
- Shifted position of 0x99, 0x9A, 0x9B, 0x9C, 0x9D, 0x9E commands to Options IOport
- Updated IOPort description

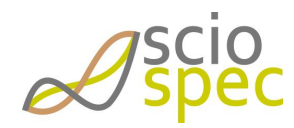

edited by:Martin Bulst approved & released by: Sophie Müller released on: 2021-06-24 ISX-3 / ISX-3mini Page107 of108

• Excluded documentation of InternalMux

## **Revision 82**

- Added documentation of InternalMux32
- Updated channel selection dialog in software description

#### **Revision 83**

- Corrected picture in measurement software description
- Added description of device specific ACK messages

## **Revision 86**

- Updated page formatting
- Updated Documentation of 32any2anyMUX COMInterface

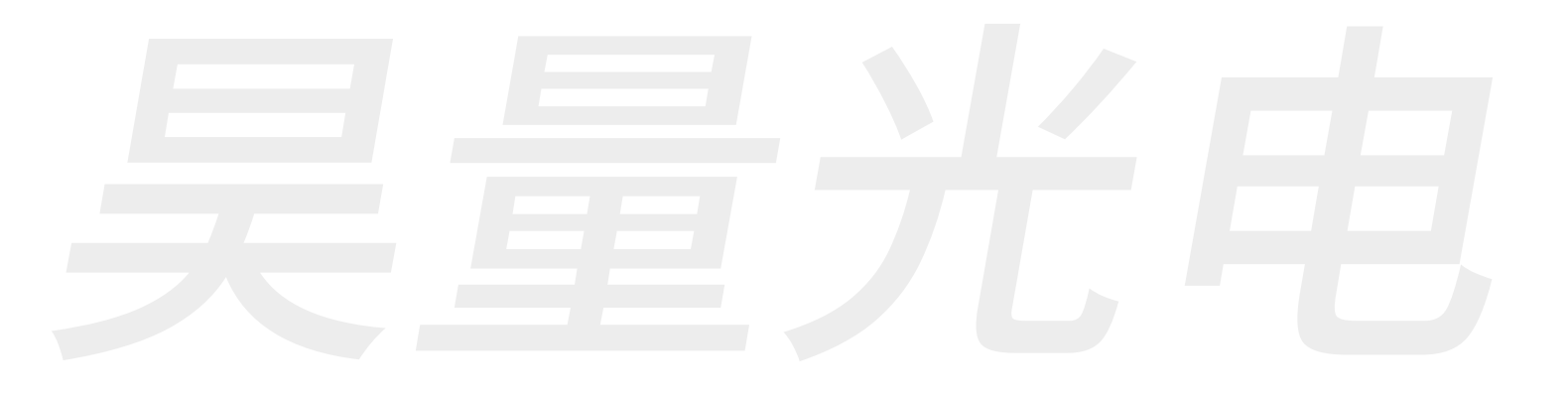

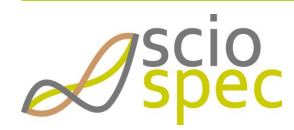

edited by:Martin Bulst approved & released by: Sophie Müller released on: 2021-06-24 ISX-3 / ISX-3mini Page108 of108

上海吴量光电设备有限公司 Phone: 4006-888-532 WeChat: Auniontech Website: www.auniontech.com E-mail: info@auniontech.com